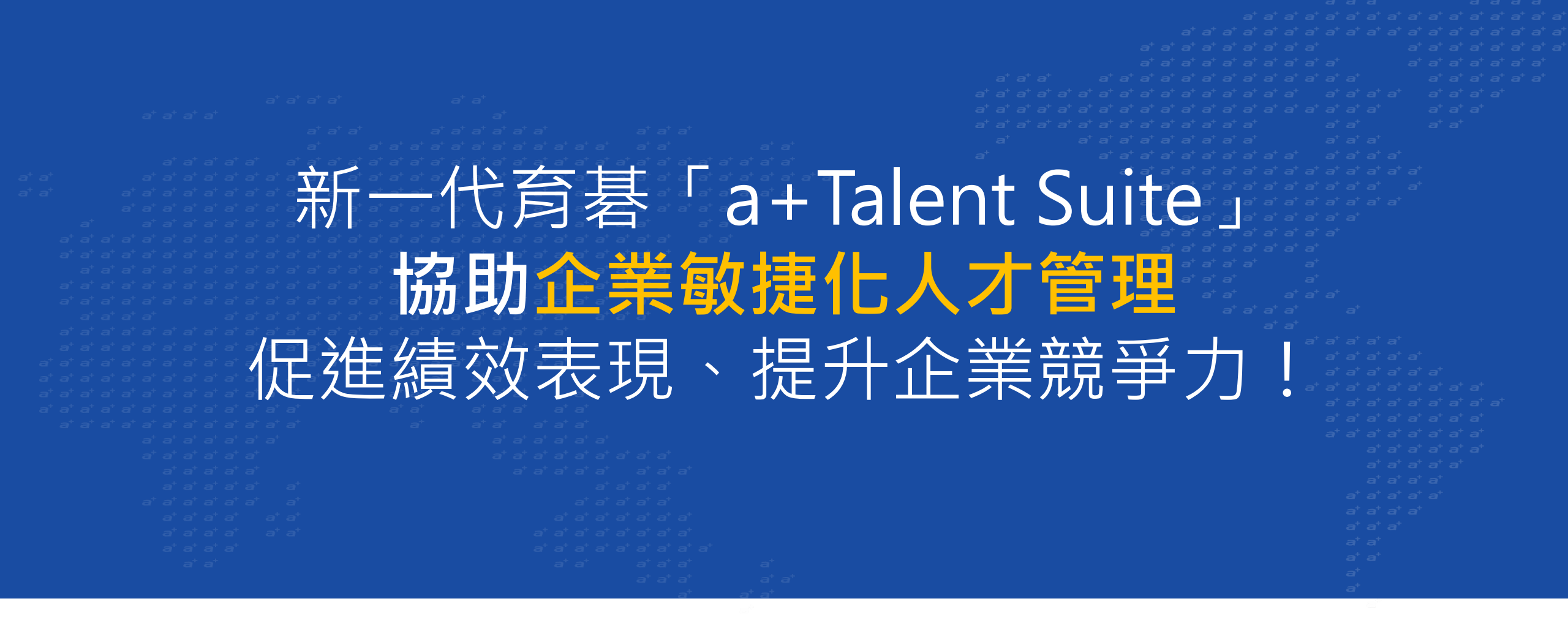

#### 育碁數位科技 楊中旗總經理、黃志揚 產品副理 2020/09/08

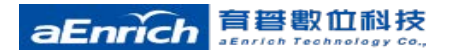

# Agenda

- 1 使用者中心以及貼近UI/UX時代趨勢 指引/頁面操作指引 - 導覽如影隨形/快速自學 上手
- 新一代「a + Talent Suite 企業人才套件
   三大創新規劃、八大應用效益

3 總結回顧 a+Talent Suite 7.0 特色亮點

# 使用者中心、UI/UX時代趨勢、<mark>簡明一致性</mark>

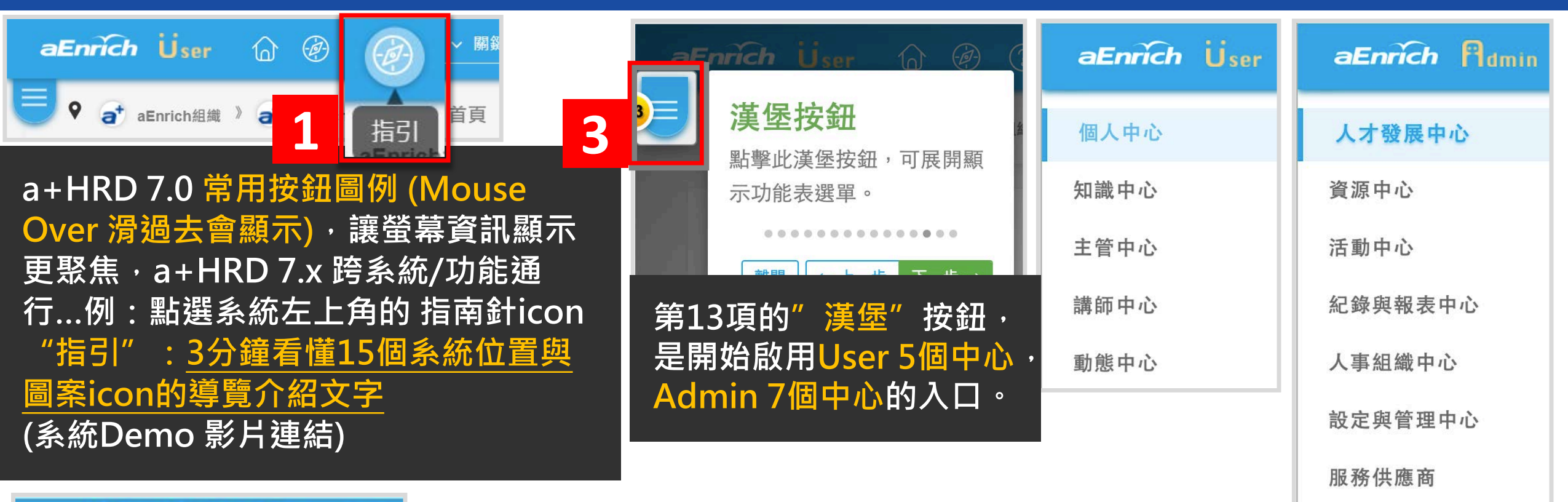

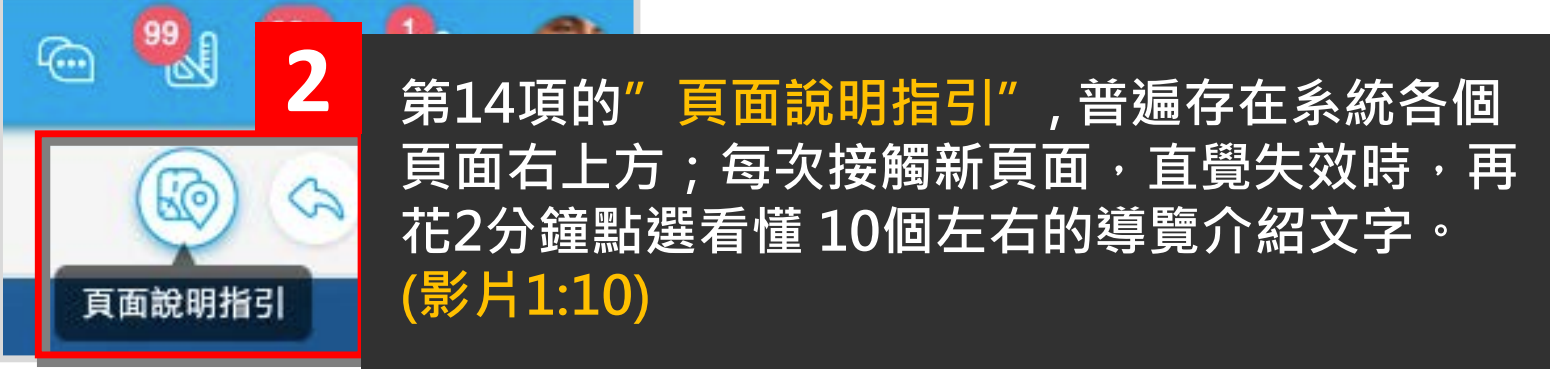

aEnrich 育誓數位科技

#### 影片「a+ Talent/LMS 7.0 登入系統 首頁 頁面指引」

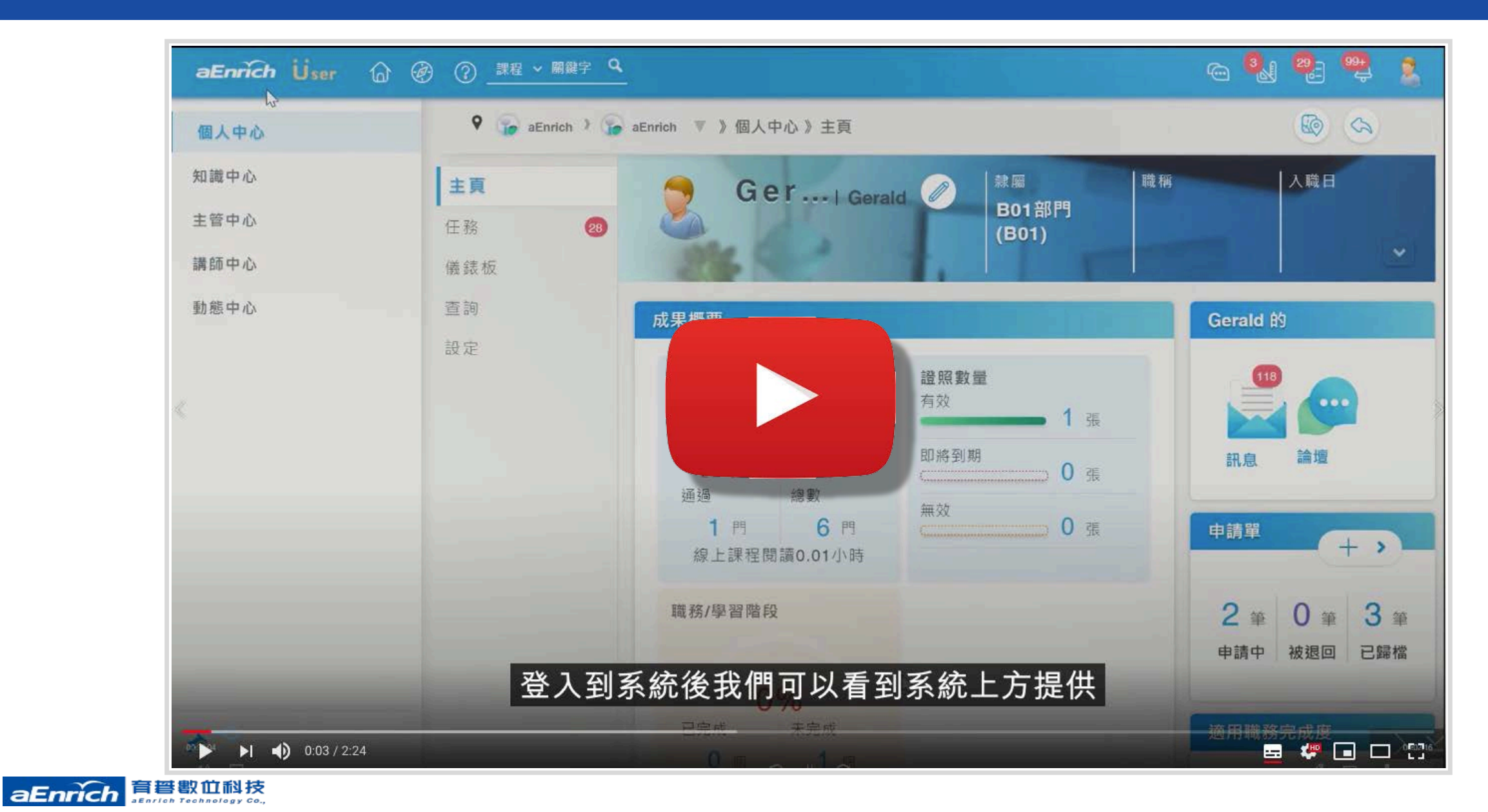

2:25

### a+HRD 7.0 常用按鈕圖例 (Mouse Over 滑過去會顯示)

| 4. 搜尋<br>Search           | Q          | 匯出<br>Export | Ð        | 儲存並新增<br>SaveAdd     | (†                 | 另存<br>SaveAs       |    | 同意<br>Agree             | $\checkmark$ | 加入<br>Add              | +               |
|---------------------------|------------|--------------|----------|----------------------|--------------------|--------------------|----|-------------------------|--------------|------------------------|-----------------|
| 刪除<br>Delete              | Î          | 匯入<br>Import | <b>F</b> | 取消<br>Cancel         | $\times$           | 自選欄位<br>SetColumn  | R  | 不同意<br>Disagree         | $\times$     | 退回<br>ReBack           | $\triangleleft$ |
| 新增<br>Creat               | +          | 重設<br>Reset  | 0        | 開啟<br>Open           | $\checkmark$       | 訂閱<br>Subscription | ſm | 產出報表<br>GenReport       | 8            | 批次評核<br>BatchComment   | ₿               |
| 修改<br>Modify              | Ø          | 儲存<br>Save   | Q        | 返回<br>Return         | 3                  | 送出<br>Submit       | Ø  | 停用<br>Inactive          | $\oslash$    | 批次設定分享<br>Share        | Å               |
| 明細<br>Detail              | 0          | 列印<br>Print  |          | 更多<br>More           | $\checkmark$       | 更新<br>Reflash      | N  | 移除<br>Remove            | Î            | 全部展開<br>Expand         | ⊕ <sub>28</sub> |
| (選取)圖釘<br>ToDoltems       | 10         | 瀏覽模式         | 20       | 下載                   |                    | 預覽                 | 62 | 降冪(選取)<br>desc-selected | Jo           | 縮合至第一層<br>Condensation | Pg              |
| 貞面導覽<br>個人平台              |            | 搜尋模式         | <b>N</b> | 排序                   | £≡                 | 主題                 | 8  | 升冪(選取)<br>asc-selected  | 10           | 含下轄                    | O <sub>E</sub>  |
| 管理平台                      | ନ 🖗        | 依類型          | e 9      |                      | $\bigtriangledown$ | 版面                 |    | 卡片模式<br>CardMode        | 88           | 不含下轄                   | Q               |
| 代理人平台<br><b>aEnrich</b> 赢 | A Solution | 依進度          | A 4      | 批次評核<br>BatchComment | В                  | 批次設定分享<br>Share    | ŝ  | 清單模式<br>ListMode        |              |                        | 5               |

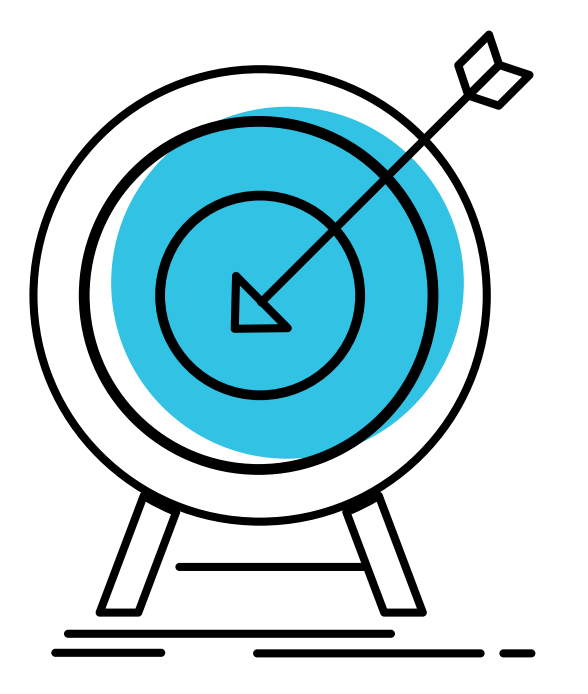

# 產品設計理念與目標

# 理念:以使用者心理和需求為規劃核心 藉由設計思維、實用美學將龐雜的資料轉為有用的資訊 ・讓使用者能以最直接的瀏覽慣性,獲得需要、想要的內容 ・讓管理者能以最便利的操作方式,經營管理企業HRD系統

#### 目標:協助組織打造出順暢的學習與發展 體驗平台,共創企業人才競爭力。

• 使用者:降低學習曲線、提升使用意願及效能。

 管理者:更便利的管理、降低內部推廣成本、減少系統問題 詢問,提升HRD平台的經營成效。

#### 三大創新規劃、八大應用效益

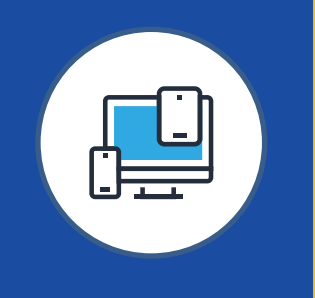

#### **嶄新介面設計** 可視化UⅠ、操作引導 兼具美感且操作直覺

1. 一致化介面設計,降低學習曲線
 2. 關鍵資訊視覺化設計,聚焦角色行為
 3. 雙維度查詢檢視,精準完成任務

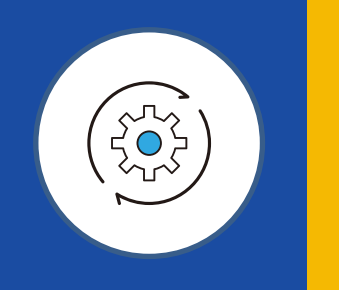

#### <u>全新資訊架構</u>

使用功能中心化、 PDDRO訓練流程 資訊取得與使用更有效率 4. 使用功能中心化,提升資訊使用效率
5. PDDRO完整訓練流程、提升訓練品質
6. 關鍵資訊引導管理、一站式掌控資訊脈絡

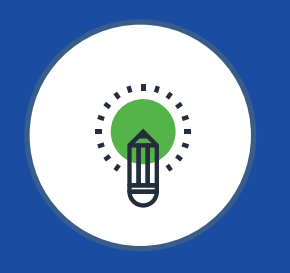

#### 貼心新功能

動作權限、字幕與翻譯整合服務 強化系統應用效益

#### 7. 彈性動作權限設定 · 滿足多元角色任務應用需求

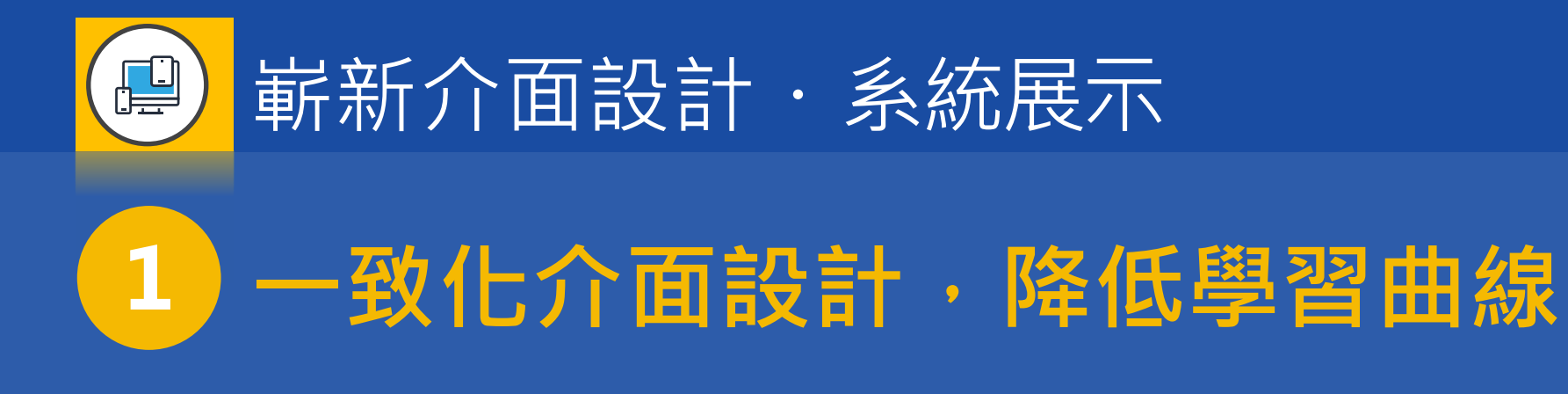

• 指引、常駐列、新介面操作

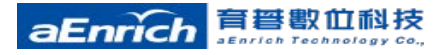

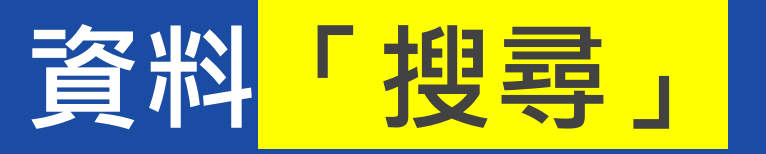

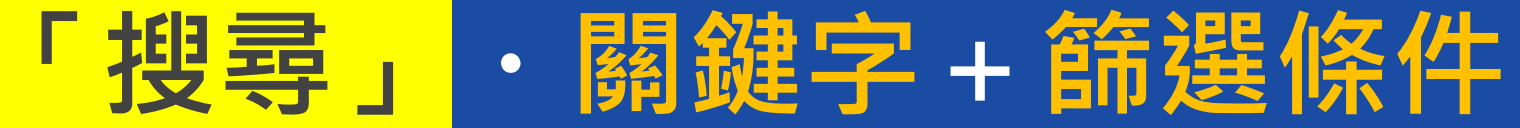

| • a aennen | 組織 》 aEnrich組織 V 》      | <b>贺</b> 尋課栏      |               |          |                                         | 69 66                     | 3 |
|------------|-------------------------|-------------------|---------------|----------|-----------------------------------------|---------------------------|---|
| 啟用F        | ₽課程 停用中課程               | 最新異動<br>          | 鍵字或篩選條件       | Ca   開鍵字 | Q \ \ \ \ \ \ \ \ \ \ \ \ \ \ \ \ \ \ \ | 共 632 筆<br><b>翁異動日期</b> ★ | C |
| E          | aEnrich_OrgC001         | 3 所有條件            |               |          | 已選條件                                    | ×                         |   |
| <b>Q</b>   | aEnrich_OrgF0002        | *a                |               |          | 課程系列:經理人職能提升 眯                          |                           |   |
| <b>Q</b>   | aEnrich_Org20170701     | 更多設定<br>#<br>課程系列 | 經理人職能提升 🗶     | *        | 課程類別:軟體應用 🗱                             |                           |   |
| Q          | aEnrich_Org202001070002 | [〕 課程類別           | 軟體應用 ¥ 組織經營 ¥ |          | 課程類別:組織經營 🗱                             |                           |   |
| <b>P</b>   | aEnrich_Org201912120001 | <b>〕</b><br>課程屬性  | (全部) 🗸        |          | 廠商:TED #                                |                           |   |
| <b>Q</b>   | aEnrich_Org202001200002 | <b>报</b> 廠商       | TED *         | ▼.       |                                         |                           |   |
| E          | aEnrich_OrgF0001        | 舞                 |               |          |                                         |                           |   |
|            | aEnrich_Org202004200001 | 鏪                 |               |          |                                         |                           |   |
|            |                         | 1                 |               |          | 清除篩選 取消                                 | 完成                        |   |

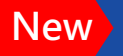

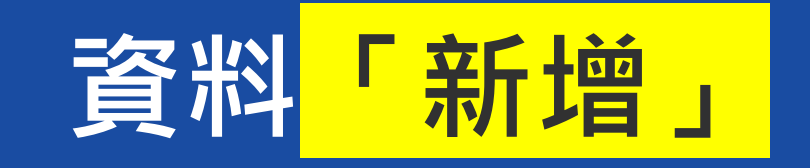

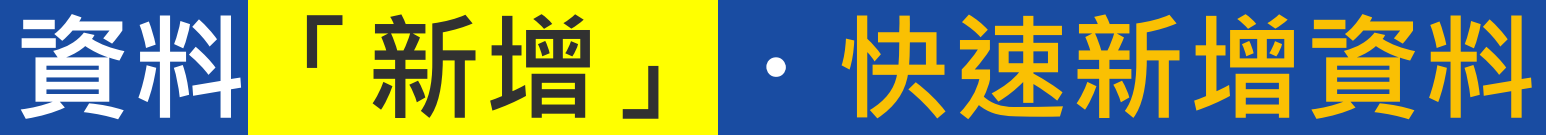

| ■ aEnrich組織 》 at aEnrich組織 ▼ 》人才發展中心                                       |                                                                         | 3                                   |
|----------------------------------------------------------------------------|-------------------------------------------------------------------------|-------------------------------------|
| 開班<br>名稱* [<br>編號 aEnrich_Org                                              | → 待結案 直看全部 我的 所有                                                        | Ð                                   |
|                                                                            | :<br>♪ ・ ・ ・ ・ ・ ・ ・ ・ ・ ・ ・ ・ ・ ・ ・ ・ ・ ・                              |                                     |
| 課堂名稱* 課堂1<br>日期* YYYY/MM/DD 場地 選擇場地 ▼<br>時間 09:00 ~ 12:00 講師 選擇講師 ▼ + @ 20 | :<br>♪<br>・<br>・<br>・<br>・<br>・<br>・<br>・<br>・<br>・<br>・<br>・<br>・<br>・ |                                     |
| 日期* YYYY/MM/DD (由課堂表帶入,無法調整)<br>時數* 小時中國学表時數加線                             |                                                                         | MORE                                |
| 重設儲存並新增儲存                                                                  |                                                                         | ightarrow $ ightarrow$ $ ightarrow$ |

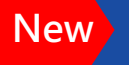

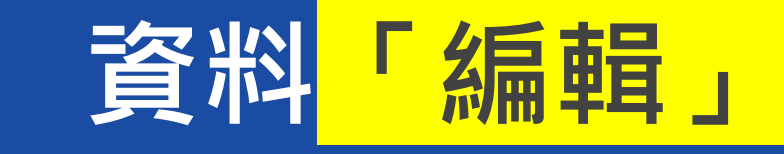

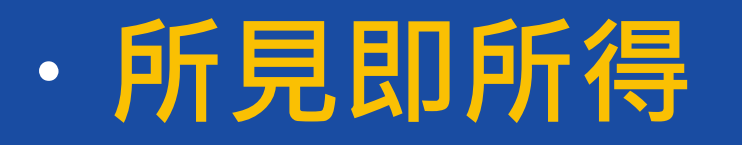

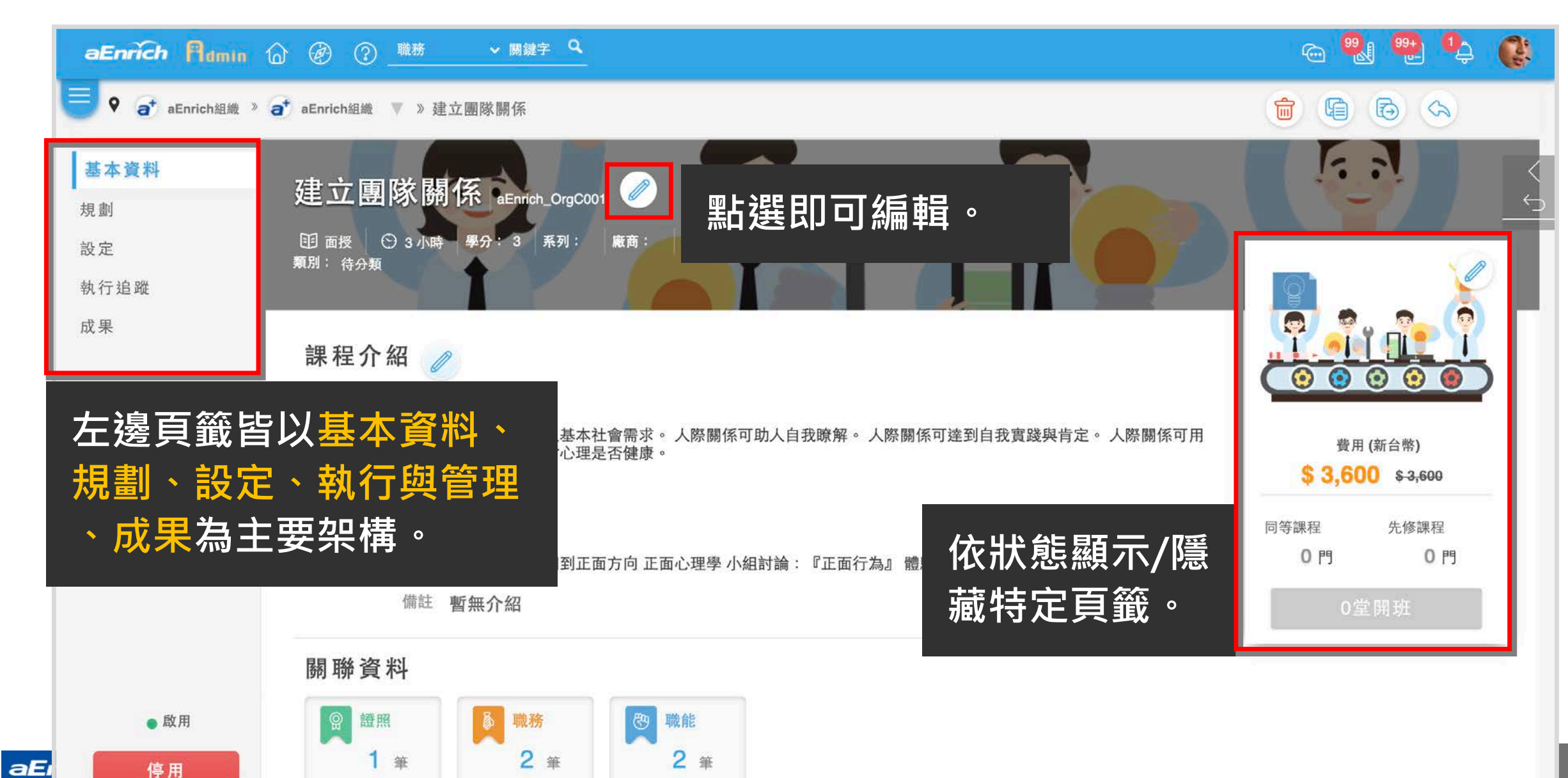

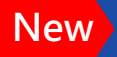

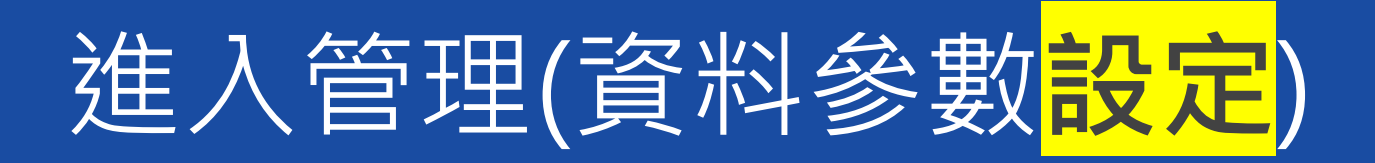

#### <mark>開關</mark>可於畫面上直接調整設定。(如無連動欄位要調整) <mark>點選齒輪</mark>或尚未設定資料時,點選設定可執行該區塊的設定

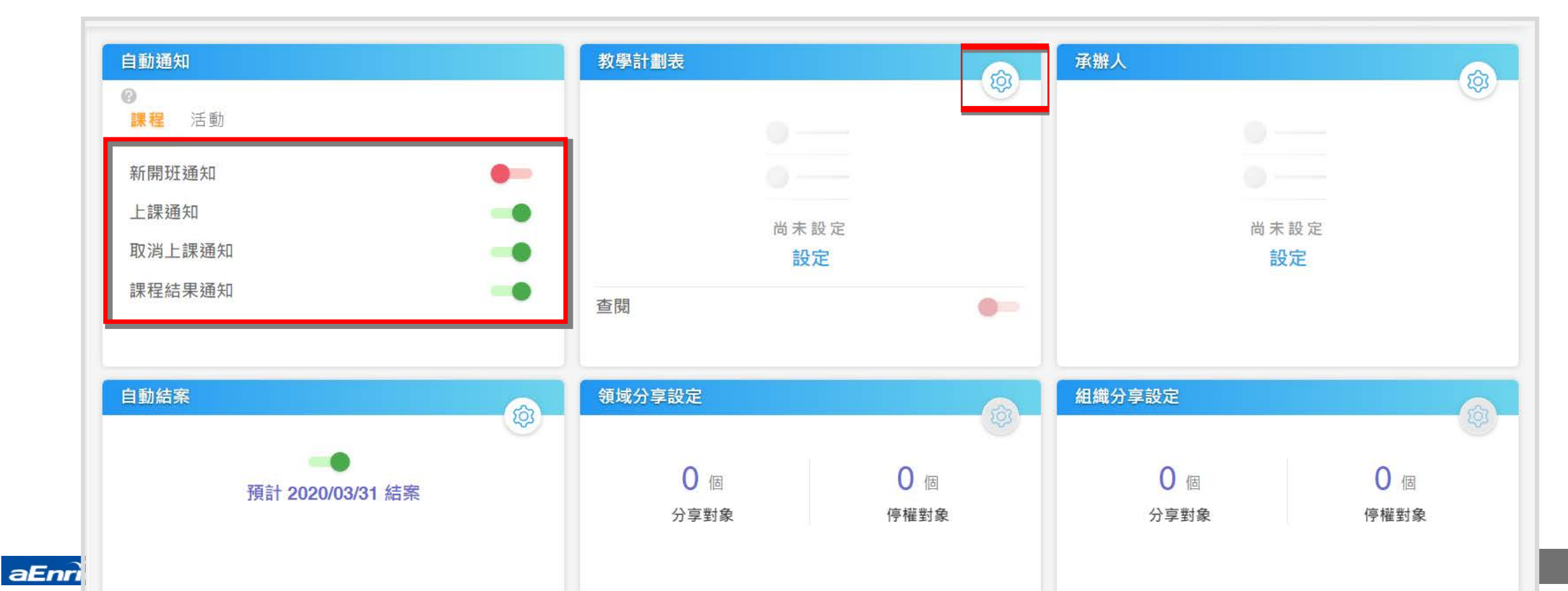

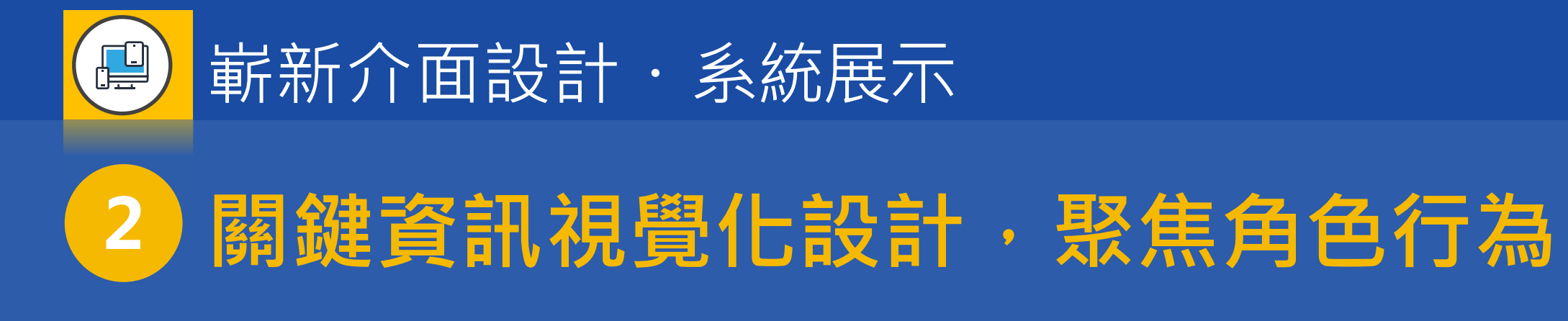

#### • 「使用者」:個人中心\首頁、主管中心\下轄部門、講師中心\首頁

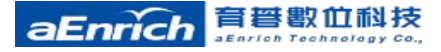

個人中心

儀表板

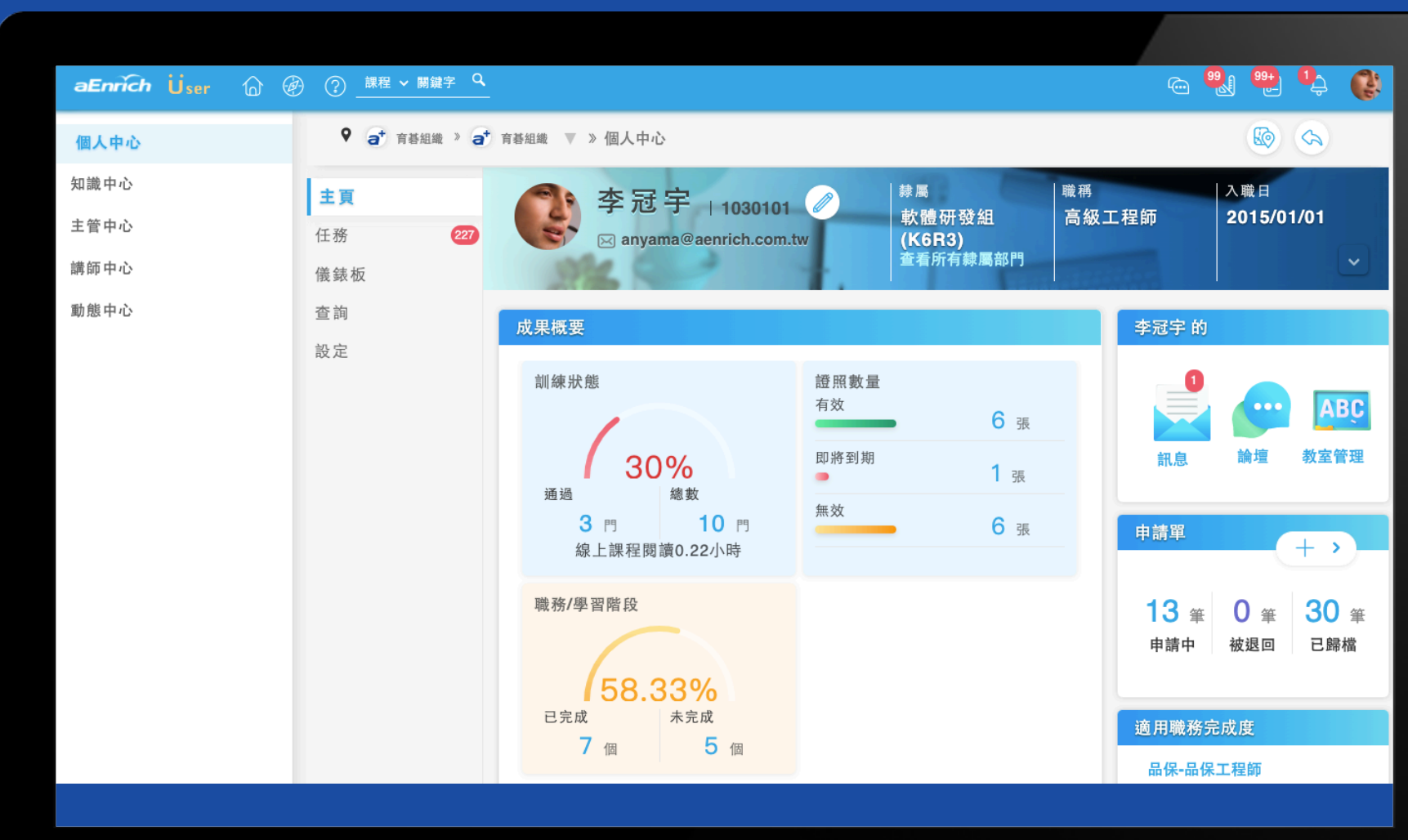

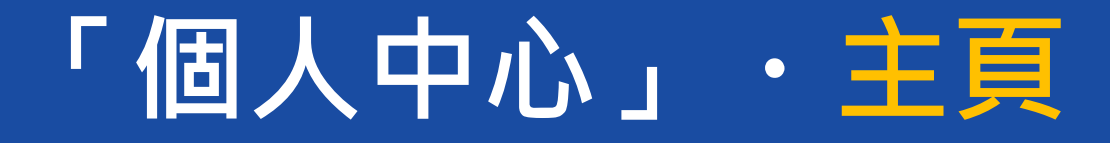

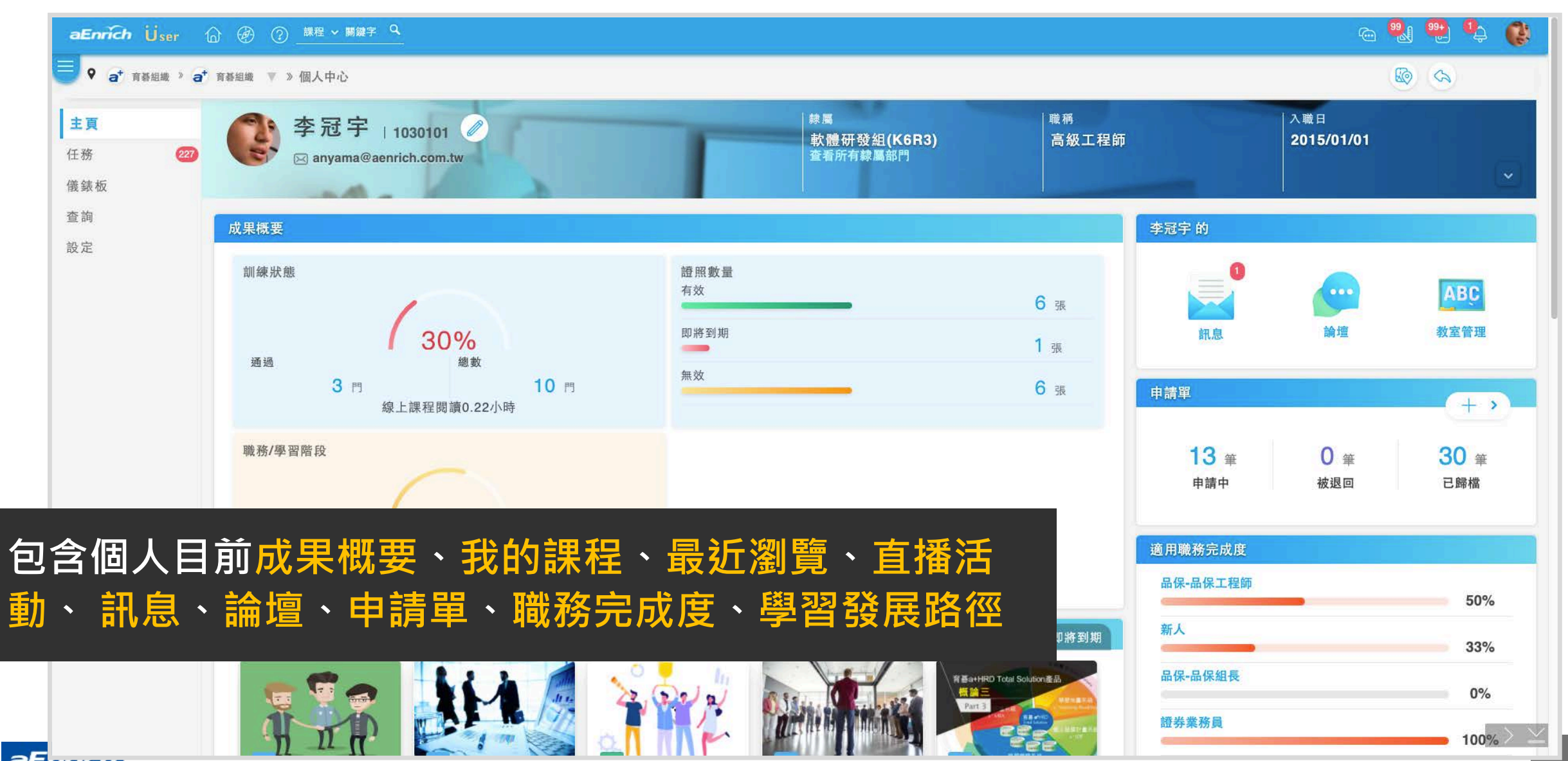

aEmingin sentich Technology Co.,

「個人中心」・儀錶板

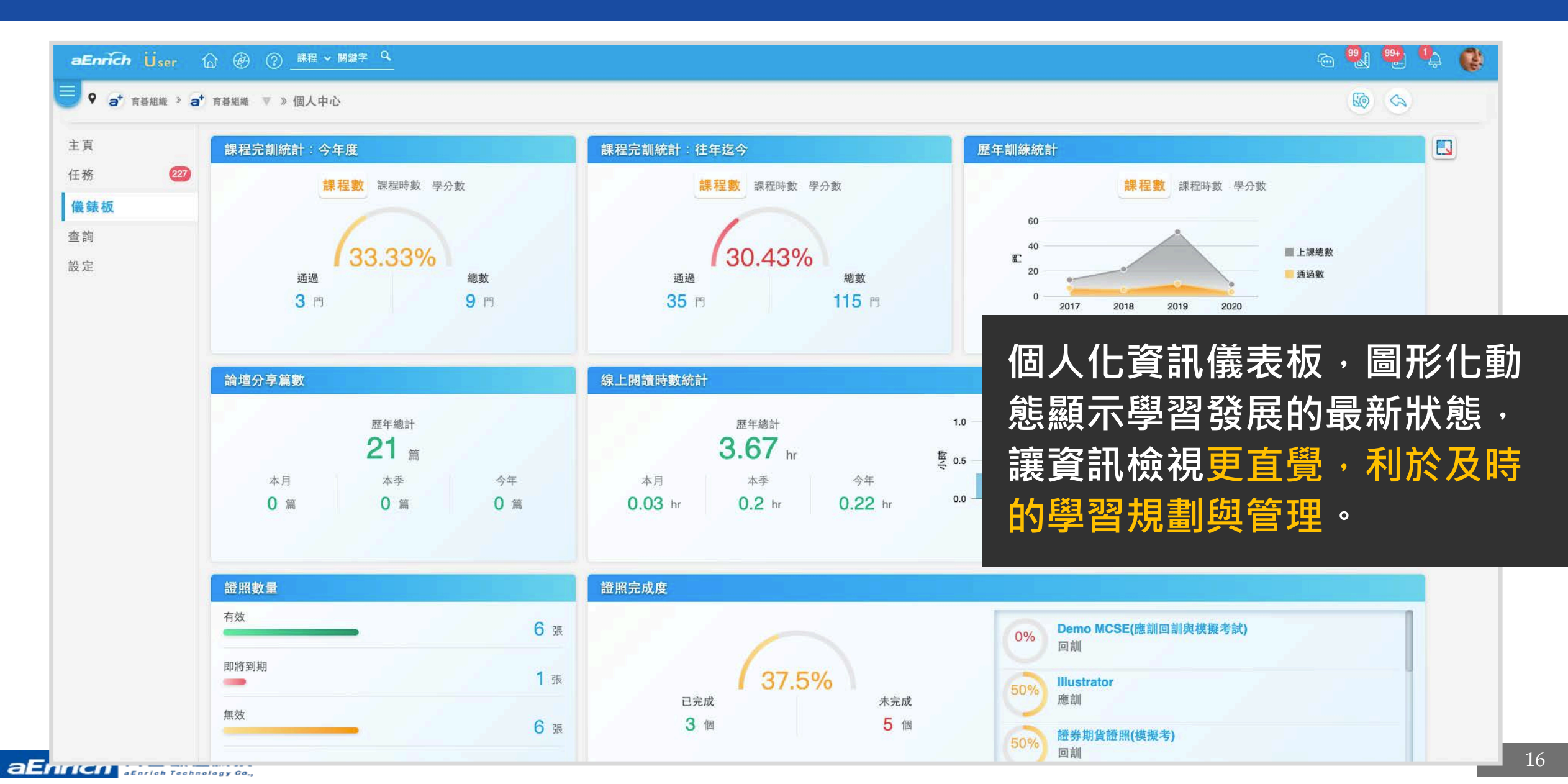

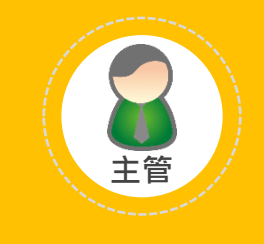

主管中心

主頁 轄下部門

ار 🕄 🐏 🐏 💽 aEnrich Üser 🕜 🔗 課程 > 關鍵字 🔍 ♀ a<sup>+</sup> 育碁組織 » a<sup>+</sup> 育碁組織 ▼ » 主管中心 個人中心 知識中心 主頁 員工待完成課程追蹤 主管中心 轄下部門 企業電子化人力資源管理實 建立團隊關係單元課程 團隊合作概論開班囉 講師中心 任務 124 務 2015/03/01~2015/12/31 | 頁 面授 2015/03/18~2015/12/19 1 日子 面括 2014/03/01~2014/08/25 1 🛄 🏨 E 動態中心 成果 設定 未完成 未完成 未完成 曾雅婷 系統研發課 🚺 李冠宇 🚺 李冠宇 **3** /6 進度 **0** /1 進度 **1**/3 進度 軟體研發組 軟體研發組 🌔 林冠宇 🌔 楊詩涵 🚺 李冠宇 **4** /6 He ste 0 /1 341: 164 (1/3) 油麻 系統研發課 系統研發部 軟體研發組 證照分配缺額 LPI GUARANTEE GUARANTEE

1

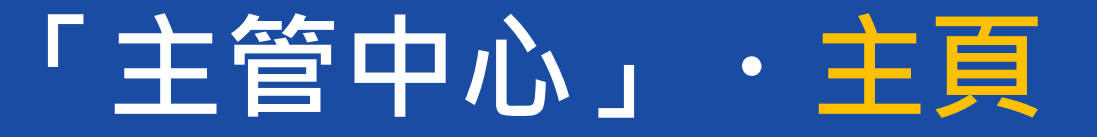

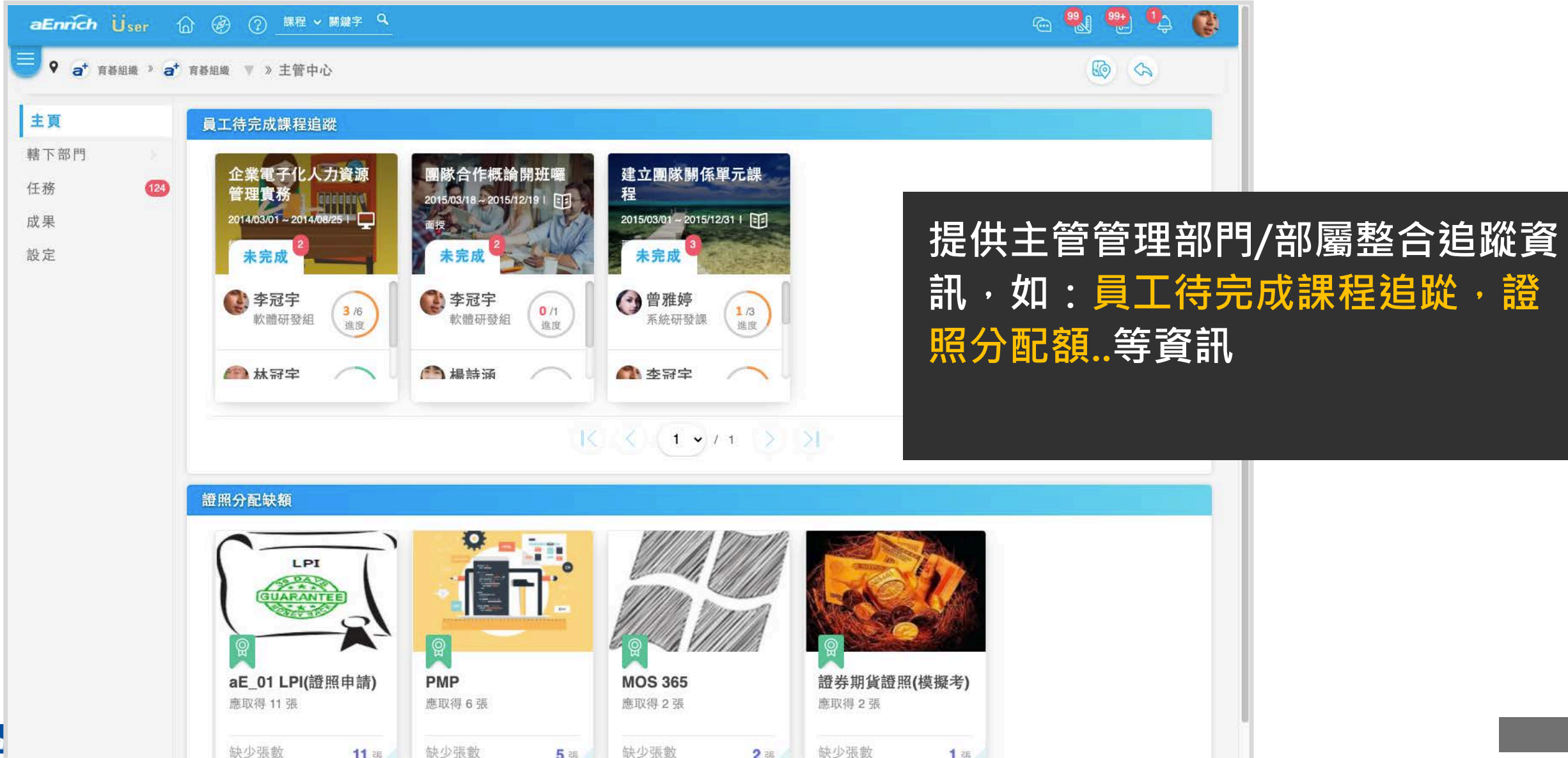

### 「主管中心」・轄下部門

#### 主管可依需查閱所有轄下部門,可檢視單一部門的人事狀況、成果、領域設定。

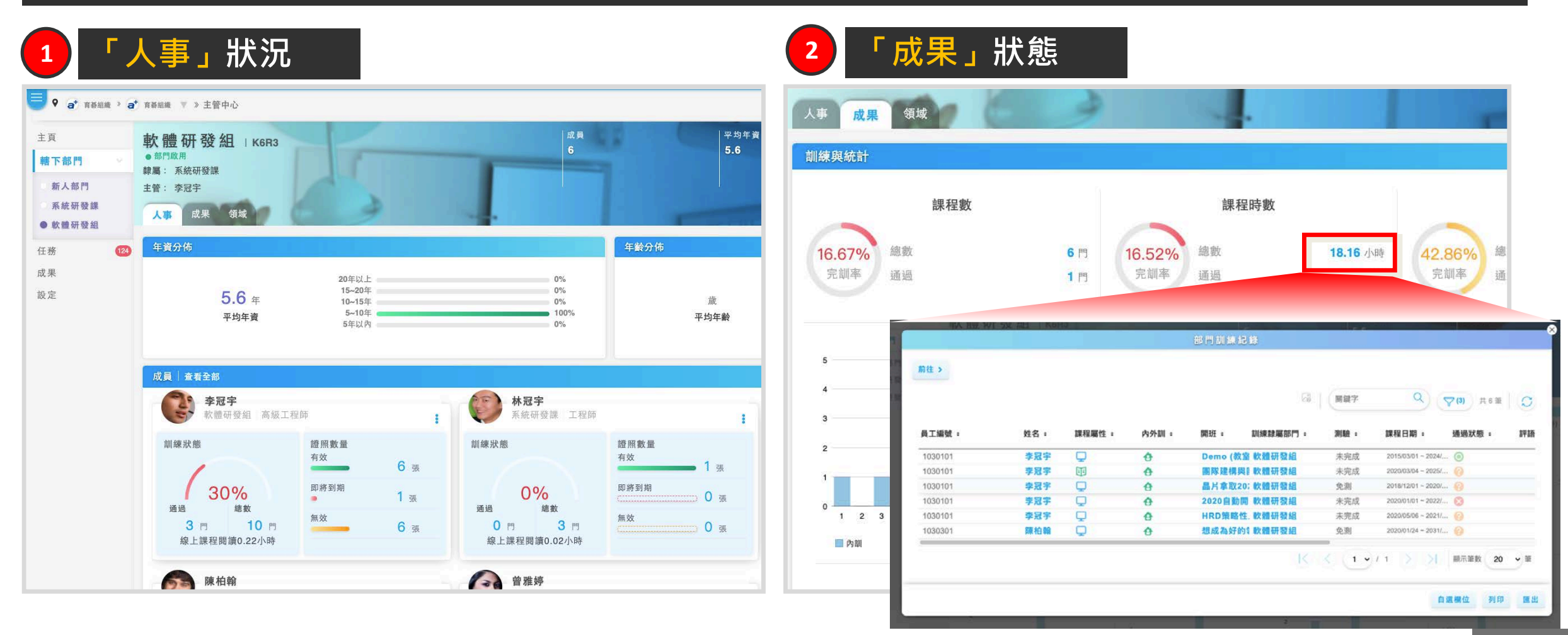

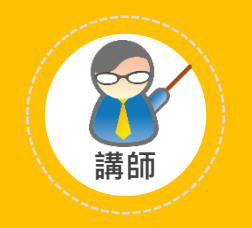

講師中心

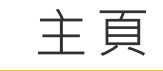

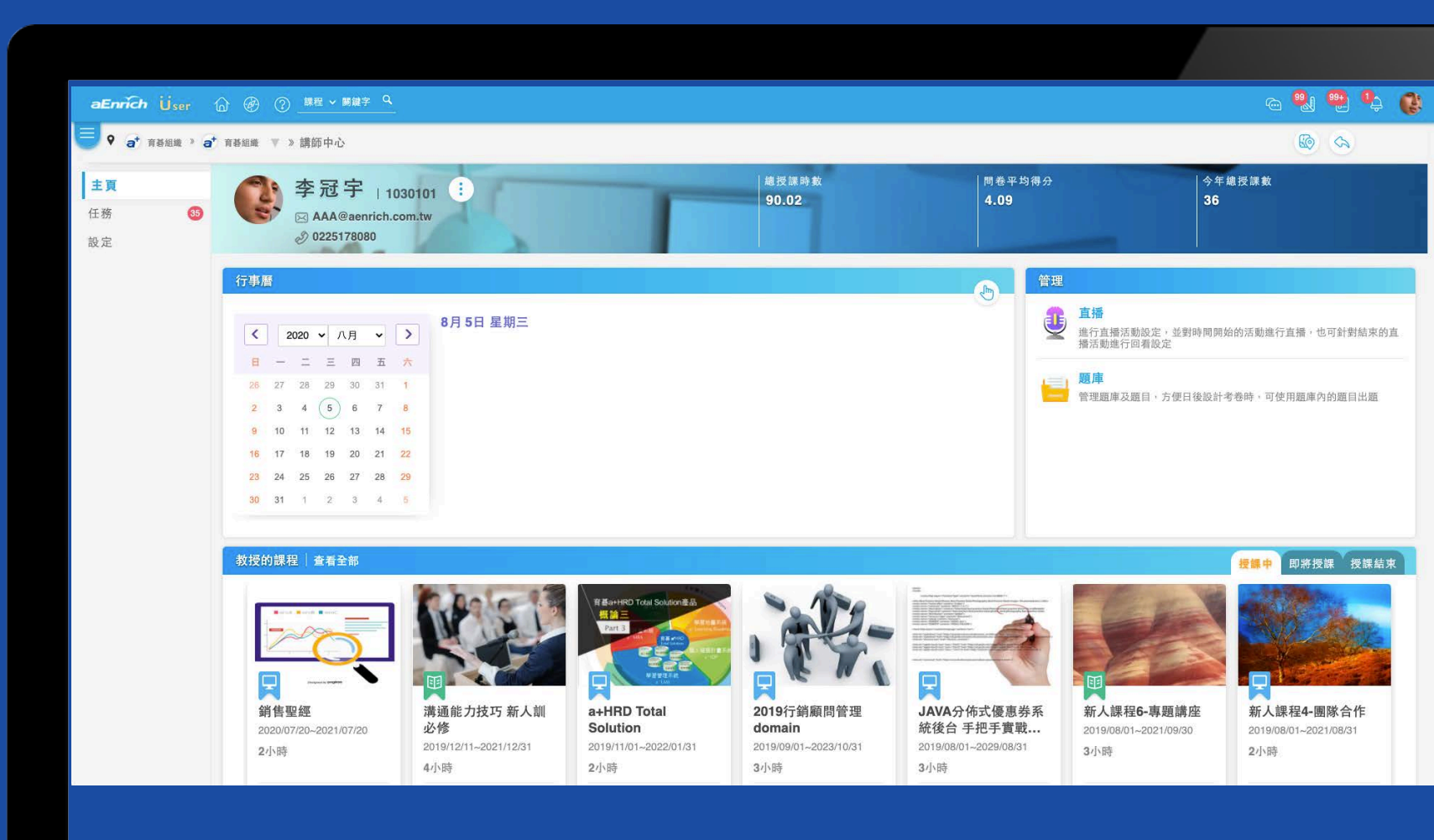

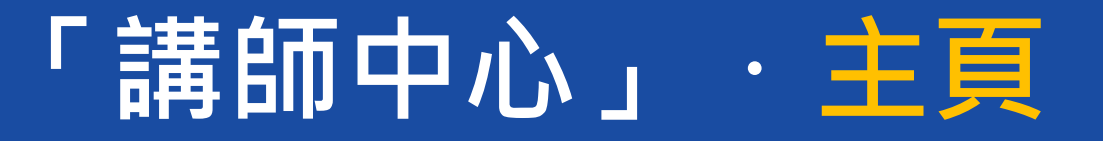

#### 提供講師行事曆、管理(直播/題庫)、教授的課程、講師儀表板

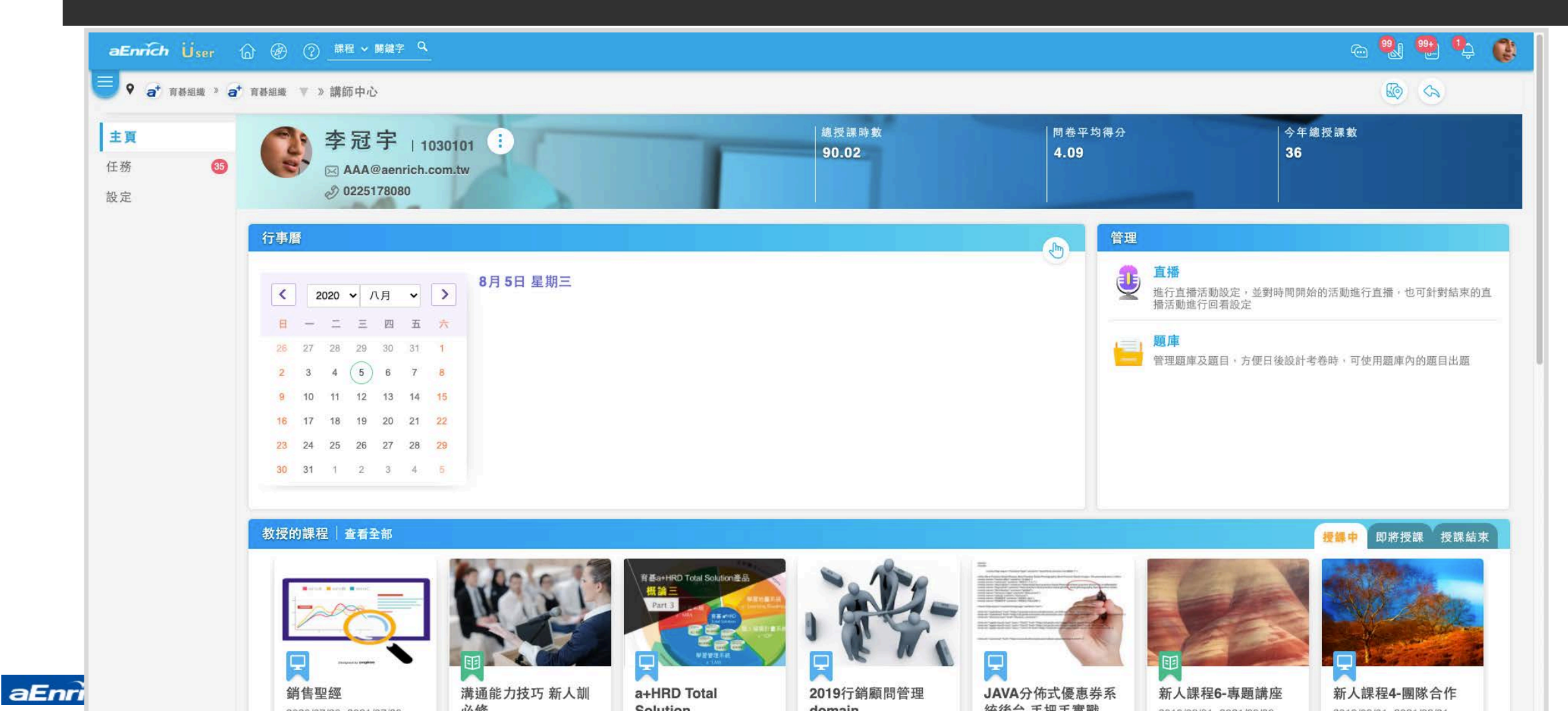

21

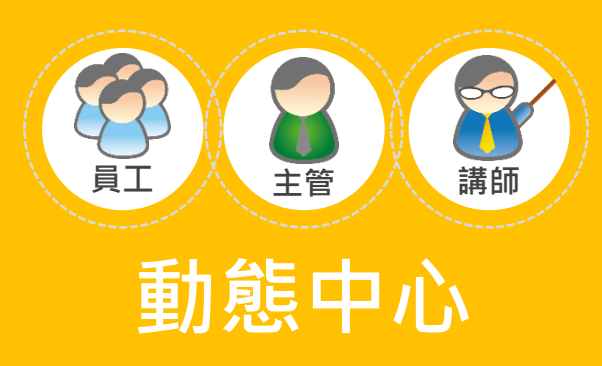

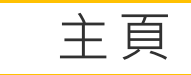

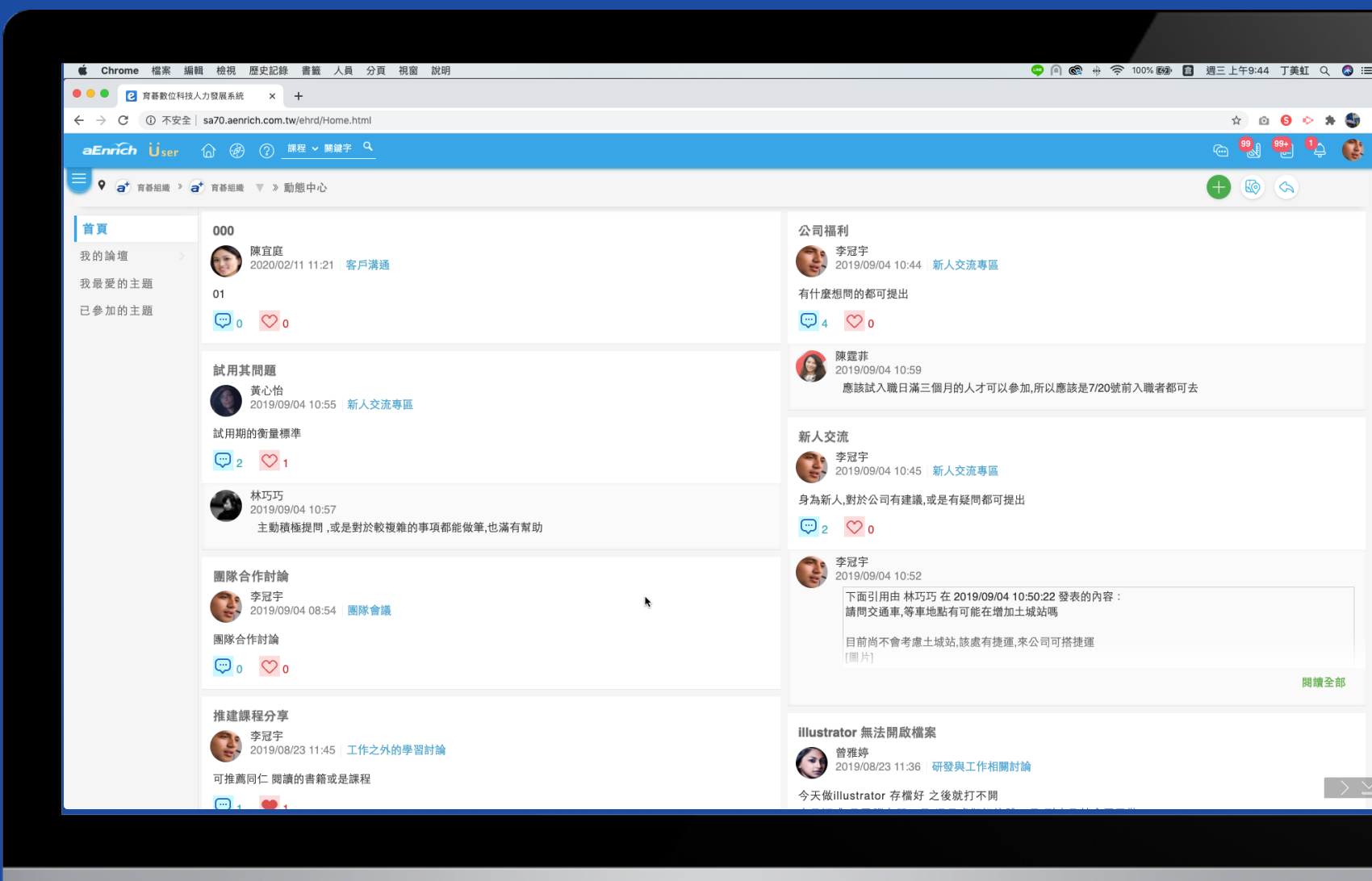

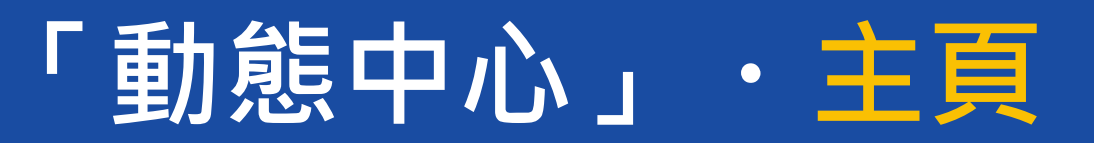

| ● a <sup>+</sup> 育碁組織 > a <sup>+</sup> 育碁組織 ▼ | » 動態中心                                             |                                                                            |
|-----------------------------------------------|----------------------------------------------------|----------------------------------------------------------------------------|
| <b>首頁 000</b><br>我的論壇 原章 陳章                   |                                                    | 公司福利<br>李冠宇                                                                |
| 我最愛的主題 01                                     | J/02/11 11:21 各戸溝通                                 | 有什麼想問的都可提出                                                                 |
| 已參加的主題 💭 0 🤇                                  | 2 0                                                | 💬 4 🚫 0                                                                    |
| 試用其問題                                         | 夏<br>>恰<br>9/09/04 10:55 新人交流專區                    | 陳霆菲<br>2019/09/04 10:59<br>應該試入職日滿三個月的人才可以參加,所以應該是7/20號前入職者都可去             |
| 試用期的衡                                         | 量標準                                                | 新人交流                                                                       |
| 💬 2 🔇                                         | 21                                                 | 李冠宇<br>2019/09/04 10:45 新人交流專區                                             |
| ()<br>本<br>1011<br>主                          | ;巧<br>9/09/04 10:57<br>動積極提問 ,或是對於較複雜的事項都能做筆,也滿有幫助 | <ul> <li>身為新人,對於公司有建議,或是有疑問都可提出</li> <li>         ○ 2 ○ 0      </li> </ul> |
| 團隊合作詞                                         | 讨論                                                 | 李冠宇 2019/09/04 10:52                                                       |
| 李冠201                                         | ;宇<br>9/09/04 08:54 團隊會議                           | 下面引用由 林巧巧 在 2019/09/04 10:50:22 發表的內容:<br>請問交通車,等車地點有可能在增加土城站嗎             |
| 團隊合作討                                         | 論<br><b>2</b> 0                                    | 目前尚不會考慮土城站,該處有捷運,來公司可搭捷運                                                   |
|                                               |                                                    | 関績                                                                         |
| 推建課程5                                         | }享<br>}字                                           | illustrator 無法開啟檔案                                                         |

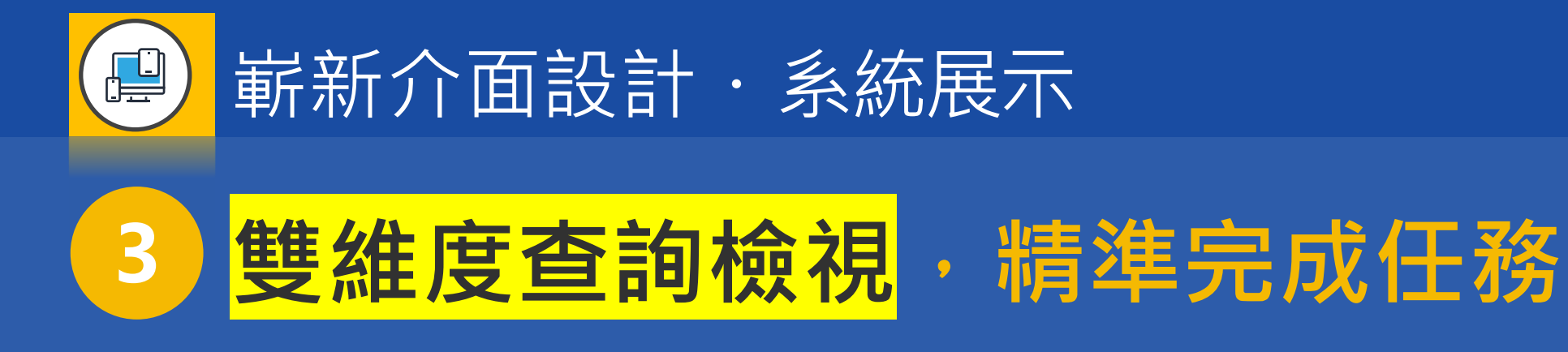

- 「個人中心」、「主管中心」:任務
- •「知識中心」:課程、找資源\證照、講師、模擬考、論壇、職務、職能

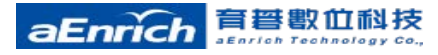

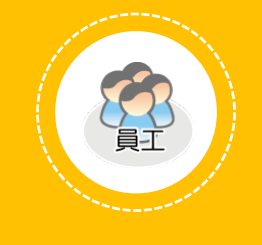

個人中心

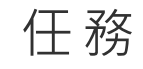

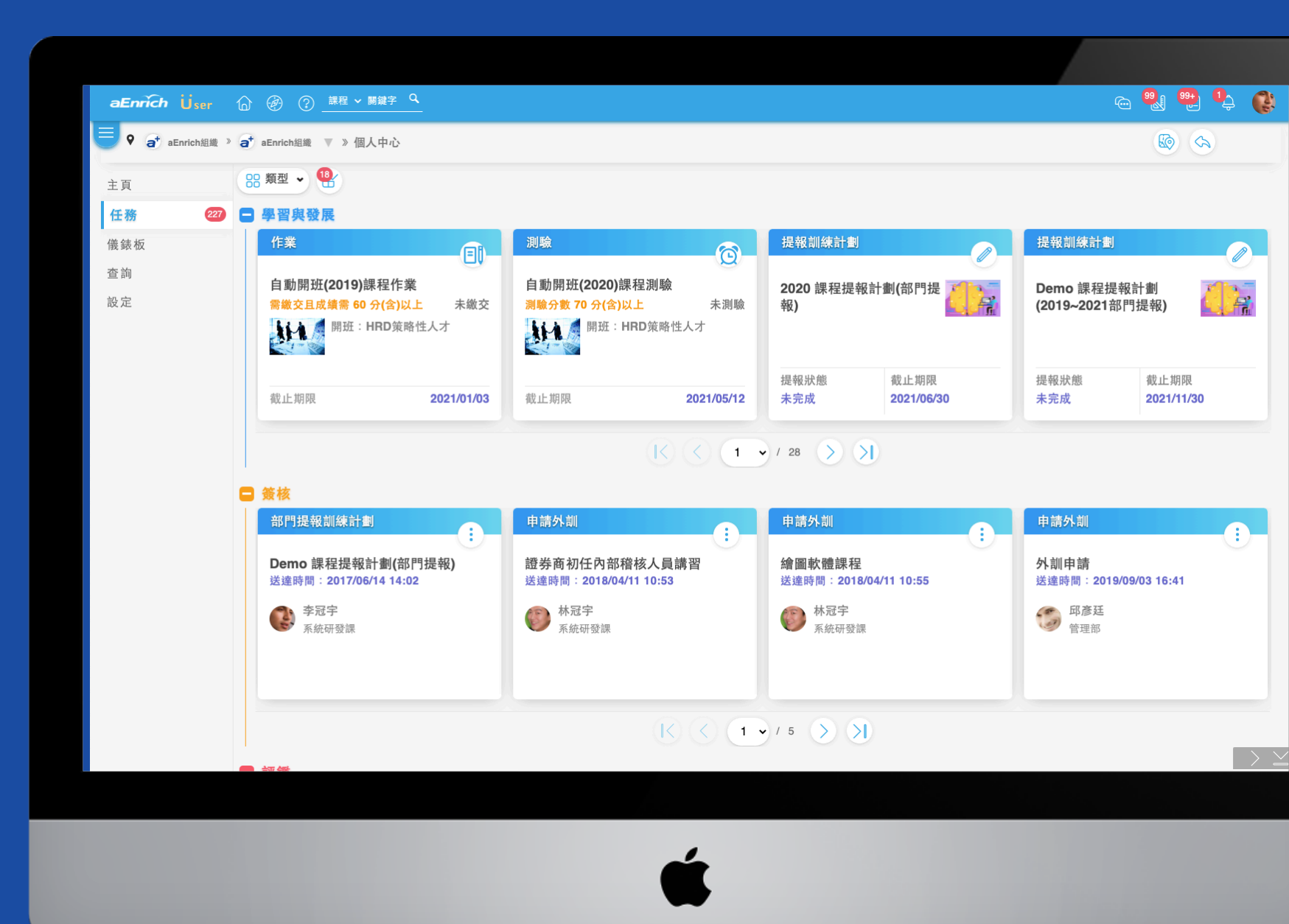

# 「個人中心」・任務

主頁

任務

儀錶板

查詢

設定

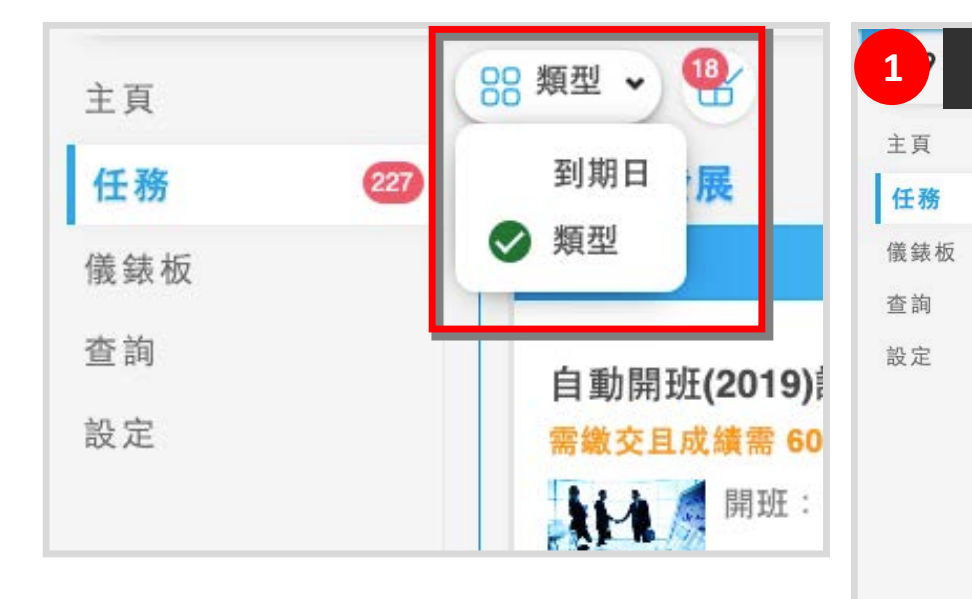

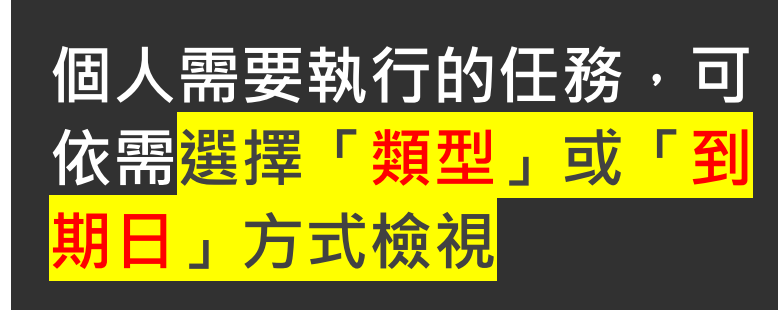

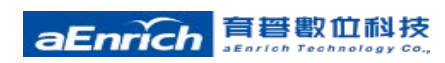

| <ul> <li>回饋與檢核</li> <li>李冠宇</li> <li>●●●●●●●●●●●●●●●●●●●●●●●●●●●●●●●●●●●●</li></ul>                | 22 日 進行中                            |                               |   |
|----------------------------------------------------------------------------------------------------|-------------------------------------|-------------------------------|---|
| 李冠宇                                                                                                | 回饋與檢核                               | i O                           | E |
| 開班: 1123Golden Club         活動後補充資訊         提報狀態         檢核中         2020/12/31 00:00         即將到期 | 李冠宇                                 |                               | 謼 |
| 提報狀態 截止期限 提<br>檢核中 2020/12/31 00:00 未                                                              | Bitteller<br>Bitteller<br>Bitteller | 開班:1123Golden Club<br>活動後補充資訊 | Ę |
| 檢核中 2020/12/31 00:00 未                                                                             | 提報狀態                                | 截止期限                          | 提 |
|                                                                                                    |                                     |                               |   |
|                                                                                                    | □ 即將到期                              |                               |   |
|                                                                                                    | ➡ 即將到期                              |                               |   |

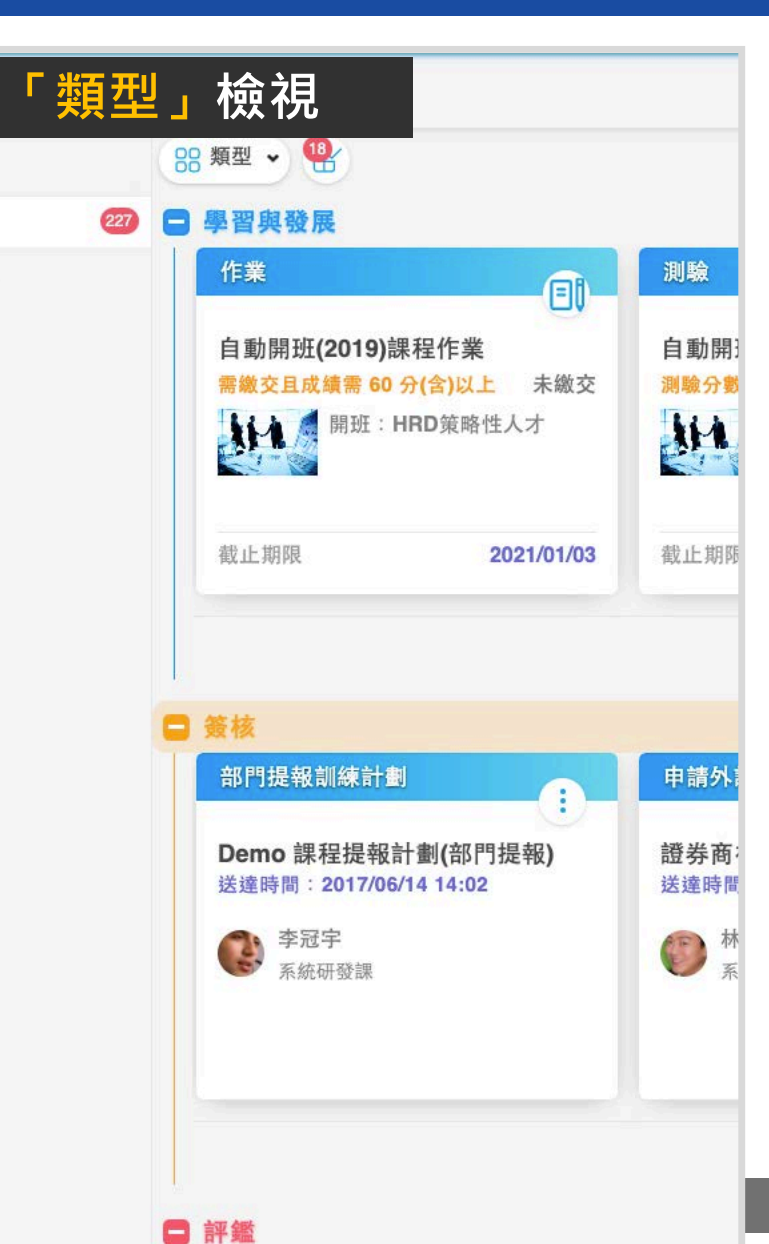

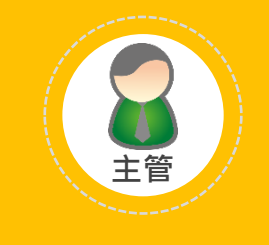

主管中心

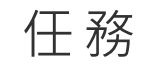

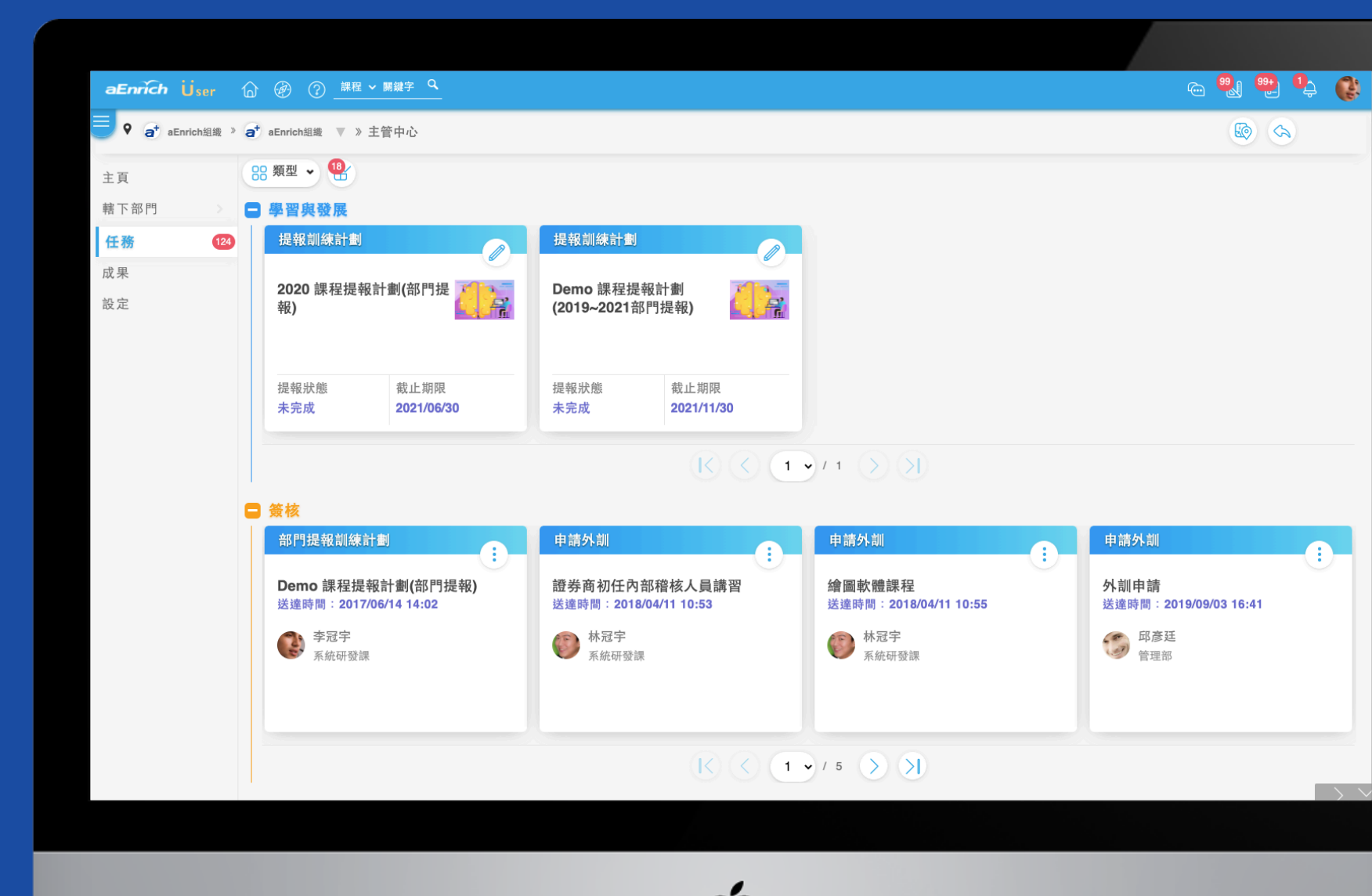

# 「主管中心」・任務

主頁

任務

成果

設定

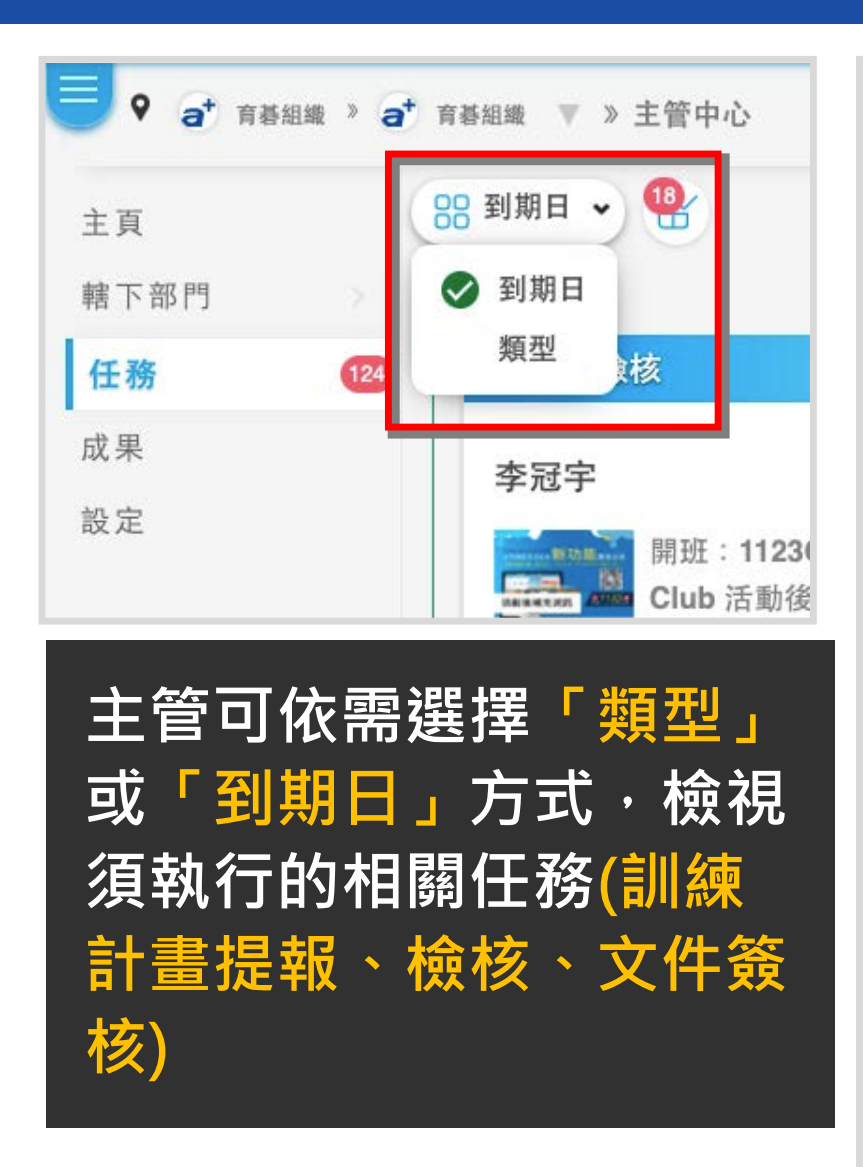

育誓數位科技

aEnrich Technology Co.

aEnrich

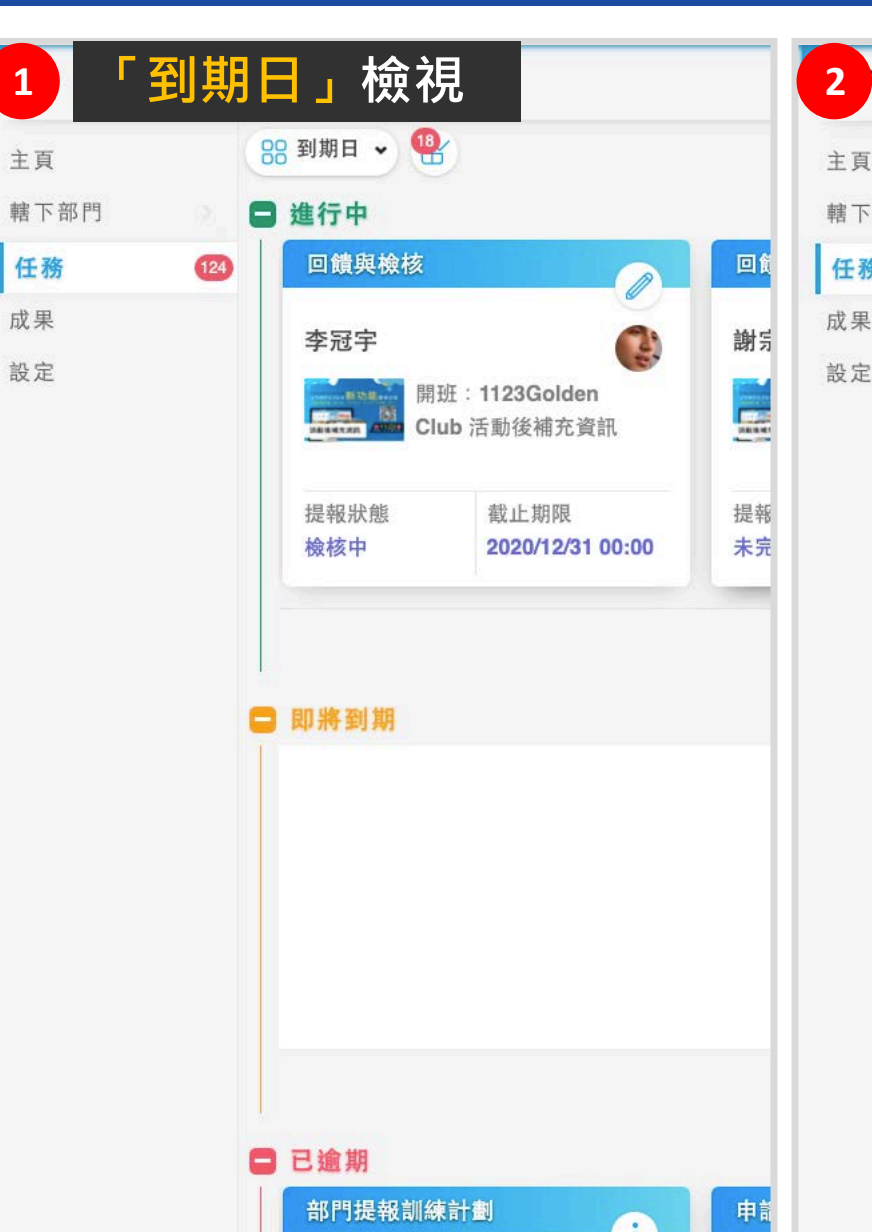

| 邪門 |     | 學習與發展                       |                             |           |
|----|-----|-----------------------------|-----------------------------|-----------|
|    | 124 | 提報訓練計劃                      |                             | 提         |
|    |     | 2020 課程提<br>門提報)            | 報計劃(部                       | De<br>(20 |
|    |     | 提報狀態<br>未完成                 | 截止期限<br>2021/06/30          | 提择未知      |
|    |     | ) <b>簽核</b><br>部門提報訓練       | 計劃                          | •         |
|    |     | <b>Demo</b> 課程损<br>送達時間:201 | 建報計劃(部門提報)<br>7/06/14 14:02 | 證:<br>送i  |
|    |     |                             |                             |           |
|    |     | <b>全冠宇</b><br>系統研發調         | 课                           | (         |

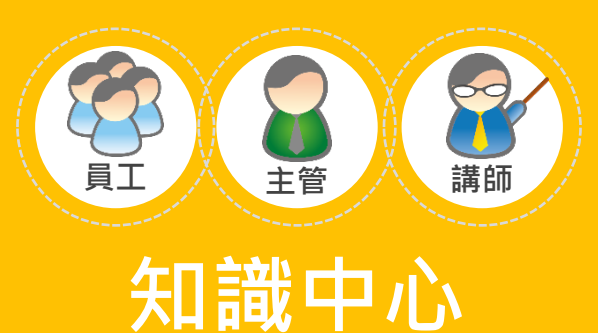

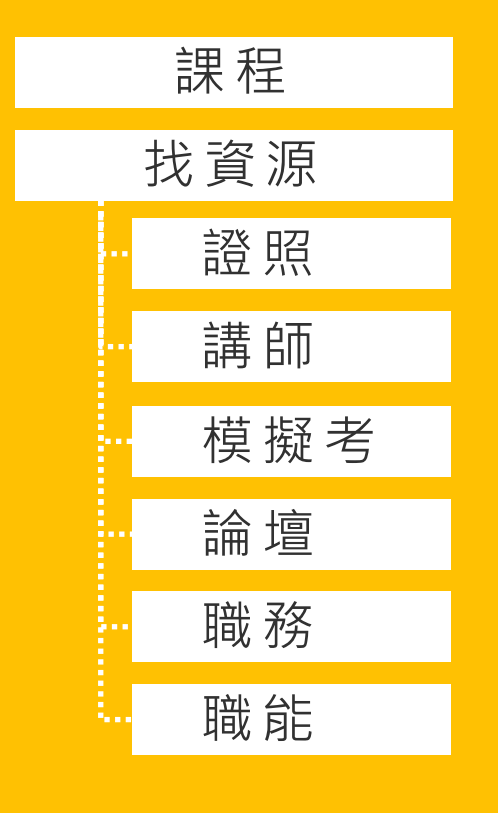

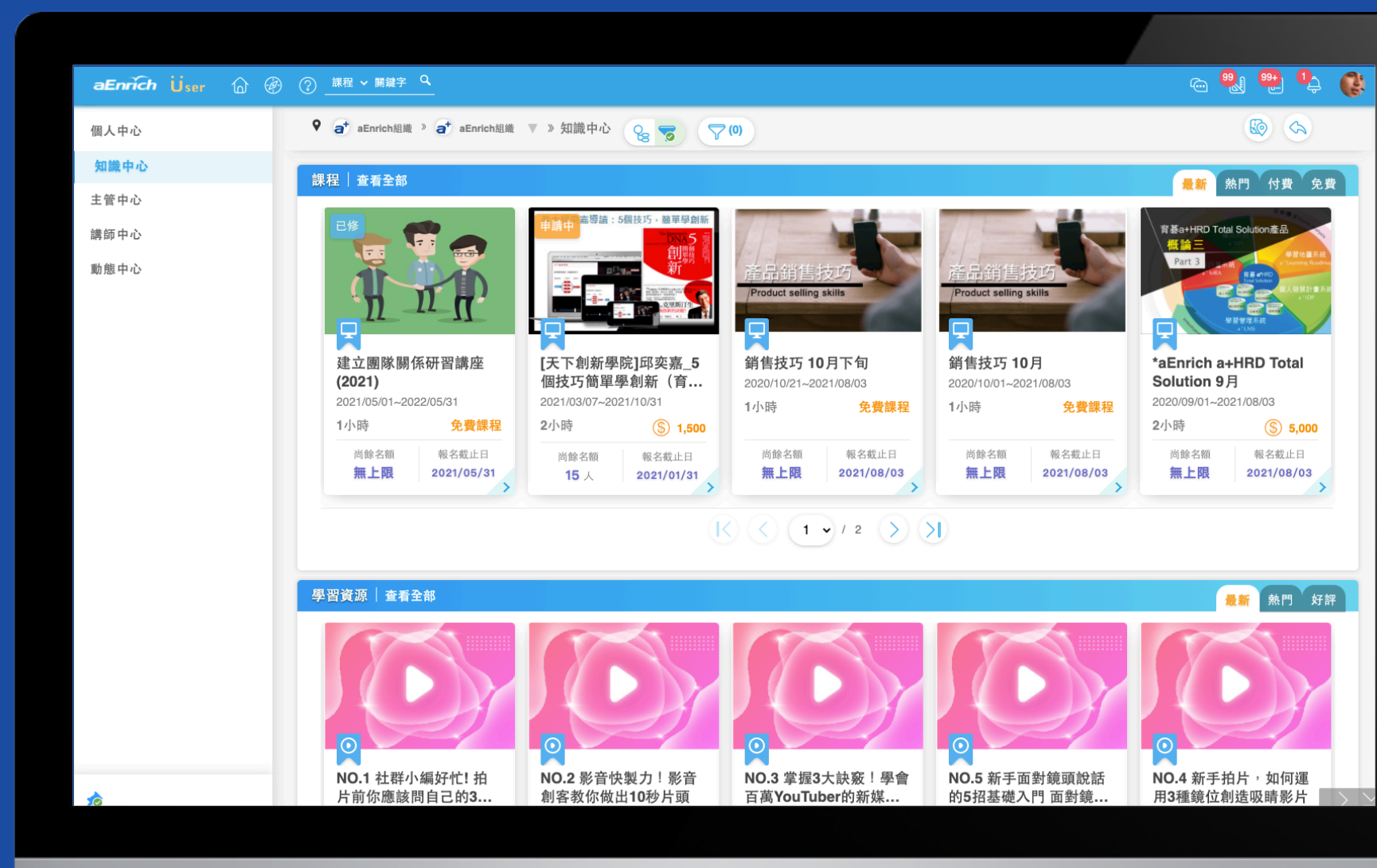

#### 

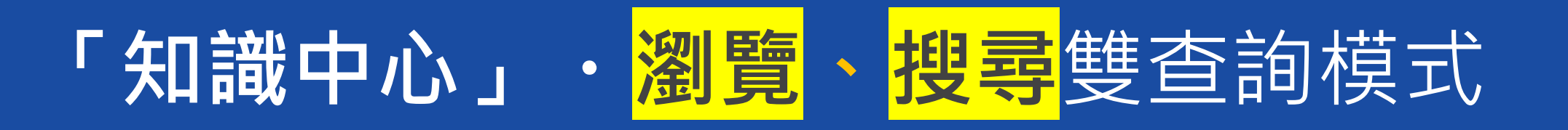

#### 篩選結果,可再依<mark>最新、熱門、好評</mark>...等檢視屬性進一步查詢。

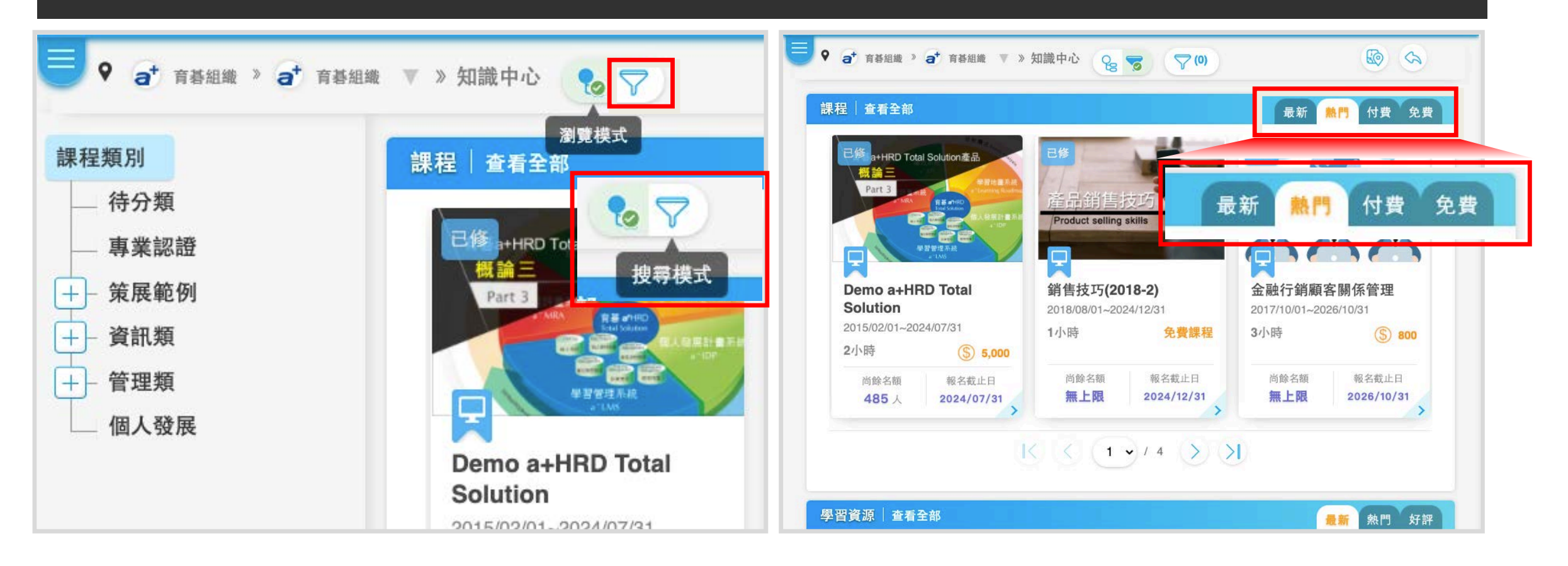

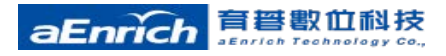

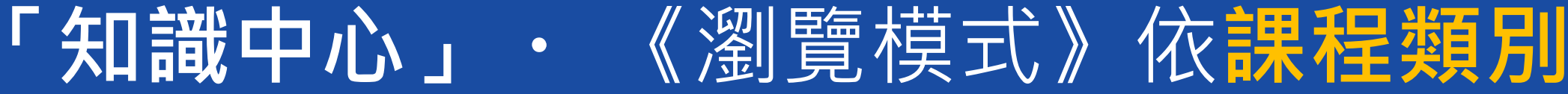

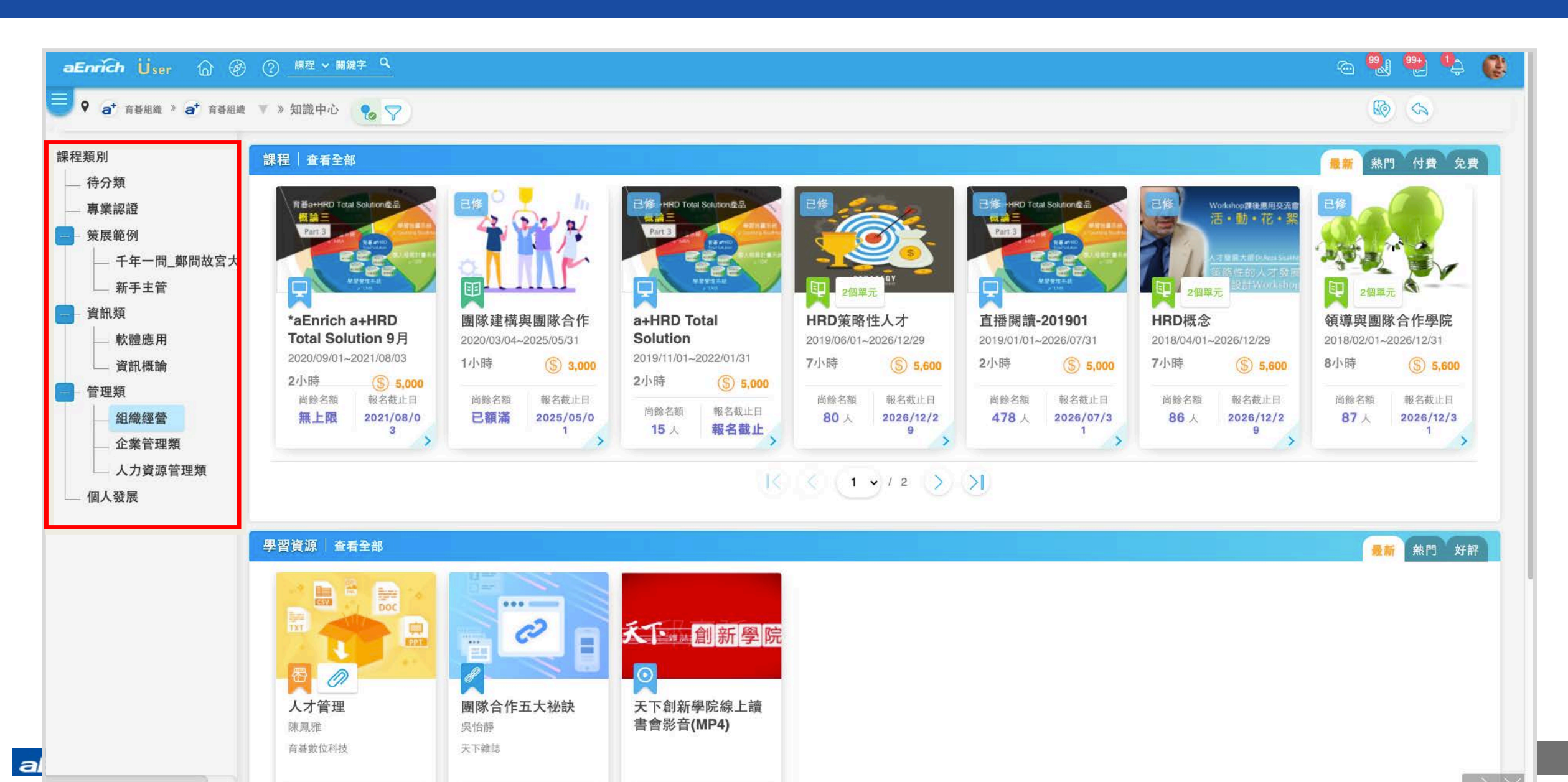

「知識中心」・《搜尋模式》依" 關鍵字"

| aEnrich Üser 合 @ ② _ 課程 ~ 調銀字 Q                                                                                                    | 所有條件                                                                        | 已選條件 ×                                              |
|----------------------------------------------------------------------------------------------------|-----------------------------------------------------------------------------|-----------------------------------------------------|
| <complex-block><complex-block><ul> <li>A condition of the set of the set</li></ul></complex-block></complex-block> | fraget<br>Aff 」<br>更多設定<br>単程類別<br>単葉認證 * 軟體應用 * 策展範例 *<br>資訊機論 * 人力資源管理類 * | ■ 日本の目的には、「「「」」」」、「「」」」、「」」、「」」、「」」、「」」、「」、「」」、「」、「 |
|                                                                                                    |                                                                             | 清除篩選 取消 完成                                          |

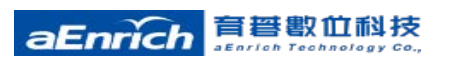

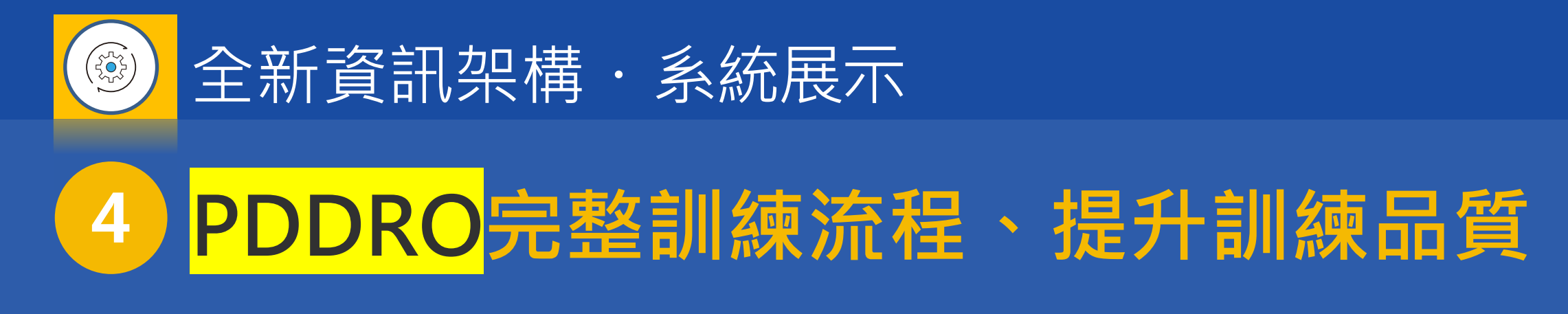

- •「人才發展中心」:規劃設計(Pland/Design)、執行(Do)、查核(Review)
- 、成果 (Outcome)

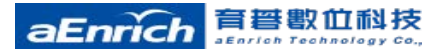

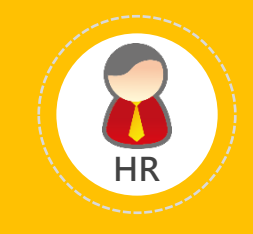

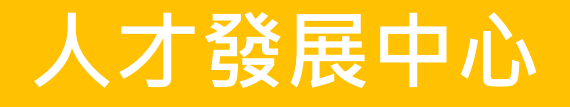

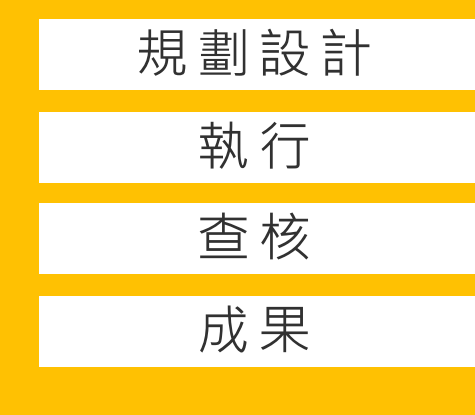

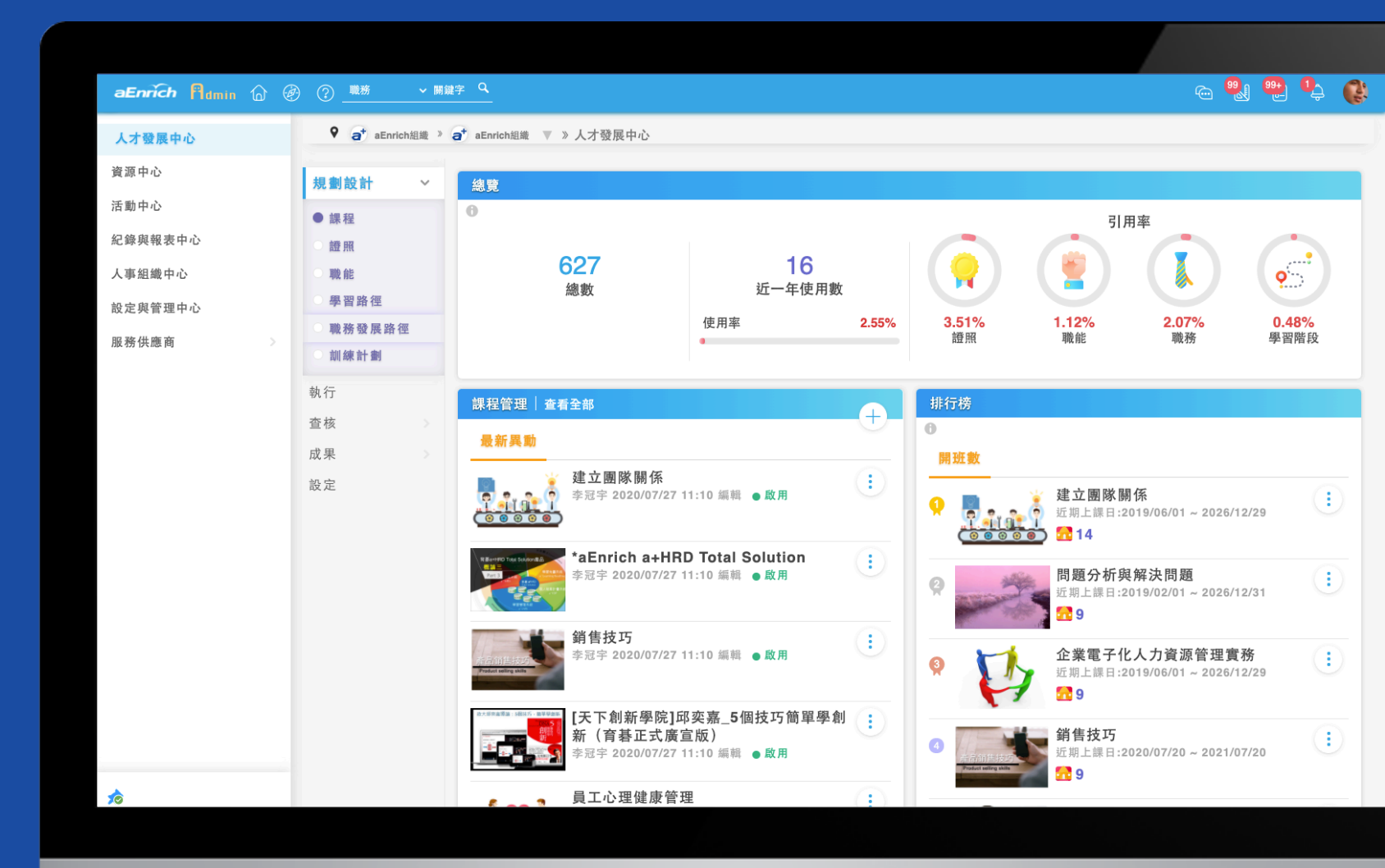

### 運用PDDRO流程,扎實組織訓練計劃

#### 成果 (Outcome)

提供報表統計入口與彙整過 往報表的報表檔案櫃,可依 照分類產生各式統計報表或 查看的自訂報表、訂閱報表 與已產出的歷史報表,滿足 各類成果匯整與分析。

#### 查核 (Review)

依"開班、證照、表單"分 類,以卡片式資料呈現,方 便管理者關注的各類資料最 新狀況;同時提供記錄入口 可進行進階查詢。

#### 】訓練執行規劃(Plan/Design)

依"課程、證照、職能、學習路徑、 職務發展路徑、訓練計劃"分類,除 了"訓練計畫"依計畫狀態進行查閱 與規劃外;其它分類則提供總覽、最 新異動、排行榜等資訊,方便加速訓 練的規劃。

#### 執行 (Do)

訓練設計以開班為執行展開,同時, 採用開班狀態提供檢視,方便管理 及規劃展開。

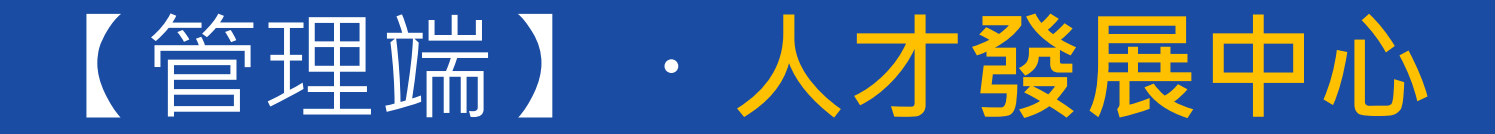

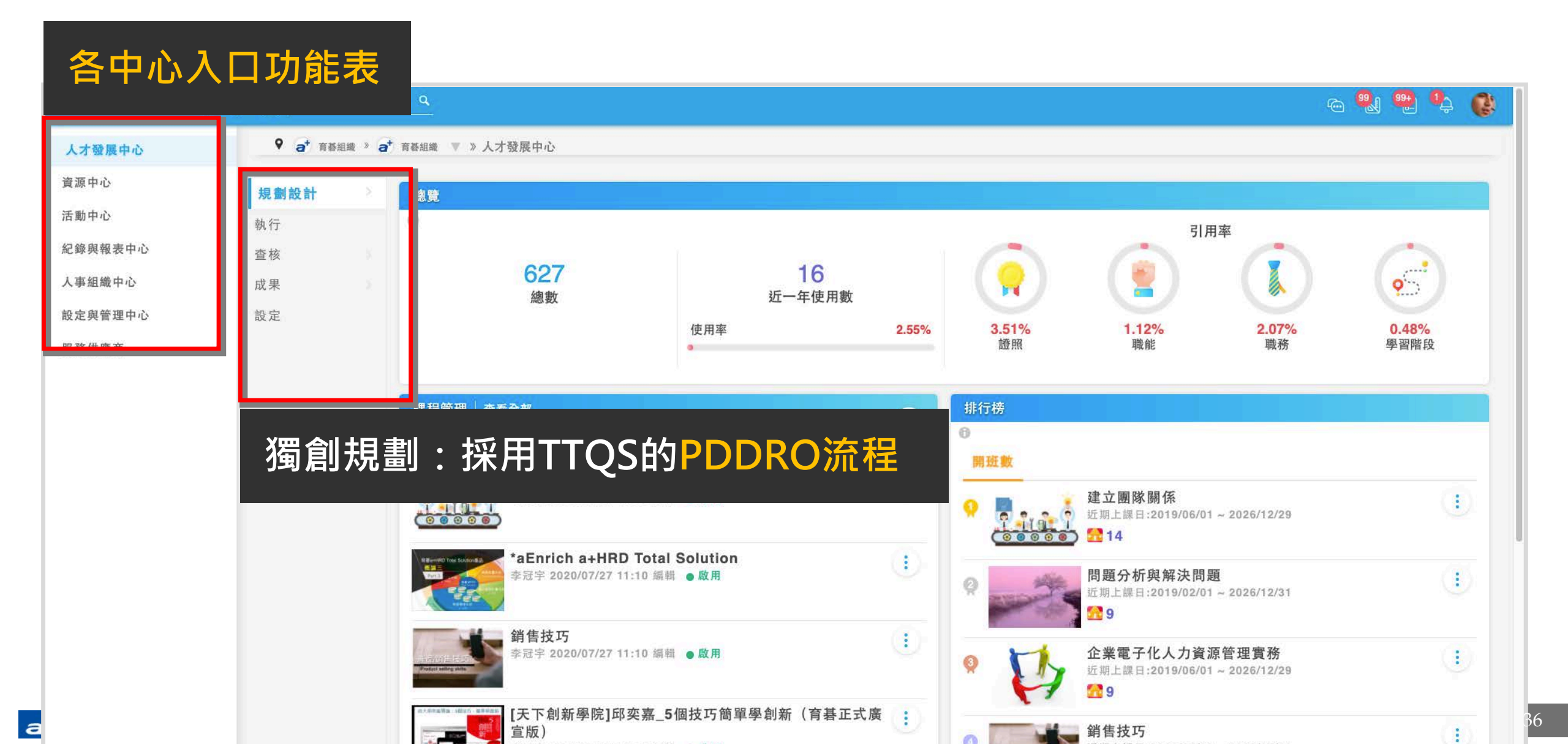

#### 「人才發展中心」 · 規劃設計(PD)的依據與來源基礎

| aEnrich Plumin<br>● ♀ ♀ 育碁組織 > ↓<br>規劃設計<br>● 課程 | <mark>規劃Plan /設計Design</mark> :依據<br>徑/職務發展路徑/訓練計畫…                                                     | 或來源   | 夏基礎, 包括                                                                                                    | 活了 <mark>課程</mark>                                                         | <mark>/證照/職</mark>   | <mark>能/學習路</mark>   |
|--------------------------------------------------|----------------------------------------------------------------------------------------------------|-------|----------------------------------------------------------------------------------------------------|----------------------------------------------------------------------------|----------------------|----------------------|
| 證照<br>職能<br>學習路徑<br>職務發展路徑<br>訓練計劃               | 627<br>總數 近一年使用數<br>使用率                                                                                 | 2.55% | <b>3.51%</b><br>證照                                                                                                    | 1.12%<br>職能                                                                | 2.07%<br>職務          | <b>9.48%</b><br>學習階段 |
| 執行<br>查核<br>成果                                   | 課程管理 查看全部 最新異動                                                                                          | Ŧ     | 排行榜<br>①<br>開班數                                                                                                    |                                                                            |                      |                      |
| 設定                                               | 建立團隊關係<br>李冠字 2020/07/27 11:10 編輯 ● 政用<br>*aEnrich a+HRD Total Solution<br>李冠字 2020/07/27 11:10 編輯 ● 政用 | •     | ♀ ↓ ↓ ↓ ↓ ↓ ↓ ↓ ↓ ↓ ↓ ↓ ↓ ↓ ↓ ↓ ↓ ↓ ↓ ↓                                                                                                    | 立團隊關係<br><sup>明上課日:2019/06/01 ~ 2026/</sup><br>14<br>題分析與解決問題              | 12/29                |                      |
|                                                  | ●                                                                                                    |       |                                                                                                    | 用上課日:2019/02/01 ~ 2026/<br>9<br>業電子化人力資源管理<br>用上課日:2019/06/01 ~ 2026/<br>0 | 12/31<br>置務<br>12/29 |                      |
|                                                  | [天下創新學院]邱奕嘉_5個技巧簡單學創新(育碁正式廣宣版)<br>李冠字 2020/07/27 11:10 編輯 ● 啟用                                          | •     | <ul> <li>④</li> <li>●</li> <li>●</li></ul> | 售技巧<br><sub>月上課日:2020/07/20~2021/</sub><br>9                               | 07/20                | (1)                  |
|                                                  | ● 「● ● ● ● ● ● ● ● ● ● ● ● ● ● ● ● ● ●                                                                  |       | 0. 、 造                                                                                                    | 甬能力技巧                                                                      |                      | (B)                  |

### 「人才發展中心」・規劃設計、課程

| aEnrich Ridmin 🟠                                                                           | ② 職務 > 關鍵字 Q                                        |                                      |       |                                                                                               |                                                      |                     | 🗠 🕲 😷 🗳 💕            |
|--------------------------------------------------------------------------------------------|-----------------------------------------------------|--------------------------------------|-------|-----------------------------------------------------------------------------------------------|------------------------------------------------------|---------------------|----------------------|
| 👂 🎧 育碁組織 🔌 🏠 育碁組                                                                           | <sup>組織</sup> ▼ 》人才發展中心                             |                                      |       |                                                                                               |                                                      |                     | 8                    |
| 規劃設計                                                                                       | 覽                                                   |                                      |       |                                                                                               |                                                      |                     |                      |
| <ul> <li>課程</li> <li>證照</li> <li>職能</li> <li>學習路徑</li> <li>職務發展路徑</li> <li>訓練計劃</li> </ul> | <mark>627</mark><br>總數                              | 16<br>近一年使用數<br>使用率                  | 2.55% | <b>3.51%</b><br>證照                                                                            | 引.<br>1.12%<br>職能                                    | 用率<br>2.07%<br>職務   | <b>0.48%</b><br>學習階段 |
| 執行 課                                                                                       | <b>提管理 查看全部</b>                                     |                                      | (†    | 排行榜                                                                                           |                                                      |                     |                      |
| <sup>直</sup> 伐<br>成果                                                                       | 最新興動                                                |                                      |       | 6開班數                                                                                          |                                                      |                     |                      |
| 設定<br><b>Č</b>                                                                             | 建立團隊關係<br>李冠宇 2020/07/27 11:10 編輯                   | ●啟用                                  | 1     | <b>9 建</b> 近近                                                                                 | <b>立團隊關係</b><br>期上課日:2019/06/01~2026                 | /12/29              | (1)                  |
|                                                                                            | *aEnrich a+HRD Total 5<br>李冠字 2020/07/27 11:10 編輯   | Solution<br>● 啟用                     | 1     | <b>3</b><br>近                                                                                 | <b>題分析與解決問題</b><br><sup>期上課日:2019/02/01 ~ 2026</sup> | /12/31              | (1)                  |
|                                                                                            | angla 1025<br>· · · · · · · · · · · · · · · · · · · | ●啟用                                  | 0     |                                                                                               | 9<br>業電子化人力資源管理<br><sup>期上課日:2019/06/01 ~ 2026</sup> | <b>貫務</b><br>/12/29 | ()                   |
|                                                                                            | (天下創新學院]邱奕嘉_5<br>李冠宇 2020/07/27 11:10 編輯            | 固技巧簡單學創新(育碁正式廣宣版)<br>● <sup>啟用</sup> | 0     | (1)<br>(2)<br>(2)<br>(3)<br>(3)<br>(4)<br>(5)<br>(5)<br>(5)<br>(5)<br>(5)<br>(5)<br>(5)<br>(5 | 9<br>售技巧<br><sup>期上課日:2020/07/20 ~ 2021</sup>        | /07/20              | ()                   |
|                                                                                            | ↓ 員工心理健康管理<br>◆冠字 2020/07/27 11:09 編輯               | ●散用                                  | (1)   |                                                                                               | 通能力技巧                                                |                     |                      |

а

### 「人才發展中心」・規劃設計 \ 證照

| aEnrich Admin                        | □ ② _ 職務 → 關鍵字 ♀.                                |                                                |
|--------------------------------------|--------------------------------------------------|------------------------------------------------|
| ● ● ● 育碁組織 》                         | a <sup>+</sup> 育碁組織 ▼ 》人才發展中心                    | (A)                                            |
| 規劃設計 🗸                               | 總覽                                               |                                                |
| ● 證照<br>● 證照<br>職能<br>學習路徑<br>職務發展路徑 | 14     能力證照       總數     課程證照                    | 引用率<br>11 筆<br>3 筆<br>57.14%<br>職務<br>単務       |
| 訓練計劃                                 | 證照管理 查看全部                                        | 排行榜                                            |
| 執行                                   | <b>最新異動</b> 編輯中                                  | 適用人數                                           |
| 查核<br>成果<br>設定                       | Ai Illustrator<br>邱彦廷 6 天前 編輯                    | <ul> <li>Demo PMP(證照預警)</li> <li>39</li> </ul> |
|                                      | Demo MCSE(應訓回訓與模擬:<br>邱彥廷 6 天前 編輯                | 考試) : Ai Illustrator : 30                      |
|                                      | <b>Demo PMP(證照預警)</b><br>李冠字 2020/07/17 11:26 編輯 | ③<br>③<br>●<br>●<br>●<br>●<br>●<br>●<br>●<br>● |
|                                      |                                                  |                                                |

aEn

# 「人才發展中心」・規劃設計、職能

| aEnrich Admin                     | (☆) ② <u>職務</u> ~ 開鍵字 ○                     | a 😪 🐏 🤩 🎼                                                       |
|-----------------------------------|---------------------------------------------|-----------------------------------------------------------------|
| ● a <sup>+</sup> 育碁組織 » .         | a <sup>+</sup> 育碁組織 ▼ 》人才發展中心               | <u>(</u>                                                        |
| 規劃設計 🗸                            | 總覽                                          |                                                                 |
| 課程<br>證照<br>●職能<br>學習路徑<br>職務發展路徑 | <b>37</b><br>總數                             | 引用率<br>51.35%<br>職務<br>登習階段                                     |
| 0 訓練計劃                            | 職能管理 查看全部                                   | 排行榜                                                             |
| 執行                                | <b>最新具動</b> 編輯中                             | 引用次數                                                            |
| 查核<br>成果                          | <b>Demo 團隊合作</b><br>李冠宇 2020/07/27 17:16 編輯 | 1 問題分析及解決能力 :                                                   |
| 設定                                | <b>溝通能力</b><br>李冠宇 2019/08/05 16:55 編輯      | <ul> <li></li></ul>                                             |
|                                   | 漏斗式管理<br>李冠字 2017/11/17 11:26 編輯            | <ul> <li>● 團隊建立</li> <li>● ■隊建立</li> <li>● ■ ■ ◎ ● ●</li> </ul> |
|                                   | 團隊合作<br>李冠字 2017/07/21 09:51 編輯<br>客戶導向     | ····································                            |
|                                   | 李冠宇 2017/07/21 09:50 編輯<br>導向               | · · · · · · · · · · · · · · · · · · ·                           |

aEı

「人才發展中心」・規劃設計 \ 學習路徑

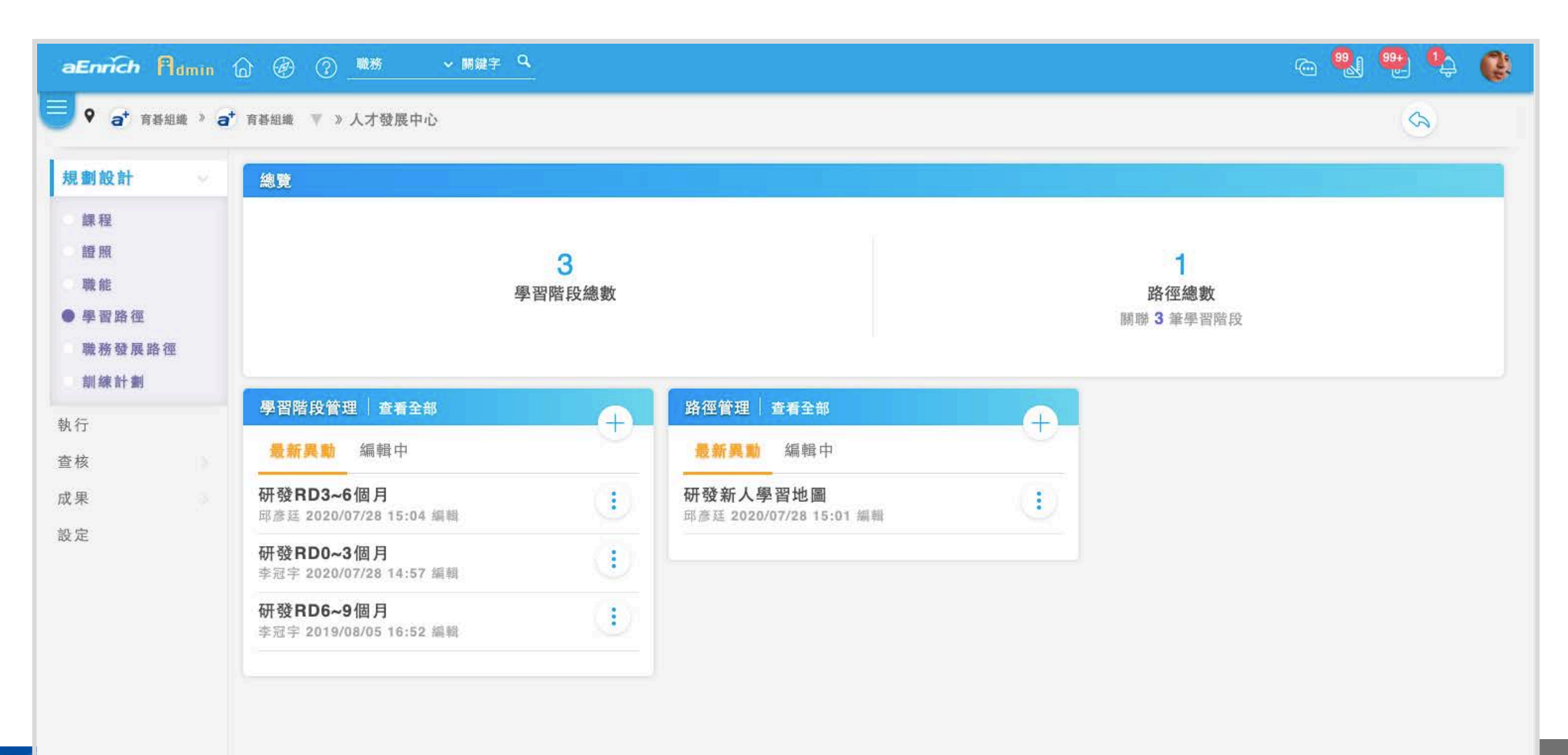

#### 「人才發展中心」・規劃設計、職務發展路徑

| ● ● ● ● ● ● ● ● ● ● ● ● ● ● ● ● ● ● ●                     | а⁺ 育碁組織 ▼ 》人才發展中心                               |          |                                                              |                  | \$ |
|-----------------------------------------------------------|-------------------------------------------------|----------|--------------------------------------------------------------|------------------|----|
| 規劃設計 🗸                                                    | 總覽                                              |          |                                                              |                  |    |
| 課程證照                                                      | 11                                              | 獨立職務     | 1 筆                                                          | 2                |    |
| <ul> <li>● 置路徑</li> <li>● 職務發展路徑</li> <li>訓練計劃</li> </ul> | 職務總數                                            | 路徑中的職務   | 10 筆                                                         | 路徑總數<br>關聯 9 筆職務 |    |
| 執行                                                        | 職務管理 查看全部                                       | +        | 路徑管理 查看全部                                                    | <b></b>          |    |
| 查核                                                        | <b>最新異動</b> 編輯中                                 | <u>U</u> | 最新異動 編輯中                                                     |                  |    |
| 成果                                                        | <b>Demo 高級工程師</b><br>李冠宇 2020/07/28 14:30 編輯    | •        | Demo 產品研發人員發展路徑<br><sup>李冠宇 2020/07/28 14:36 編輯</sup>        |                  |    |
| 設定                                                        | <b>人力資源人員</b><br>李冠字 2020/07/28 14:30 編輯        | •        | <b>Demo 人力資源人員發展路徑</b><br><sup>李冠宇 2019/08/05 16:54 編輯</sup> |                  |    |
|                                                           | <b>新人</b><br>李冠宇 2019/08/27 14:23 編輯            | <u> </u> |                                                              |                  |    |
|                                                           | <b>Demo 人力資源發展專員</b><br>李冠字 2019/08/05 16:54 編輯 |          |                                                              |                  |    |
|                                                           | 人資主管                                            | (4)      |                                                              |                  |    |

# 「人才發展中心」・規劃設計へ訓練計畫

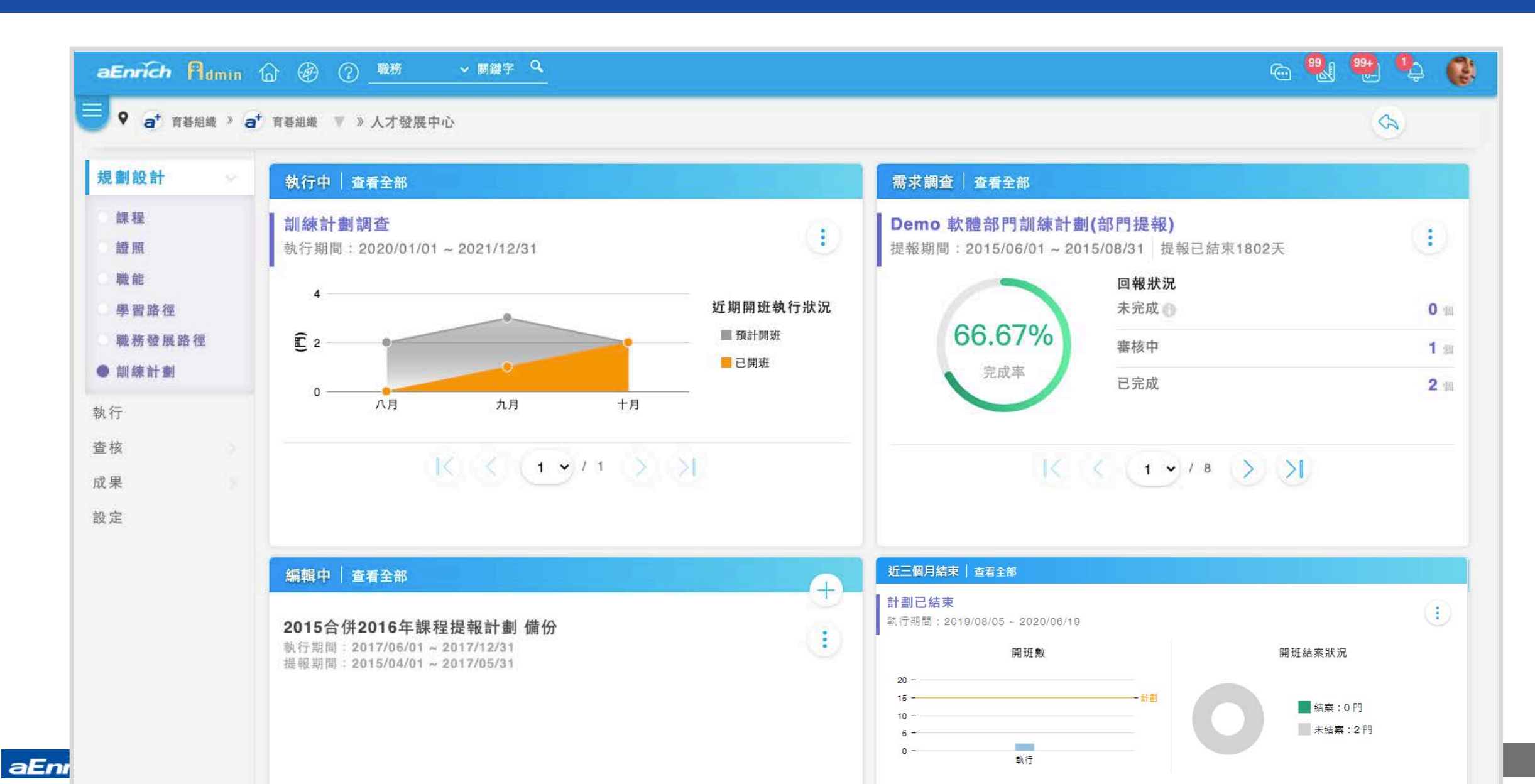

# 「人才發展中心」 ·執行 (D)

| 费的 所有<br>最新的網頁標準技術 HTML 5 研習<br>2014/03/09 ~ 2015/01/31 編輯中<br>admin01 2015/12/29 15:29 編輯                                                                                                    | 我的所有 建立國隊關係研習講座(2021) 2021/05/01 ~ 2022/05/31 人数限制:~ 無上限 第學員 2 ■ 申請中 2 № 候補 0                                                                                                    |
|----------------------------------------------------------------------------------------------------|----------------------------------------------------------------------------------------------------|
| 最新的網頁標準技術 HTML 5 研習<br>2014/03/09~2015/01/31 編輯中<br>admin01 2015/12/29 15:29 編輯                                                                                                    | <ul> <li>注</li> <li>建立團隊關係研習講座(2021)</li> <li>2021/05/01 ~ 2022/05/31</li> <li>人數限制: ~ 無上限</li> <li>工學員 2 ■ 申請中 2 <sup>10</sup> 候補 0</li> </ul>                                                                                                    |
| Office Excel 2013 Expert 進階學習2           2015/10/01 ~ 2015/11/30 編輯中           李冠宇 2020/07/10 15:45 編輯           問題分析與解決實務演練研習第三期(編集           2015/12/01 ~ 2019/12/31 編輯中           李冠宇 2020/07/10 15:43 編輯 | <ul> <li>第存</li> <li>③ QRCode</li> <li>③ 教室管理</li> <li>基本資料</li> <li>規劃</li> <li>設定</li> <li>【天下創新學院]邱奕嘉_5個技巧簡單學創新</li> <li>【天下創新學院]邱奕嘉_5個技巧簡單學創新</li> <li>(2021)</li> <li>2021/03/07 ~ 2021/10/31</li> <li>人敗限制:~15</li> <li>『學員 0 ● 申請中 7 ○ 傑福 0</li> <li>新售技巧 10月下旬</li> <li>2020/10/21 ~ 2021/08/03</li> <li>人敗限制:~ 無上限</li> </ul>                                                                                                    |
|                                                                                                    | MORE 《 With a water and a water and a wat |
|                                                                                                    |                                                                                                    |
|                                                                                                    | 問題分析與解決實務演練研習第三期(編<br>2015/12/01~2019/12/31 編輯中<br>李冠字 2020/07/10 15:43 編輯                                                                                                    |

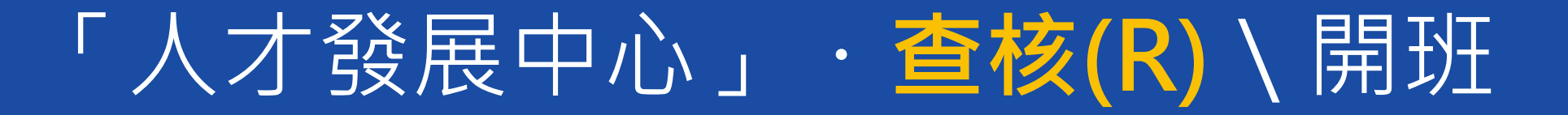

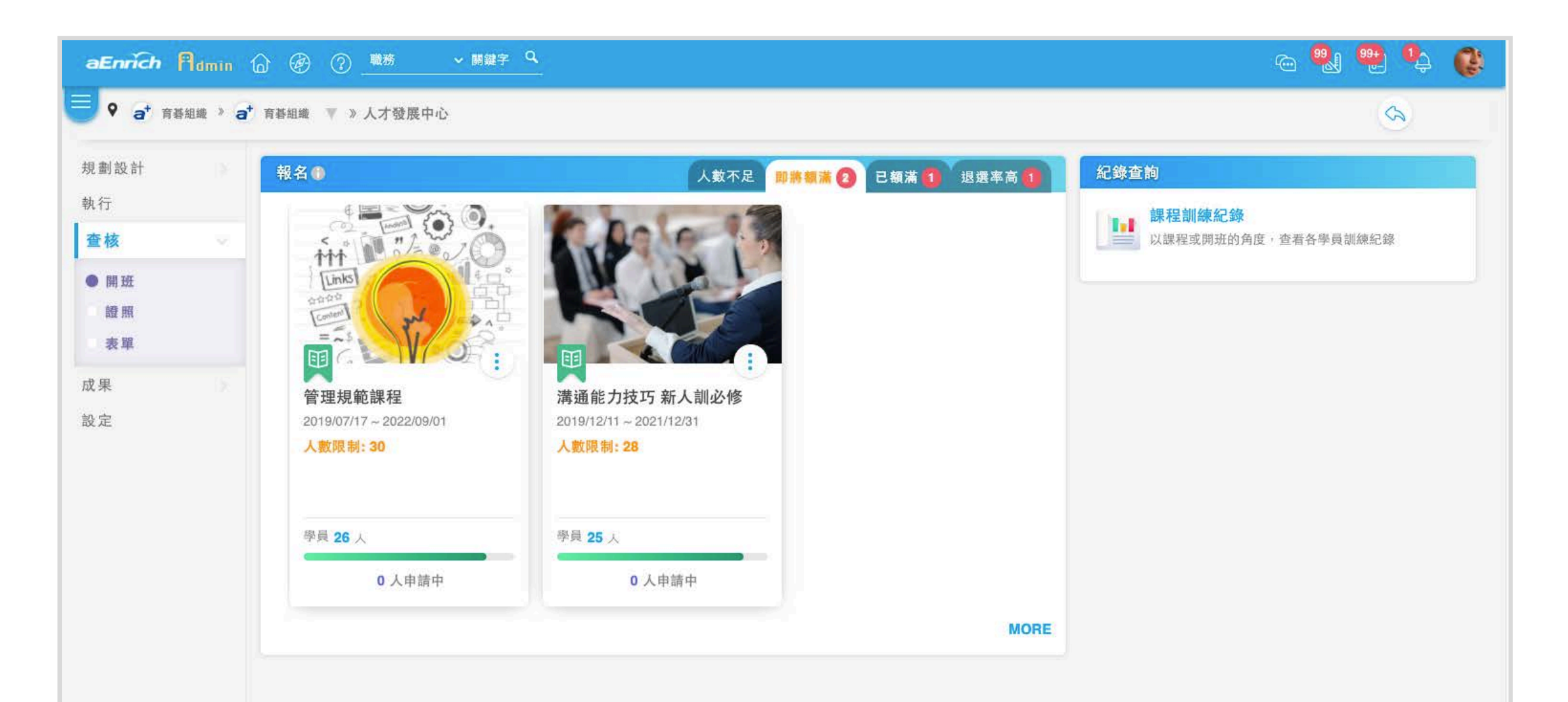

### 「人才發展中心」・查核 \ 證照

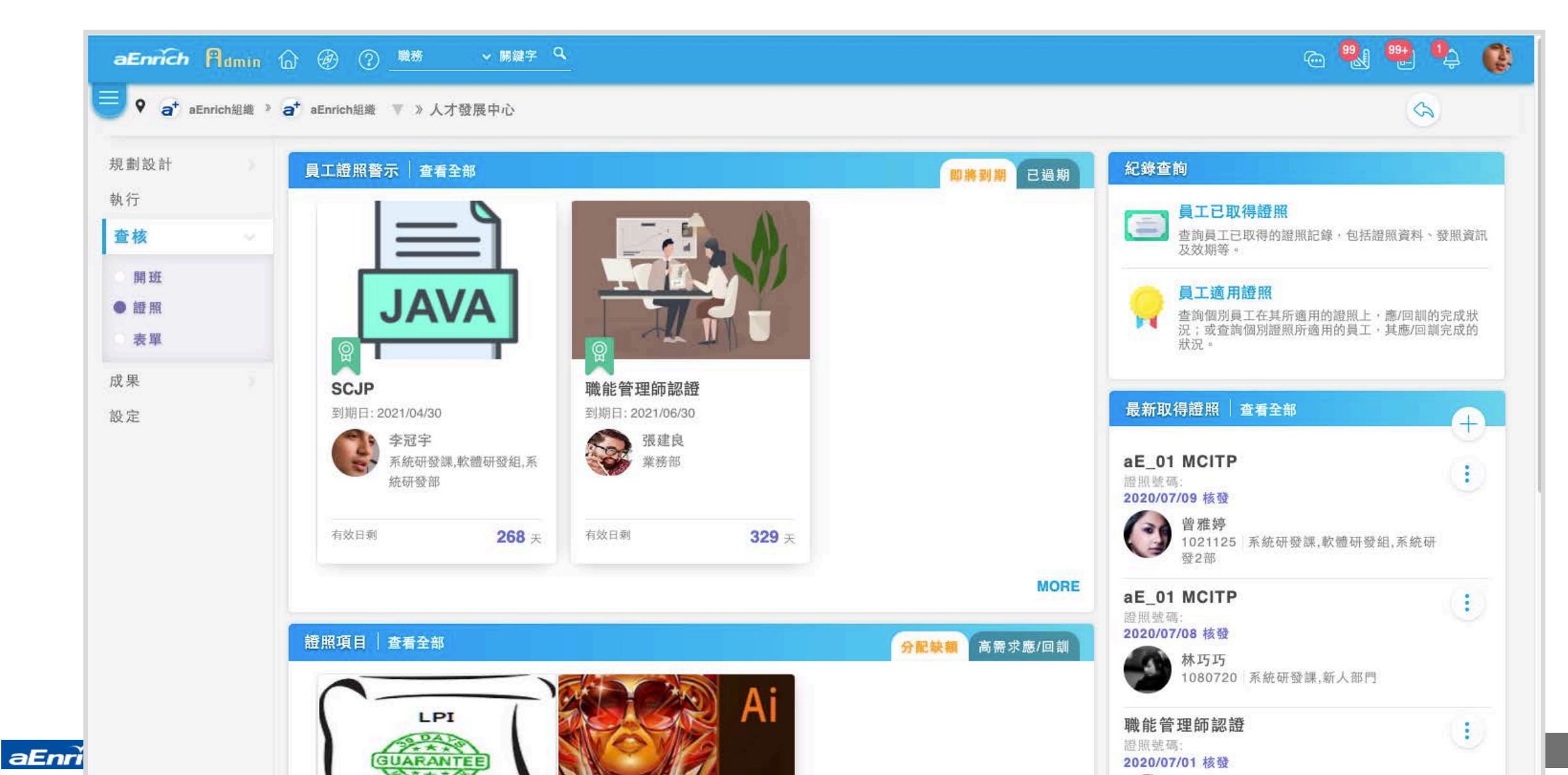

# 「人才發展中心」・查核、表單

| 規劃設計                    | 在途表單   查看全部 分類: 類型 🗸 🕒                                                                                                    | 歴史表單   查看全部                                                                                               |
|-------------------------|----------------------------------------------------------------------------------------------------|----------------------------------------------------------------------------------------------------|
| <sup>我(1)</sup><br>查核 ~ | 20 ¥ 2 筆 21 筆 2 筆 2 筆 2 筆<br>20 ¥ 1 筆 2 筆 2 筆 2 筆                                                                                                    | 李冠宇<br>2 天前 撤銷歸檔<br>BOBIN TEST                                                                            |
| 開班<br>證照<br>●表單         | ▲ 20 m 除住/百期 两项官理 超照 訓練可到 [天下創新學院]邱奕嘉_5個技巧簡單學創新(育碁正式廣宣版)(2021) ○ 内訓報名 楊詩涵在 2020/07/17 10:37 申請                                                        | 内訓報名 李冠宇 在 2020/03/20 09:32 申請                                                                            |
| 成果<br>設定                | <ul> <li>→ ● ● 2020/07/17 10:37 送達</li> <li>教育訓練管理員</li> <li>● 「天下創新學院]邱奕嘉 5個技巧簡單學創新(育碁正式廣宣版)(2021)</li> </ul>                                        | 2020自動開班(2020)<br>退還申請 劉怡萱在 2020/07/13 11:47 申請<br>李冠宇                                                    |
|                         | <ul> <li>● 内訓報名 陳佳穎 在 2020/07/17 10:37 申請</li> <li>● ● ● ● 2020/07/17 10:37 送達</li> <li>教育訓練管理員</li> </ul>                                            | <ul> <li>2020/07/13 11:51 核准歸檔</li> <li>2020自動開班(2020)</li> <li>退選申請 陳宗憲 在 2020/07/13 11:51 申請</li> </ul> |
|                         | <ul> <li>[天下創新學院]邱奕嘉_5個技巧簡單學創新(育碁正式廣宣版)(2021)</li> <li>○ 内訓報名 李冠宇在 2020/07/17 10:37 申請</li> <li>○ 公 2020/07/17 10:38 送達</li> <li>※ お会訓法院知問</li> </ul> | 陳妮妮<br>2020/07/13 11:21 撤銷歸檔<br>管理規範課程                                                                    |

# 「人才發展中心」 · 成果(O) \ 報表檔案櫃

| U at aEnrich組織 »                        | a <sup>™</sup> aEnrich組織 ▼ 》人才發展中心                                                          | 6  |
|-----------------------------------------|---------------------------------------------------------------------------------------------|----|
| 規劃設計                                    | 報表檔案櫃                                                                                       |    |
| 執行查核                                    | 全部 人員/組織 課程 開班 證照 訓練計劃 職務/學習階段 訓練紀錄匯出                                                       | ○更 |
| 成果                                      | 2020/08/03 部門訓練統計<br>部門訓練統計 2020/08/03 15:01 新增 完成                                          |    |
| <ul> <li>報表檔案櫃</li> <li>產生報表</li> </ul> | <b>2020/08/03 線上開班訓練統計</b><br>線上開班訓練統計 2020/08/03 14:57 新增 完成                               |    |
| 設定                                      | <b>2020/08/03 線上開班訓練統計</b><br>線上開班訓練統計 2020/08/03 14:57 新增 完成                               |    |
|                                         | 2020/06/04 填答紀錄-(結案報告)a+HRD Total Solution<br>填答紀錄 2020/06/04 15:11 新增 未開始                  |    |
|                                         | 2020/06/04 填答紀錄-(結案報告)a+HRD Total Solution<br>填答紀錄 2020/06/04 15:11 新增 未開始                  |    |
|                                         | 2020/06/04 選答結果百分比統計-(結案報告)a+HRD Total Solution(學習結果問卷)<br>選答結果百分比統計 2020/06/04 15:11 新增 完成 |    |
|                                         | 2020/06/04 選答結果百分比統計-(結案報告)a+HRD Total Solution(課程問卷)                                       |    |

### 「人才發展中心」・成果 \ 產生報表

| ♀ a <sup>+</sup> aEnrich組織 »      | a <sup>+</sup> aEnrich組織 ▼ 》人才發展中心                                                                                                    |                                                                              | <i>A</i>                                                                                                    |
|-----------------------------------|----------------------------------------------------------------------------------------------------|------------------------------------------------------------------------------|----------------------------------------------------------------------------------------------------|
| 見劃設計                              | 建立報表                                                                                                    | 訂閱                                                                           | 已設計報表                                                                                                    |
| 执行<br>查核<br>成果<br>報表檔案櫃<br>● 產生報表 | <ul> <li>Ⅰ</li> <li>Ⅰ</li> <li>Ⅰ</li> <li>□進行人員/部門/領域在某段期間內參加(線上)課程<br/>的訓練統計</li> <li>□</li> <li>□</li> <li>□</li> <li>□</li> <li>□</li> <li>Ⅱ</li> <li>Ⅱ</li></ul> | 全部 訂閱 暫停訂閱 ☐ 請師授課紀錄 ☐ 已訂閱 線上課程訓練統計 未開始 ■ MORE                                | <ul> <li>人員/組織 課程</li> <li>部門訓練統計 2017/02/03 00:00</li> <li>部門調讀統計 2017/02/03 00:00</li> <li>部門閱讀時數統計 2017/02/03 00:00</li> </ul> |
| :定                                | 證照         可進行不同持有狀態證照數量統計、應/回訓人數統計、部門證照分配統計等         計、部門證照分配統計等         訓練計劃         可進行學員人數、開班次數、計劃預算等之規劃與<br>實際執行結果差異統計         酸物/學習階段         可進行訓練課程盤點、認證盤點、適用職務完成率<br>等統計                                                                                                    | 以這樣的系統流<br>檢視・ <mark>勞動部 T</mark><br><mark>證・是否更簡明</mark><br>Talk in same la | 程管理與規劃執<br>TQS 的實地稽核<br>?                                                                                                    |

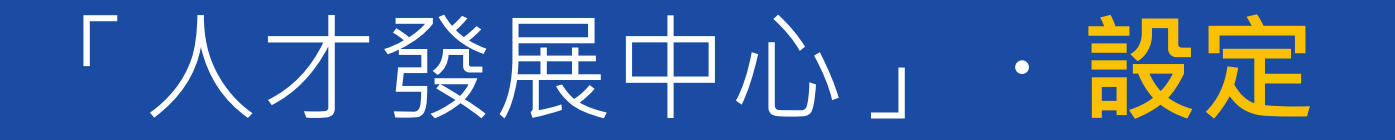

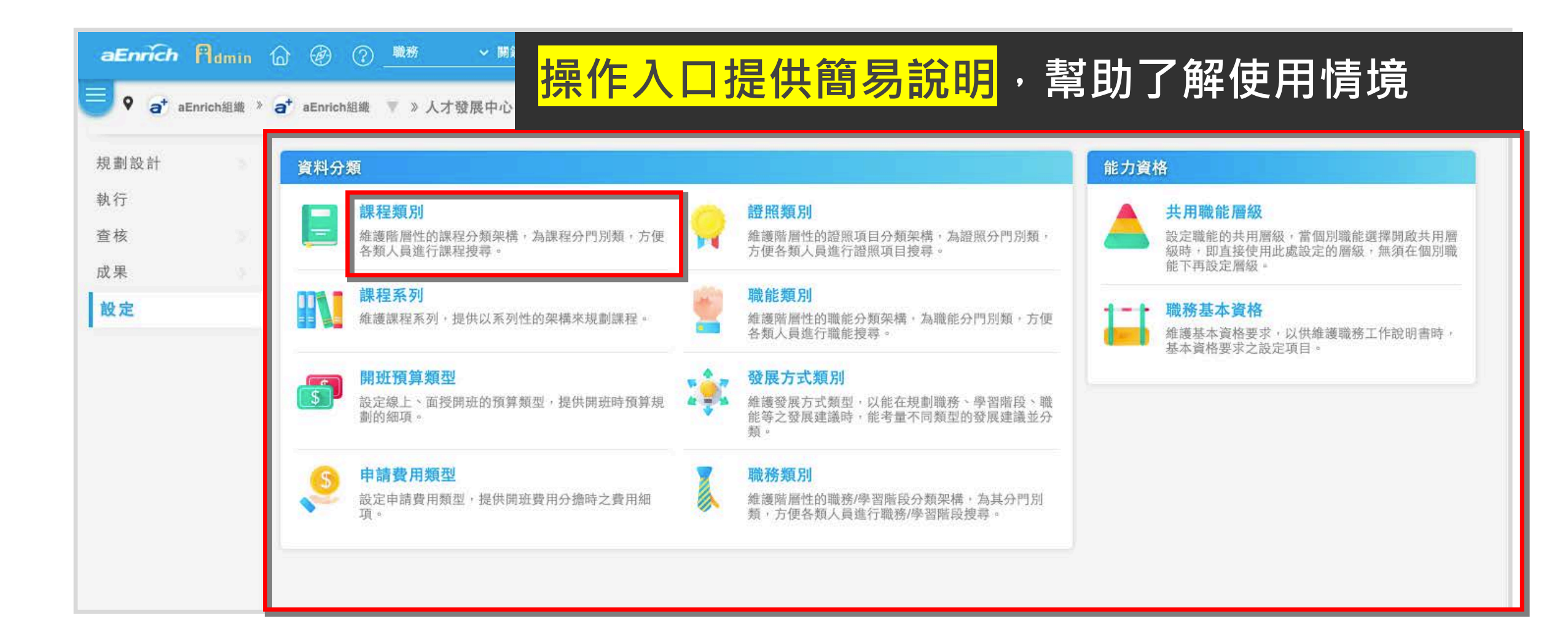

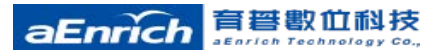

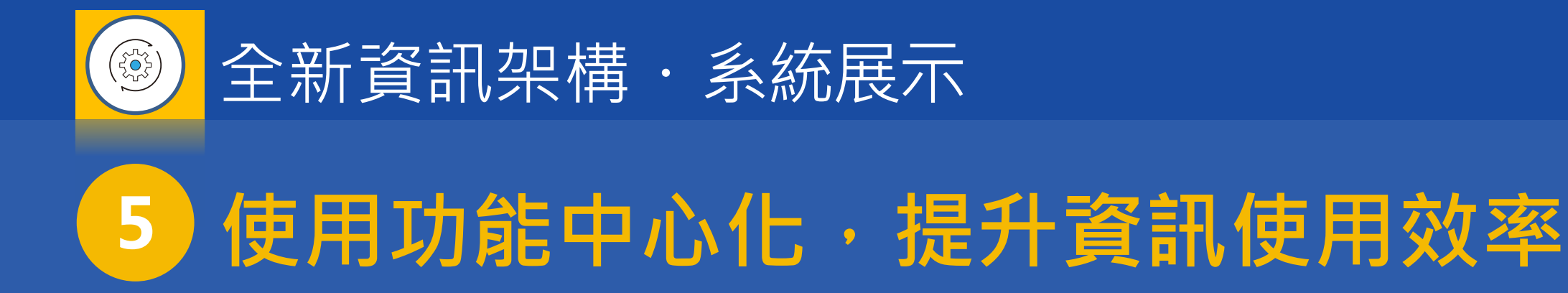

- •【使用者】:個人中心、主管中心、講師中心…
- •【管理者】: 資源中心 (與下個主題一併影片demo)、設定與管理中心...

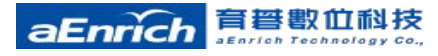

個人中心

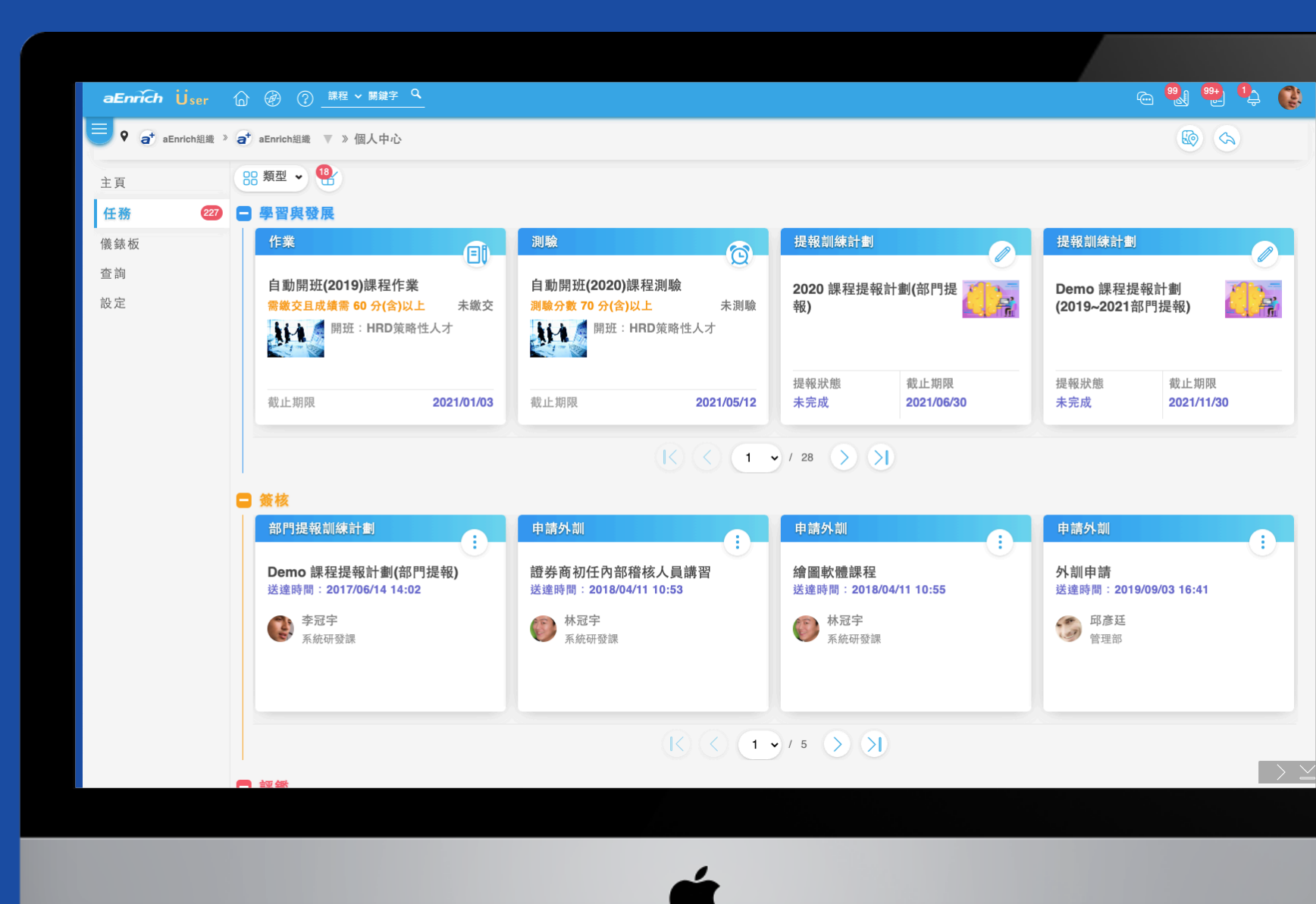

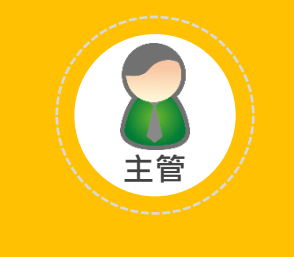

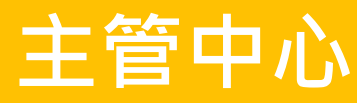

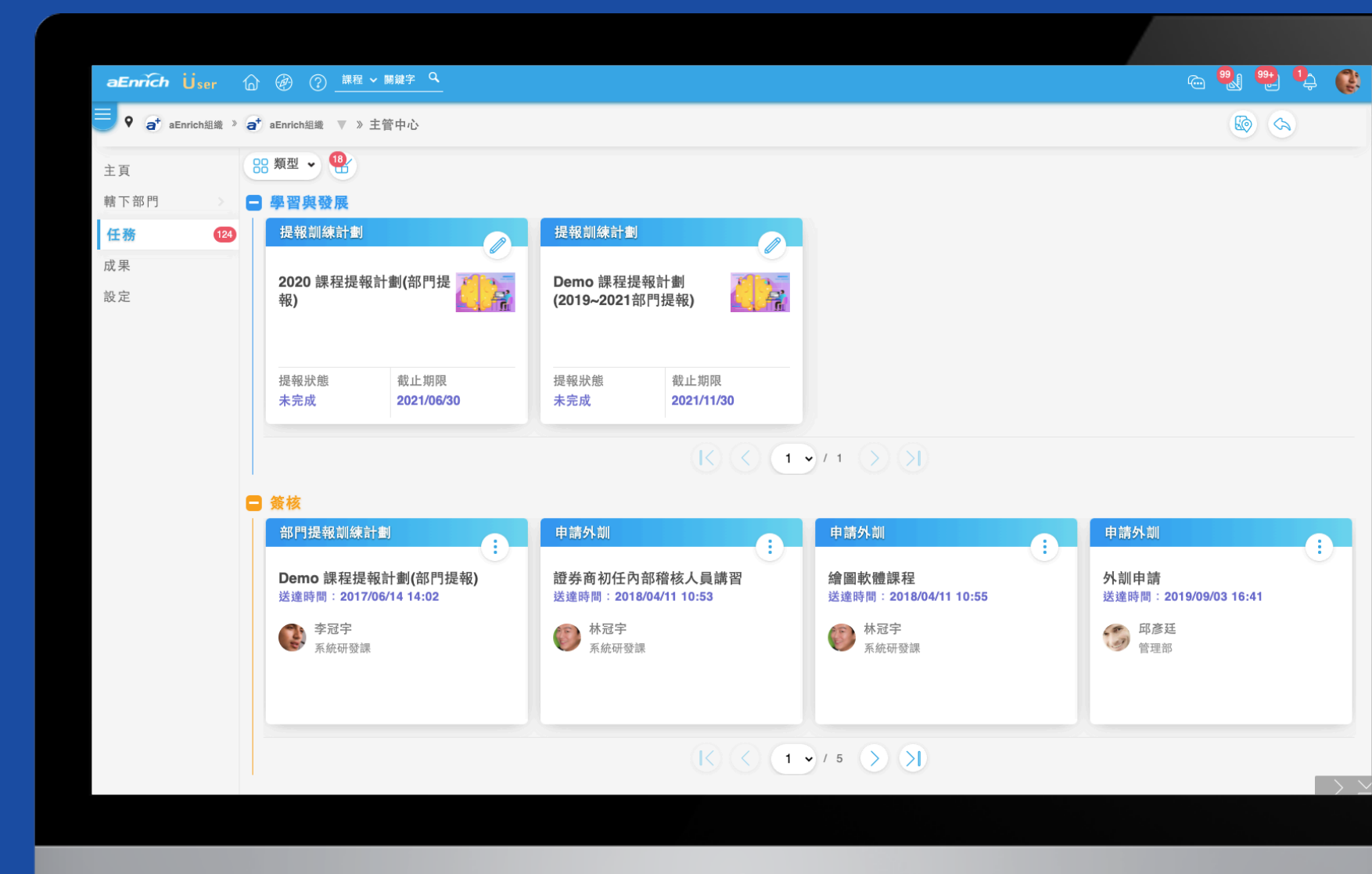

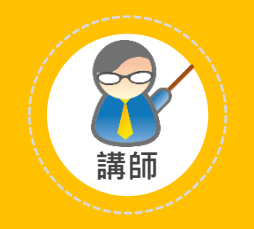

#### 講師中心

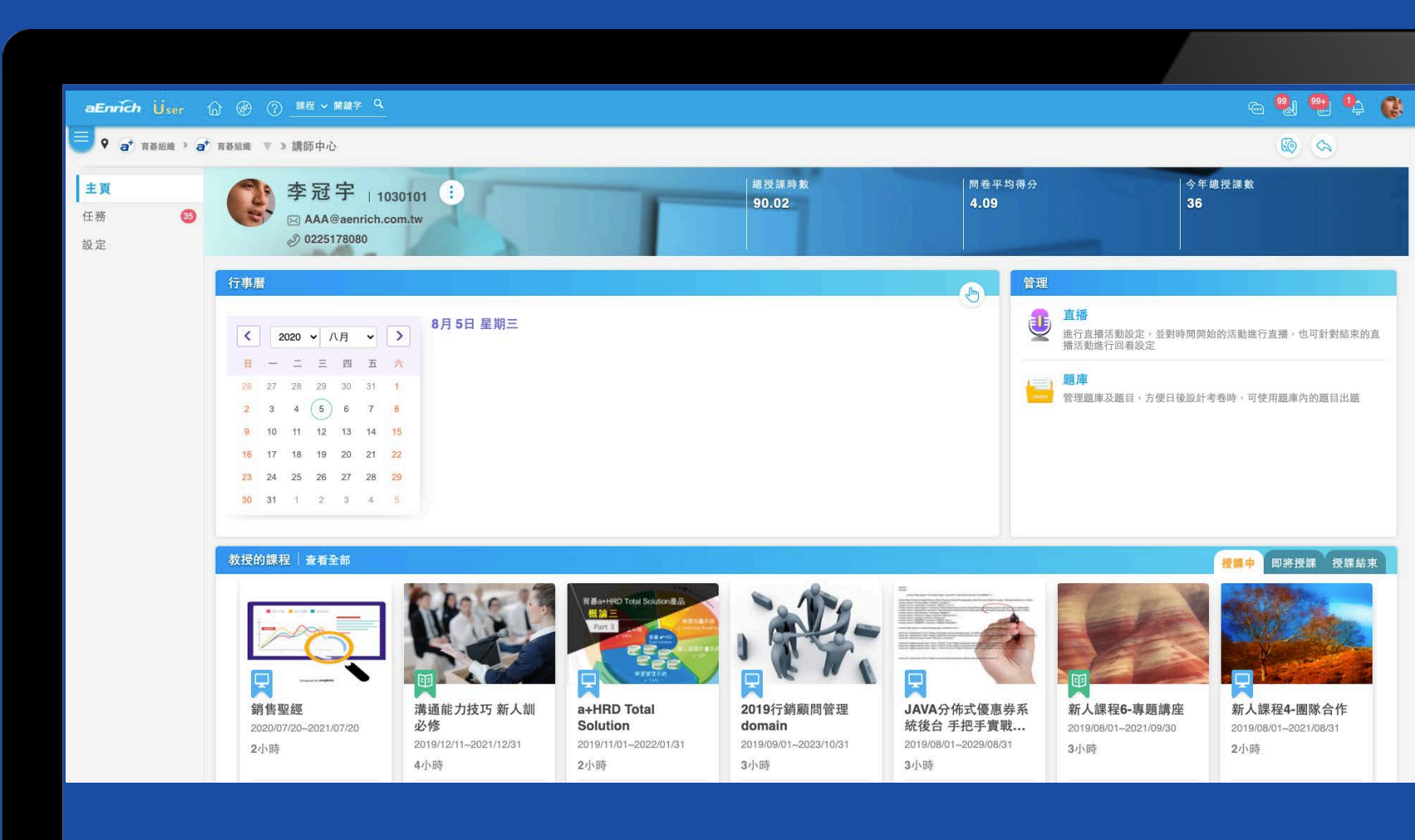

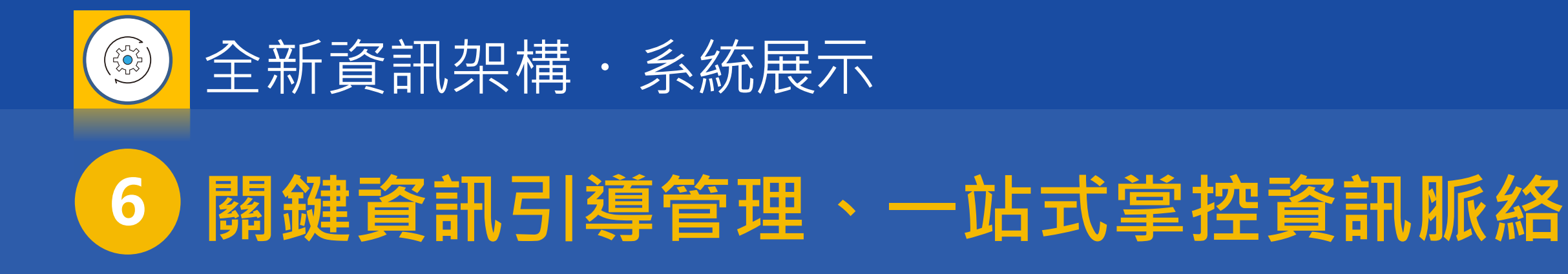

- •「人才發展中心」:課程、證照、職能…等資訊管理主頁
- 「資源中心」:教材、論壇…等資訊管理主頁(影片demo)
- 「設定與管理中心」:資料、組織、領域…等資訊管理主頁(影片demo)

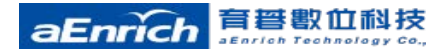

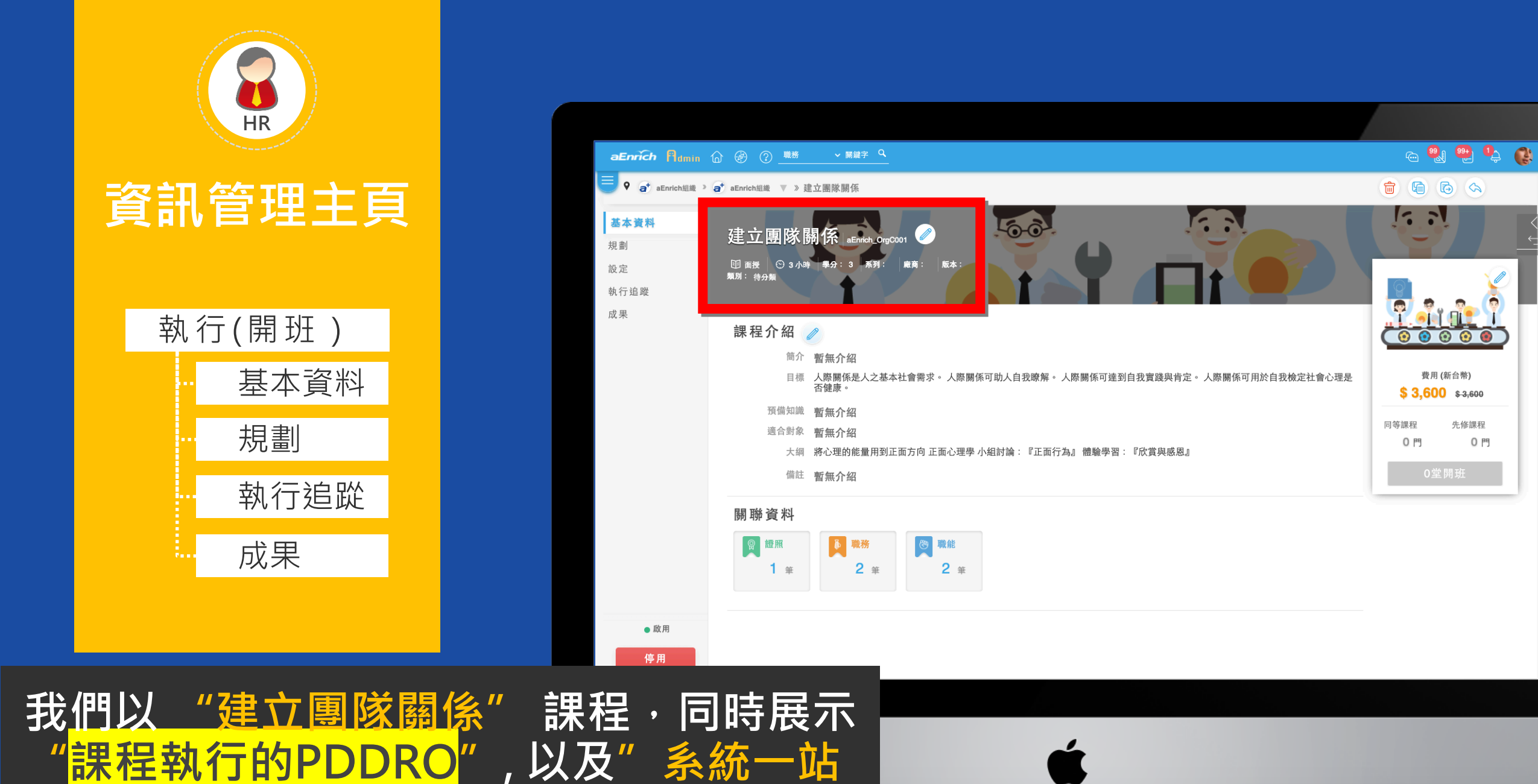

特色。

式掌控資訊脈絡"

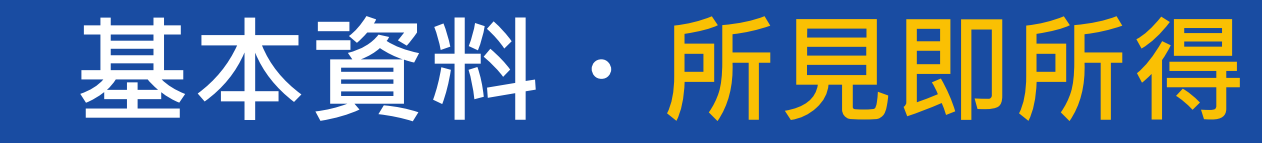

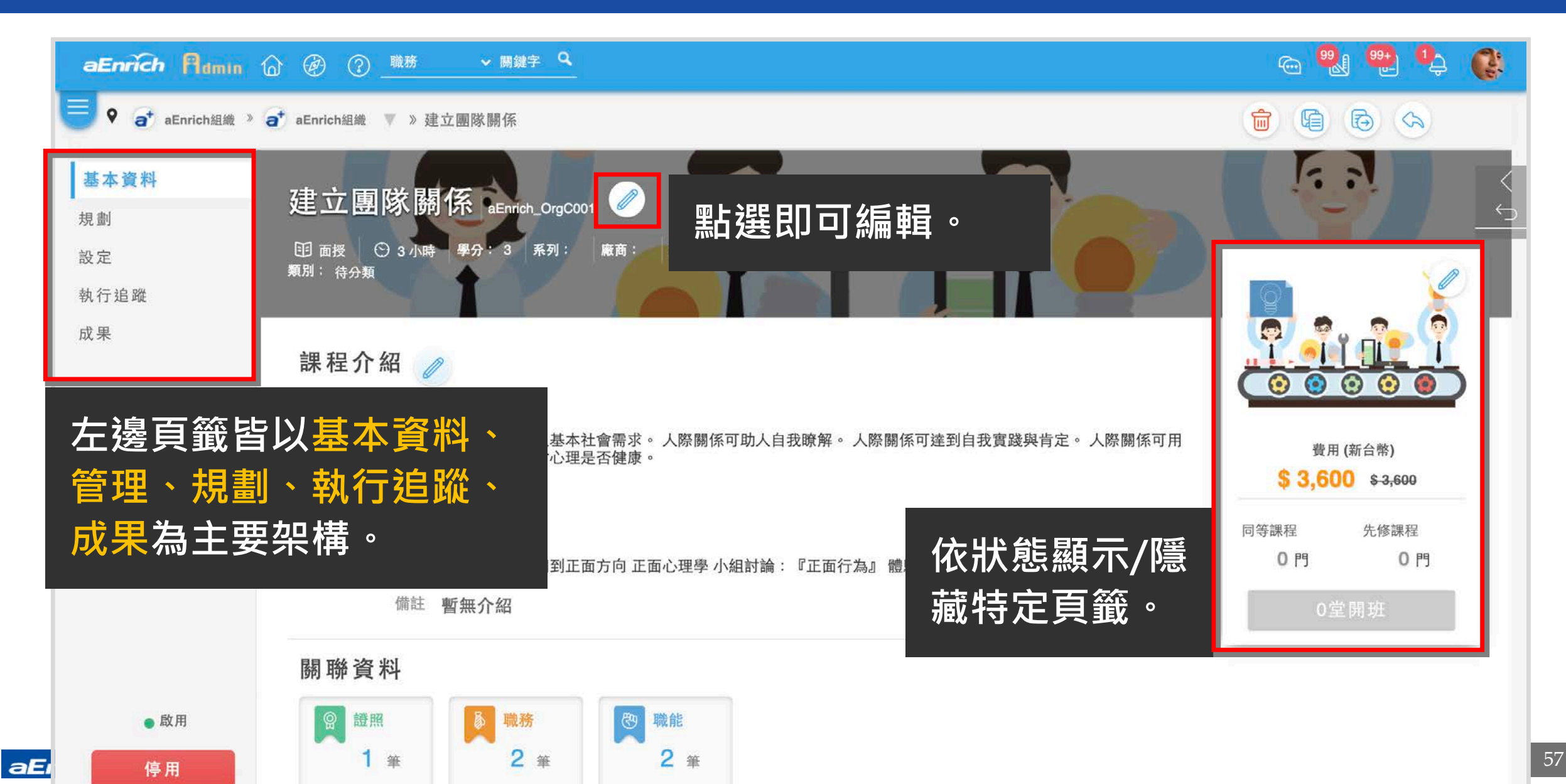

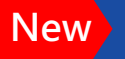

aEnrich

aEnrich Technology Co.

#### ・編輯與維護主要資料 規劃

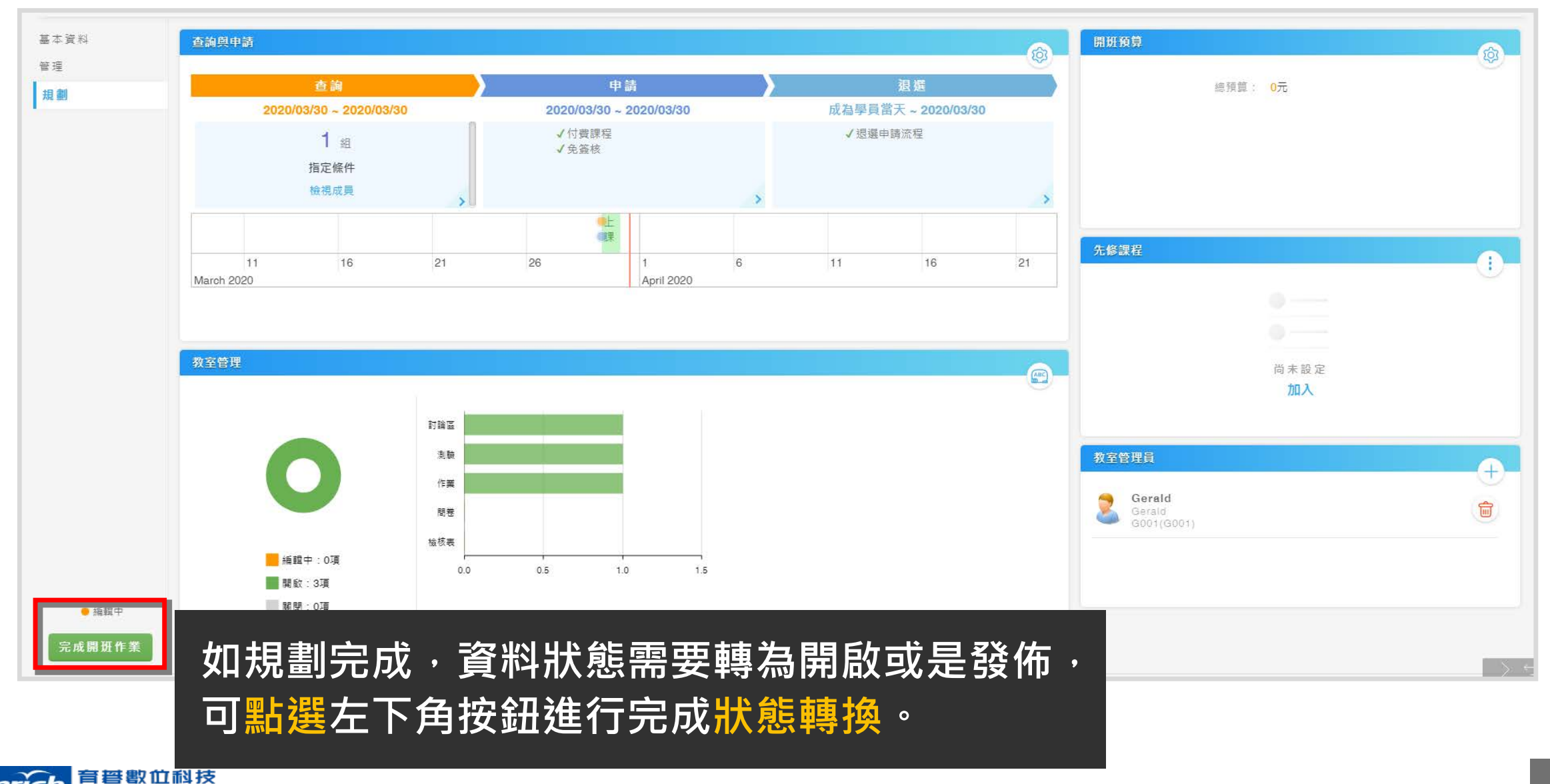

58

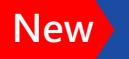

#### 執行追蹤・管理資料使用狀況

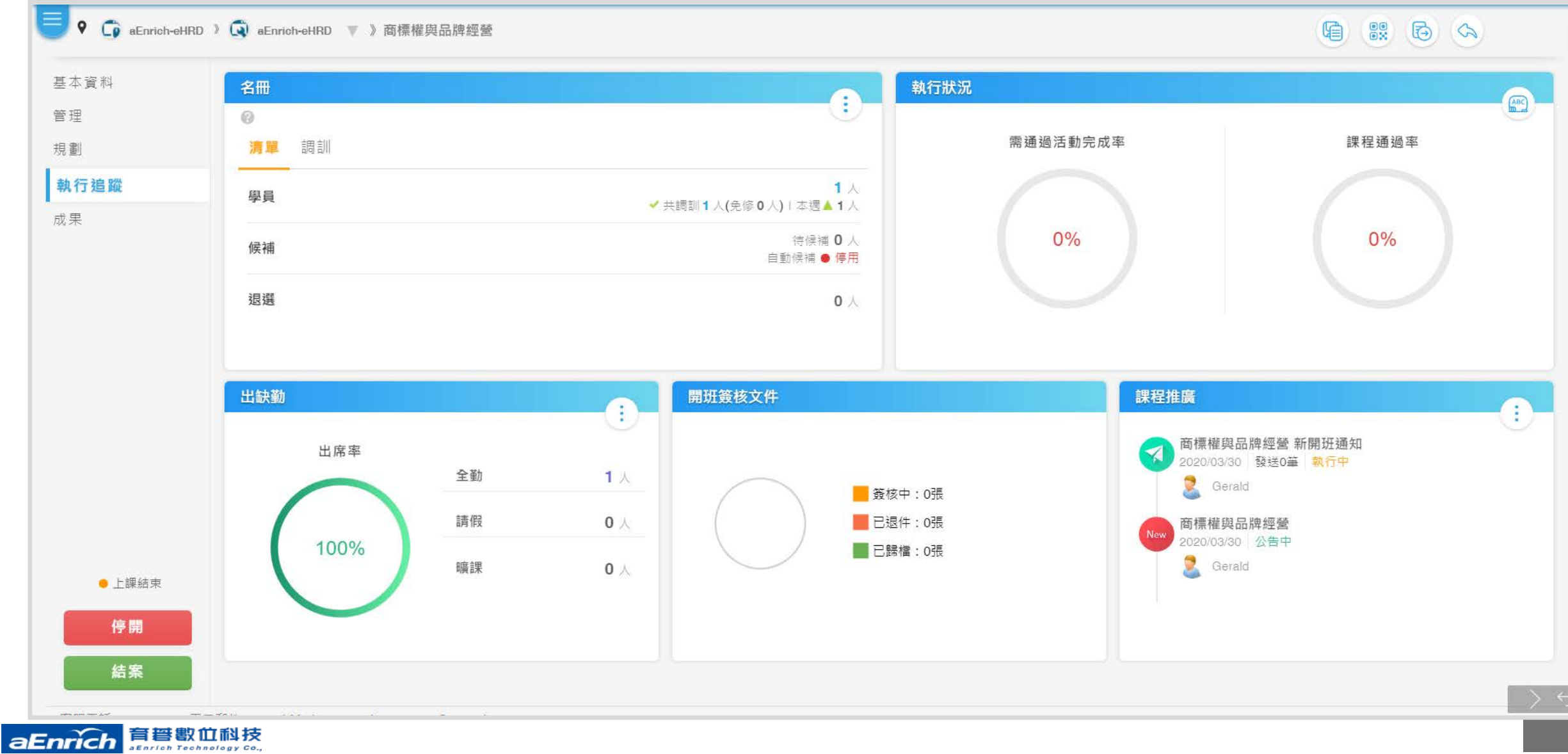

# 執行追蹤·管理資料使用狀況(證照)

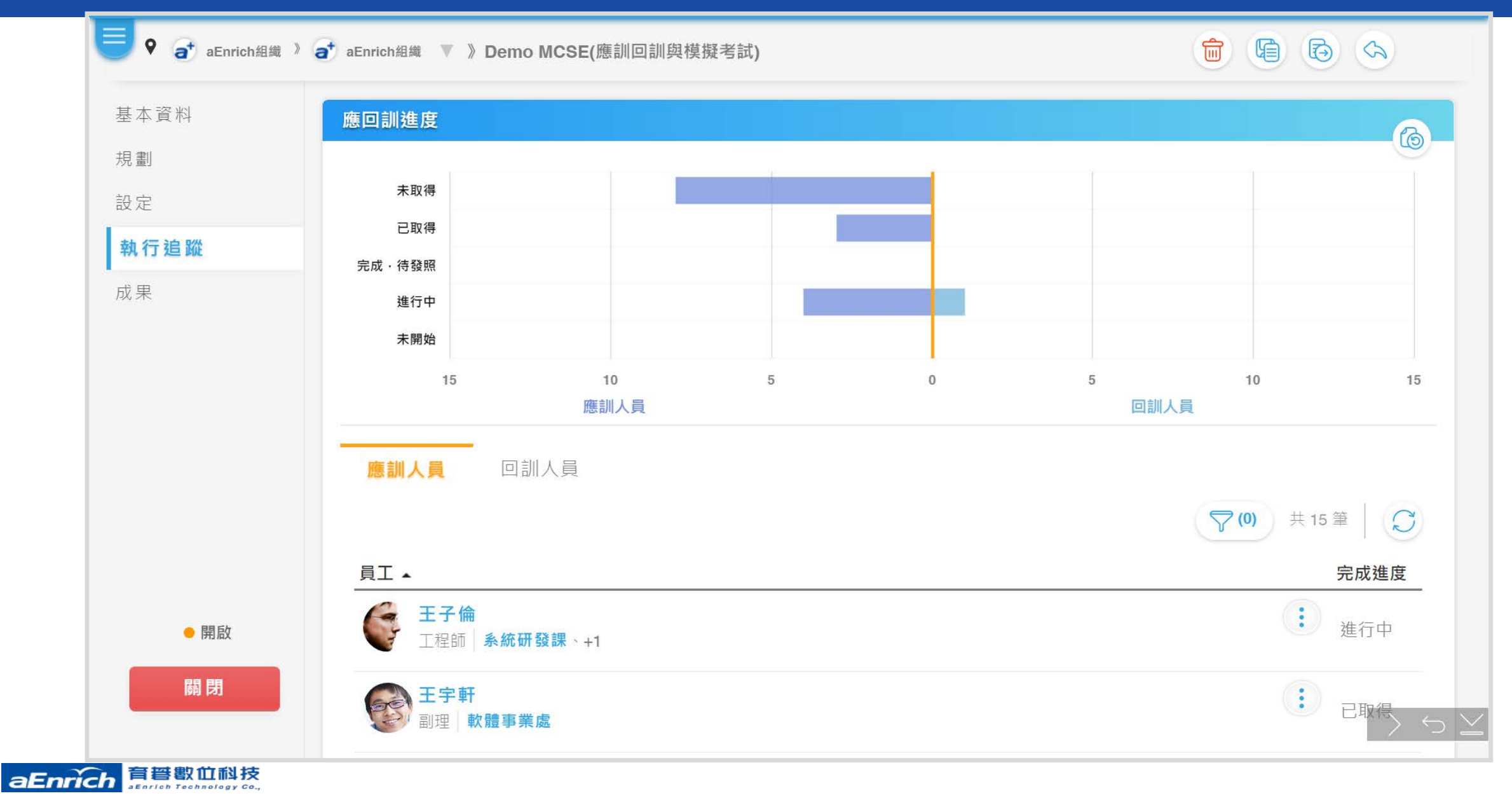

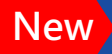

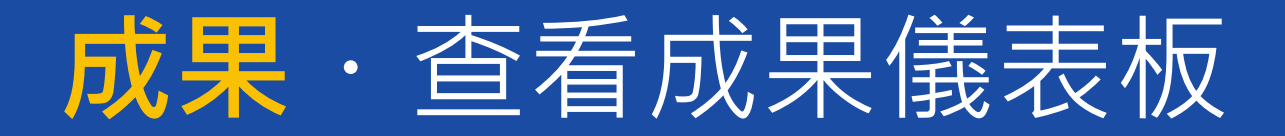

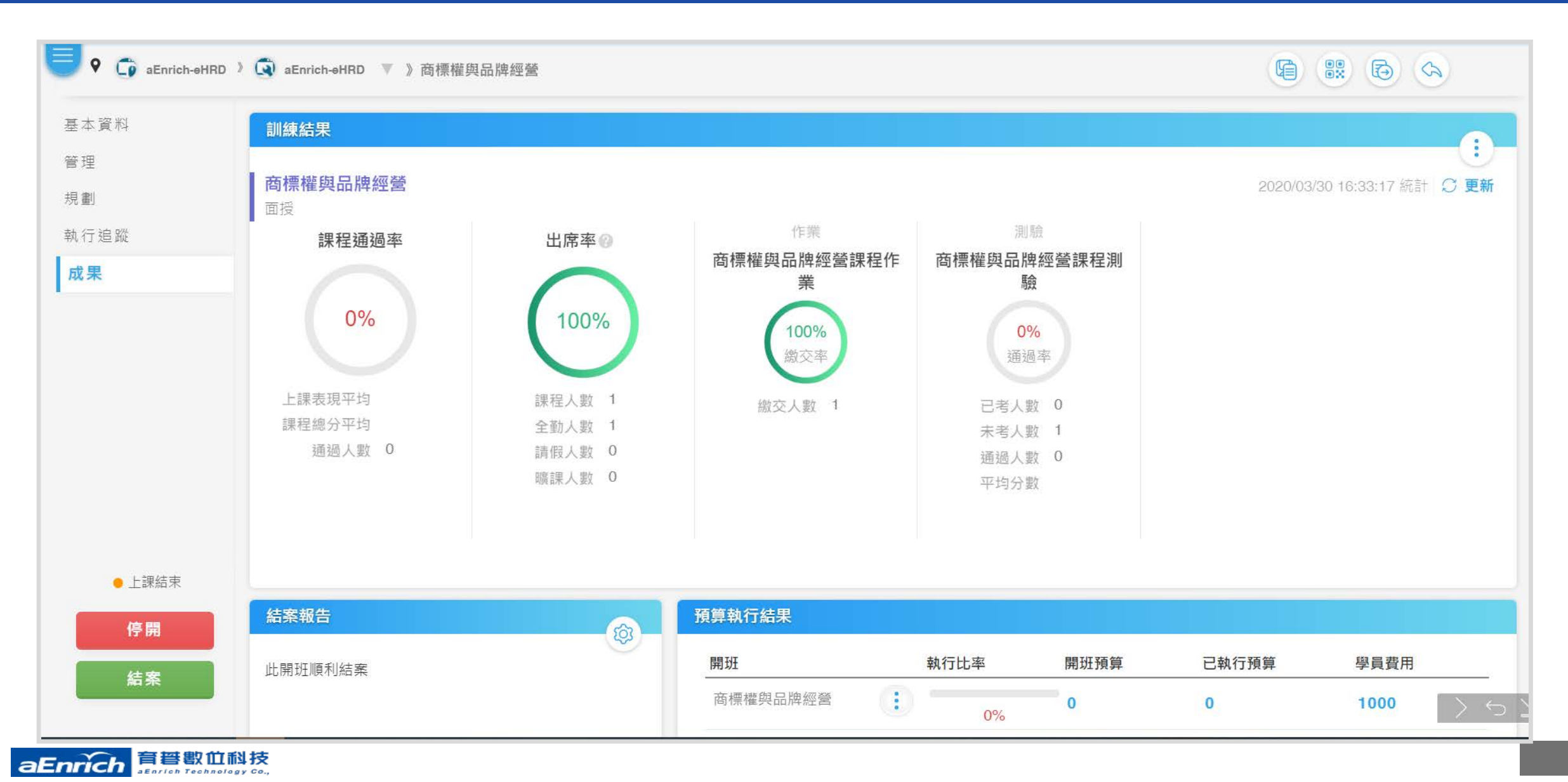

### 成果・查看成果儀表板(證照)

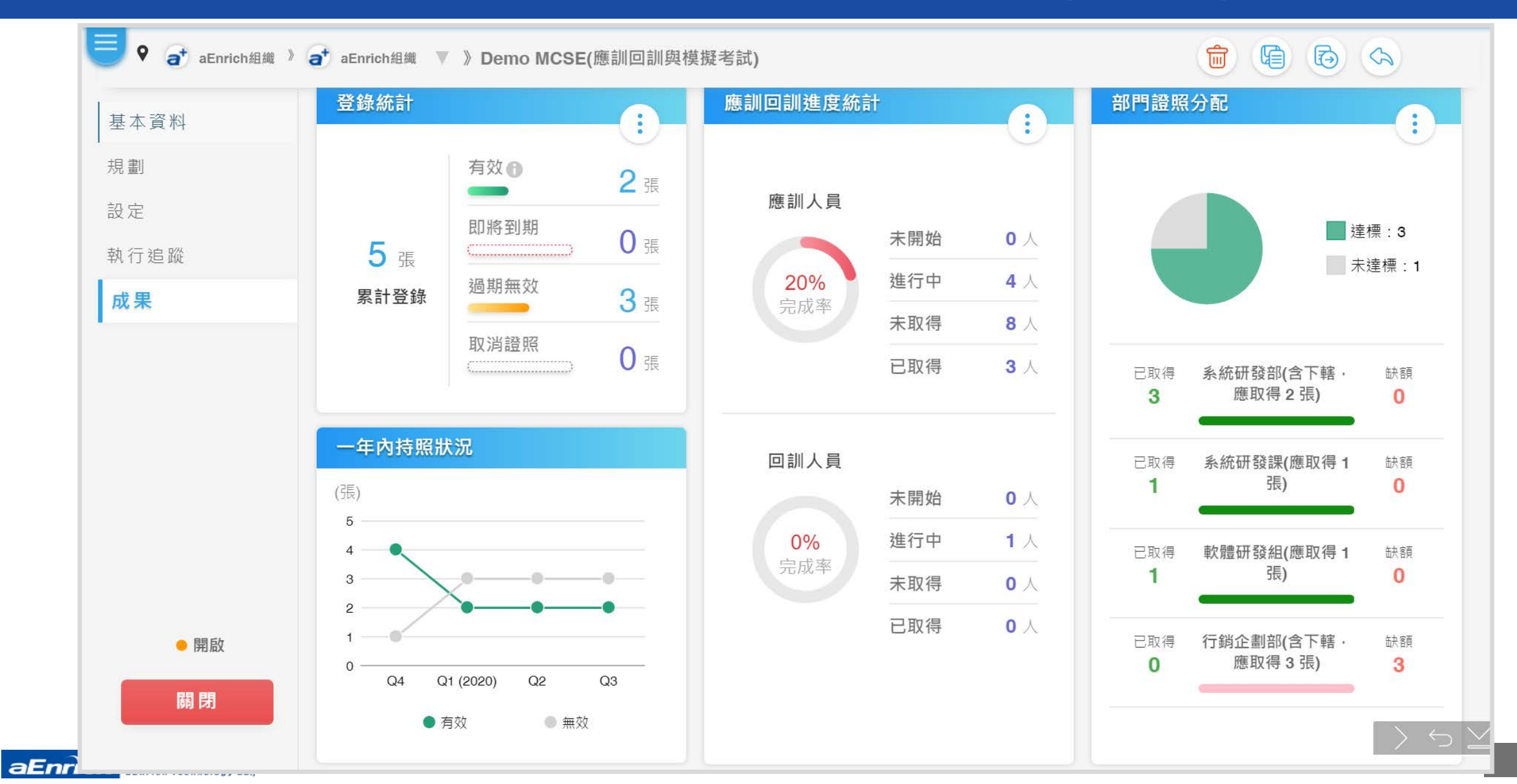

# 成果・查看成果儀表板(職能)

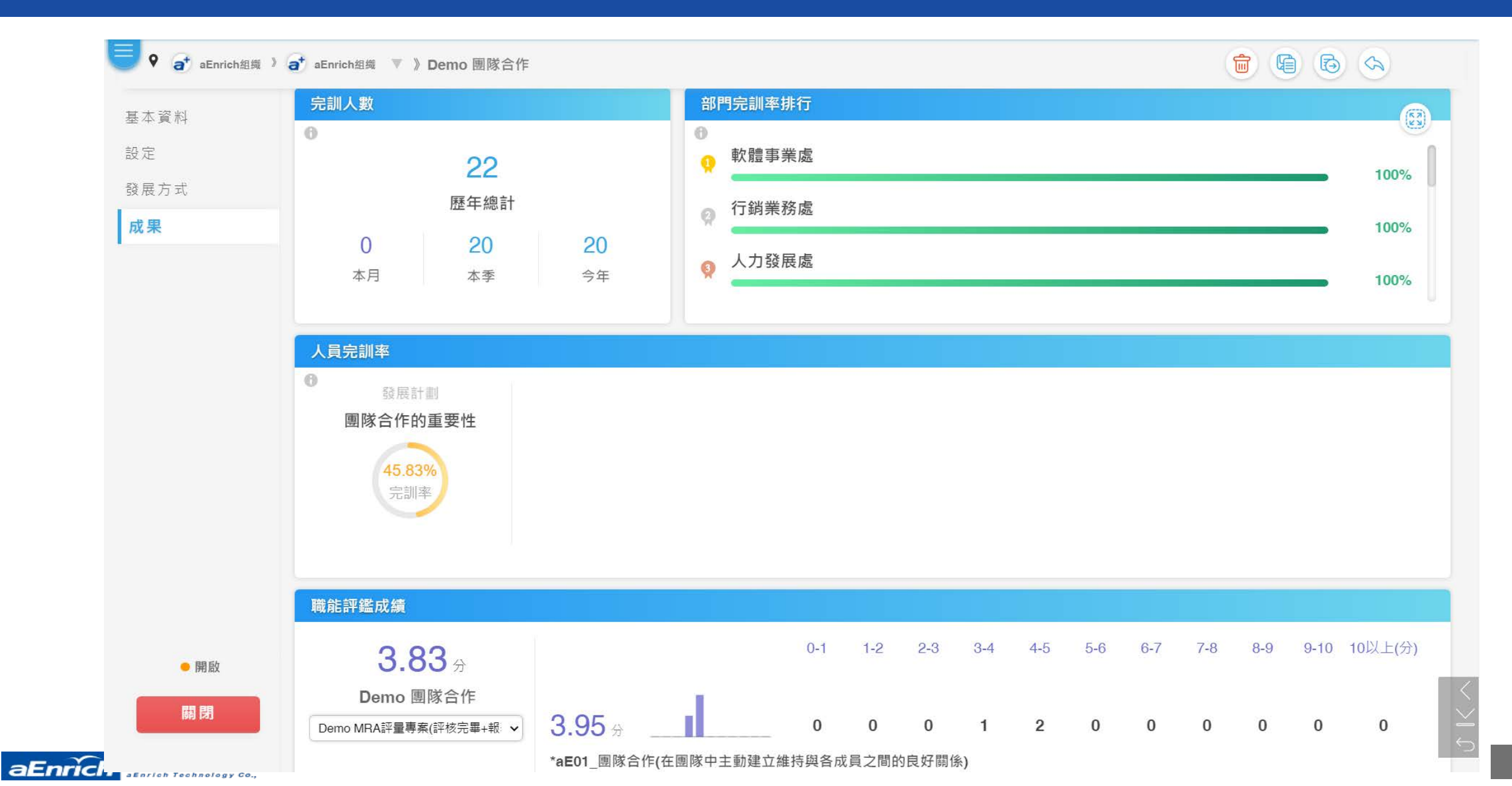

### 影片:a+Talent Suite 7.0\_「資源中心」系統展示

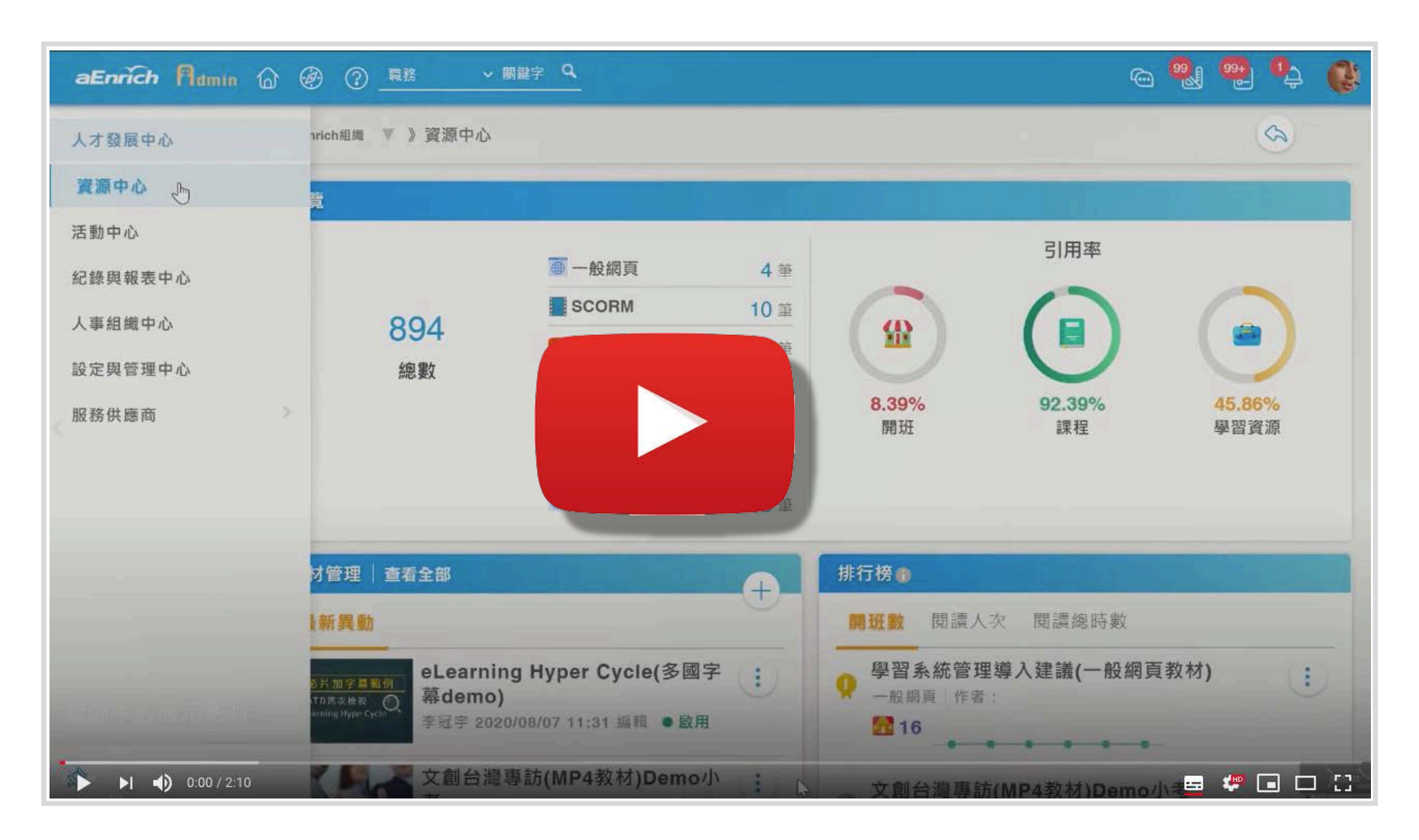

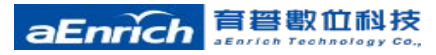

2:10

#### 影片:a+Talent Suite 7.0\_「設定與管理中心」系統展示

| aEnrich Admin                                       |                                                                                       | e 🐉 🥶 😫 🚱 |
|-----------------------------------------------------|---------------------------------------------------------------------------------------|-----------|
| <ul> <li>P at aEnrich組織 )</li> <li>顧示功能表</li> </ul> | ★ aEnrich組織 ▼ 》設定與管理中心                                                                |           |
| 資料                                                  | 匯入                                                                                    | 4         |
| 領域                                                  | <b>課程與開班</b> 訓練紀錄 員工證照 職能                                                             |           |
| 組織系統                                                | 2016/10/07 課程與開班<br>課程與開班 2016/10/07 11:53 2016/10/07 11:53                           |           |
| 系統使用狀況                                              | <ul> <li>2015/03/20 課程與開班</li> <li>課程與開班 2015/03/20 18:48</li> <li>admin01</li> </ul> |           |
|                                                     | <ul> <li>2015/03/20 課程與開班</li> <li>課程與開班 2015/03/20 18:45</li> <li>admin01</li> </ul> |           |
|                                                     | 2015/03/20 課程與開班<br>課程與開班 2015/03/20 18:37                                            |           |
|                                                     | 在我的系統設定管理中心裡面我們提供                                                                     | MORE      |
| ▶ ▶ <b>  ♦)</b> 0:01 / 7:54                         | Telefort Beautificeus fui sEndels                                                     | 😑 🦑 🖬 🗆 🖸 |

7:55

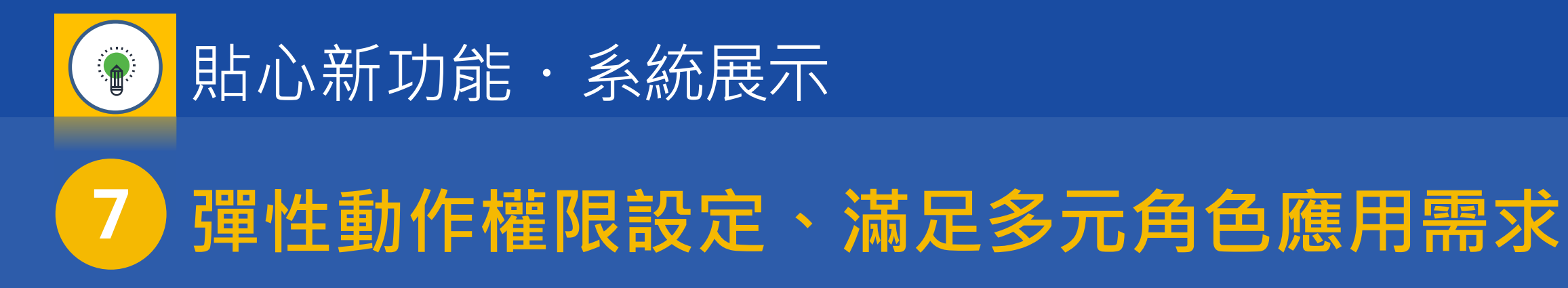

• 動作權限設定

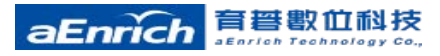

# 【新式權限架構】 · 設定menu

| 站: 個人平台                               |                  |          |
|---------------------------------------|------------------|----------|
| 1 1 1 1 1 1 1 1 1 1 1 1 1 1 1 1 1 1 1 |                  |          |
| 功能表                                   |                  |          |
| ◆                                     |                  |          |
| ቍ                                     |                  |          |
| 🛧 🗹 任務                                | 功能表資料            |          |
| 🛨 🔽 儀錶板                               |                  |          |
| 🕂 🗹 查詢                                | <b>該用</b>        |          |
| 🛧 🔽 設定                                | BAT13            |          |
| — 🛧 🗹 知識中心                            | 上層功能 個人中心        |          |
| - 🕈 🗹 主管中心                            | 繁體名稱 * (         |          |
| — 🕂 🗹 主頁 🙀 查詢                         |                  |          |
| 🕈 🗹 轄下部門                              | 簡體名稱 * <b>查询</b> |          |
| — 🛧 🗹 任務                              |                  | <u> </u> |
| ╋                                     | 英文名稱 * Inquire   |          |
| 💷 🕂 🗹 設定                              |                  |          |
| ◆                                     |                  |          |
|                                       |                  |          |
|                                       |                  |          |
| └── ♥ ☑ 設定                            |                  |          |

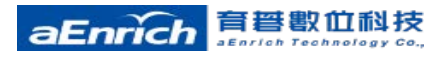

# 設定權限・<mark>動作權限表</mark>讓分權分工更加彈性更powerful

可對一般員工、主管與各管理者主要操作行為獨立開關權限。 可自由配置預設管理角色或自建任務型的特殊化管理授權。

| 6          |        |         |           | 設定權限表 |     |               |   |
|------------|--------|---------|-----------|-------|-----|---------------|---|
| Employee o | 恢復系統設定 |         |           |       |     |               |   |
| lanager    | 人才發展資源 | 活動 人事組織 | Portal 訊息 |       |     |               | _ |
| E 44       | 實體     | 查看      | 執行        |       | 特殊構 | 雚限            |   |
| nstructor  |        |         |           | 報名    |     |               |   |
| 100        |        |         |           | 代報名   |     |               |   |
|            | 問刊     |         |           | 請假    | \$  | <b>↓體報名</b>   |   |
| . 42       | H141   |         |           | 退選    |     | 查看未完成名單(主管) 🕕 |   |
| 12         |        |         |           | 免修    |     |               |   |
| · #        |        |         |           | 申請費用  |     |               |   |
|            | 課程 🕜   |         |           |       |     |               |   |
| rich 🚊     | 職能     |         |           |       |     |               |   |

### 使用者Menu與使用者權限表

#### 功能應用 各中心內功能表可設定順序與名稱。 新版本擴充控管彈性,可針對<mark>資料查</mark> <mark>閱與資料動作</mark>進行彈性控制。 可對系統上<mark>常用的資料</mark>、主要的動作 分別授予執行權限。 使用者與管理者皆可設定<mark>,各平台可</mark> 針對各角色進行對應的授權設定。

預期效益

可依企業所需, 彈性限制或開放 般使用者可執行的動作。 如:不開放執行更新證照、不開放 評分等特殊功能開關限制。 如對於特定角色動作,如:主管、 講師亦可限制,如:啟用/停用部門 領域、管理題庫...可限制特殊管理動 作。

# 三大創新規劃、八大應用效益 總結回顧

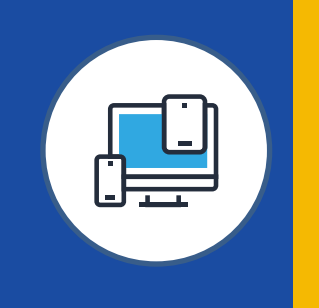

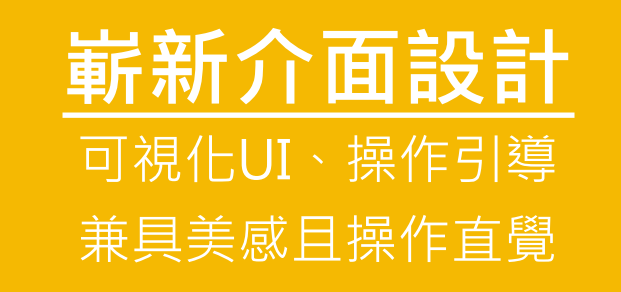

1. 一致化介面設計,降低學習曲線
 2. 關鍵資訊視覺化設計,聚焦角色行為
 3. 雙維度查詢檢視,精準完成任務

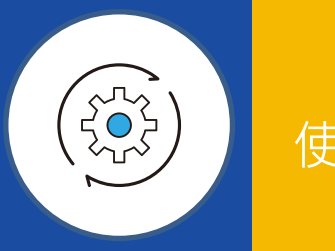

#### 全新資訊架構 使用功能中心化、PDDRO訓練流程 資訊取得與使用更有效率

4. 使用功能中心化,提升資訊使用效率
5. PDDRO完整訓練流程、提升訓練品質
6. 關鍵資訊引導管理、一站式掌控資訊脈絡

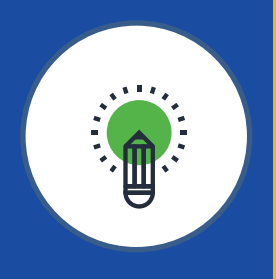

#### **貼心新功能** 動作權限、字幕與翻譯整合服務 強化系統應用效益

7. 彈性動作權限設定, 滿足多元角色任務應用需求

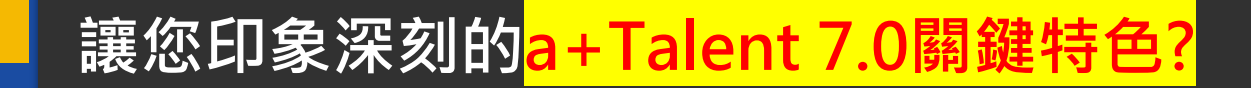

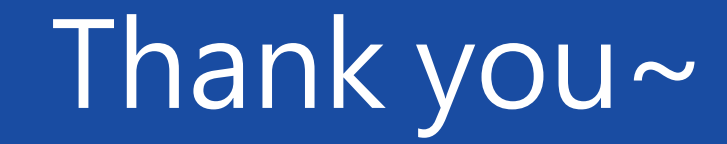

#### 楊中旗 George 總經理

GeorgeYang@aenrich.com.tw

電話:02-2517-8080 ext. 110

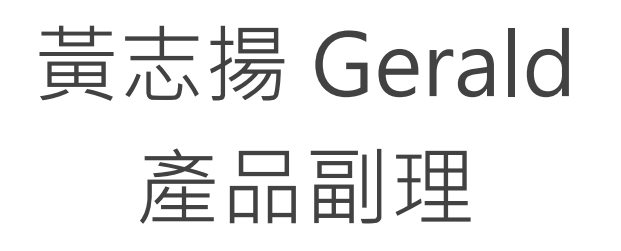

GeraldHuang@aEnrich.com.tw

電話:02-2517-8080 ext. 533

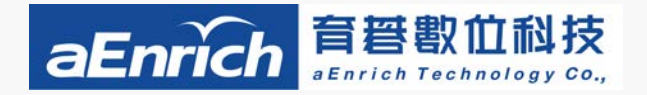

•台北總公司

電話: 02-2517-8080 傳真: 02-2517-8801 地址: 台北市中山區建國北路一段126號6樓 •中南區營業中心
 連絡人:潘建忠 經理
 電話:06-656-6829 手機:0953-303382
 robinpan@aenrich.com.tw

•台南辦公室

電話06-2378103 地址:台南市東區東門路2段297號6樓之1

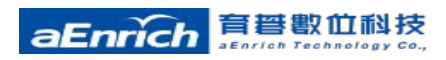